Manual No.'22 · SRK-SM-349

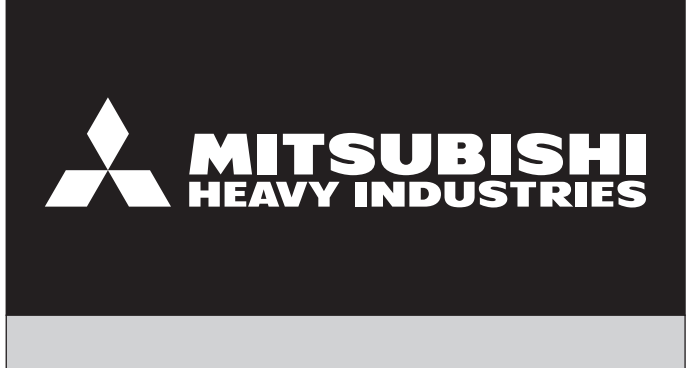

# **SERVICE MANUAL**

# INVERTER WALL MOUNTED TYPE RESIDENTIAL AIR-CONDITIONERS

(Split system, air to air heat pump type)

Wireless LAN interface is standard equipment.

SRK15ZTL-W 20ZTL-W 25ZTL-W 35ZTL-W 50ZTL-W

**MITSUBISHI HEAVY INDUSTRIES THERMAL SYSTEMS, LTD.** 

## CONTENTS

| 1. OUTLINE OF OPERATION CONTROL BY MICROCOMPUTER                           | 3   |
|----------------------------------------------------------------------------|-----|
| (1) Operation control function by wireless remote control                  | 3   |
| (2) Unit ON/OFF button                                                     | 4   |
| (3) Auto restart function                                                  | 4   |
| (4) Installing two air-conditioners in the same room                       | 4   |
| (5) Selection of the annual cooling function                               | 5   |
| (6) Heating only function                                                  | 5   |
| (7) High power operation                                                   | 5   |
| (8) Economy operation                                                      | 6   |
| (9) Air flow direction adjustment                                          | 6   |
| (10) 3D auto operation                                                     | 7   |
| (11) Timer operation                                                       | 8   |
| (12) Silent operation                                                      | 9   |
| (13) Night setback operation                                               | 9   |
| (14) Air flow range setting                                                | 9   |
| (15) Display brightness adjustment                                         | 10  |
| (16) Wireless LAN connection function                                      | 10  |
| (17) Fan control during heating thermostat OFF                             | 10  |
| (18) Outline of heating operation                                          | 11  |
| (19) Outline of cooling operation                                          | 12  |
| (20) Outline of dehumidifying (DRY) operation                              | 13  |
| (21) Outline of automatic operation                                        | 13  |
| (22) Protective control function                                           | 14  |
| 2. MAINTENANCE DATA                                                        | 21  |
| (1) Cautions                                                               | 21  |
| (2) Items to check before troubleshooting                                  | 21  |
| (3) Troubleshooting procedure (If the air-conditioner does not run at all) | 21  |
| (4) Troubleshooting procedure (If the air-conditioner runs)                | 22  |
| (5) Self-diagnosis table                                                   | 23  |
| (6) Service mode (Trouble mode access function)                            | 24  |
| (7) Inspection procedures corresponding to detail of trouble               | 32  |
| (8) Phenomenon observed after short-circuit, wire breakage on sensor       | 37  |
| (9) Checking the indoor electrical equipment                               | 37  |
| (10) How to make sure of wireless remote control                           |     |
| (11) Inspection procedure for blown fuse on the indoor and outdoor unit PC | B39 |
| (12) Outdoor unit inspection points                                        | 40  |

| 3. ELECTRICAL WIRING              | 43 |
|-----------------------------------|----|
| 4. PIPING SYSTEM                  | 46 |
| 5. INDOOR UNIT DISASSEMBLY METHOD | 48 |
| 6. APPLICATION OPERATION MANUAL   | 54 |

## **1. OUTLINE OF OPERATION CONTROL BY MICROCOMPUTER**

(1) Operation control function by wireless remote control

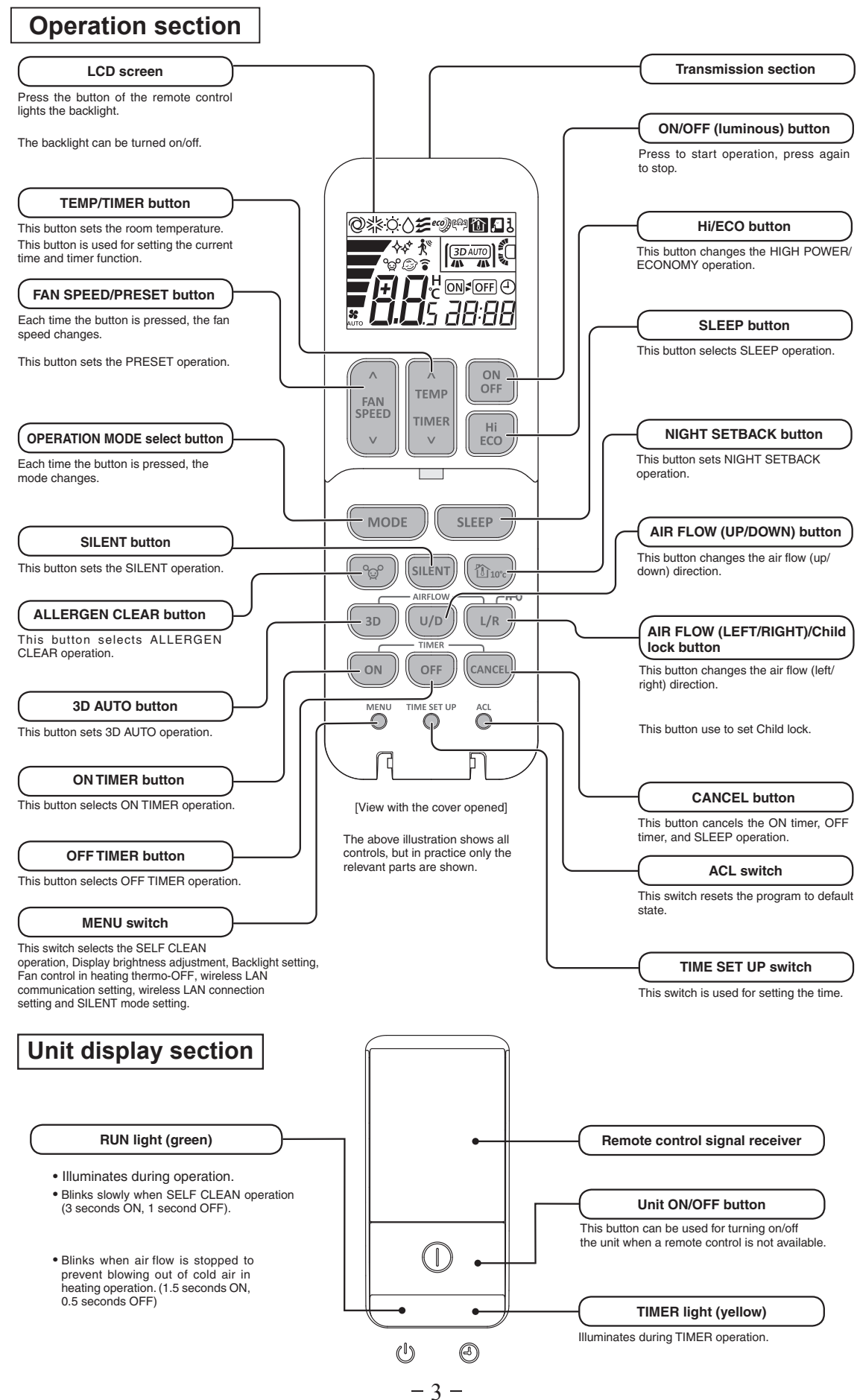

#### (2) Unit ON/OFF button

When the wireless remote control batteries become weak, or if the wireless remote control is lost or malfunctioning, this button may be used to turn the unit on and off.

#### (a) Operation

Push the button once to place the unit in the automatic mode. Push it once more to turn the unit off.

#### (b) Details of operation

The unit will go into the automatic mode in which it automatically determines, from room temperature (as detected by sensor), whether to go into the COOL or HEAT modes.

| Function Operation mode | Room temperature setting | Fan speed | Flap/Louver | Timer switch |       |
|-------------------------|--------------------------|-----------|-------------|--------------|-------|
| COOL                    | About 24°C               | Auto      | Auto        | Continuous   | -     |
| HEAT                    | About 26°C               | Auto      | Auto        | Continuous   | Par - |

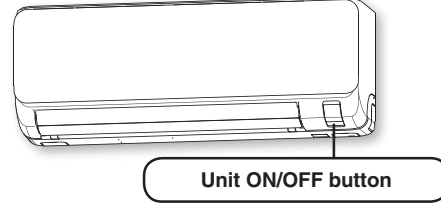

USA (WH)

#### (3) Auto restart function

- (a) Auto restart function records the operational status of the air-conditioner immediately prior to be switched off by a power cut, and then automatically resumes operations after the power has been restored. Jumper wire (J1)
- (b) The following settings will be cancelled:
  - (i) Timer settings
  - (ii) HIGH POWER operation
- Notes (1) Auto restart function is set at on when the air-conditioner is shipped from the factory. Consult with your dealer if this function needs to be switched off.
  - (2) When power failure ocurrs, the timer setting is cancelled. Once power is resumed, reset the timer.
  - (3) If the jumper wire (J1) "AUTO RESTART" is cut, auto restart is disabled. (See the diagram at right.)

#### (4) Installing two air-conditioners in the same room

In case two air-conditioners are installed in the same room, apply this setting so that one unit can be operated with only one remote control.

#### (a) Setting the wireless remote control

- (i) Slide the cover and take out the batteries.
- (ii) Disconnect the switching line next to the battery with wire cutters.
- (iii) Set the batteries and cover again.

#### (b) Setting an indoor unit

- (i) Turn off the power source and turn it on after 1 minute.
- (ii) Point the wireless remote control (that was set according to the procedure described on the left side) at the indoor unit and send a signal by pressing the ACL switch on the wireless remote control.

Since the signal is sent in about 6 seconds after the ACL switch is pressed, point the wireless remote control at the indoor unit for some time.

(iii) Check that the reception buzzer sound "Peep" is emitted from the indoor unit. At completion of the setting, the indoor unit emits a buzzer sound "Peep". (If no reception sound is emitted, start the setting from the beginning again.)

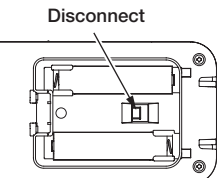

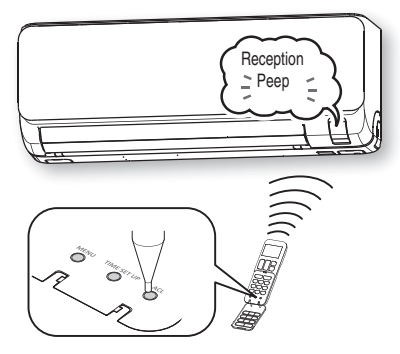

#### (5) Selection of the annual cooling function

(a) The annual cooling control is valid from factory default setting. It is possible to disable by cutting jumper wire (J3), or changing the setting of DIP switch (SW2-4) on the interface kit (option) PCB if it is connected.

| Jumper wire<br>(J3) | Interface kit<br>(SC-BIKN2-E)<br>SW2-4 | Function |
|---------------------|----------------------------------------|----------|
| Shorted             | ON                                     | Enabled  |
| Shorted             | OFF                                    | Disabled |
| Open                | ON                                     | Disabled |
| Open                | OFF                                    | Disabled |

Notes: (1) Default states of the jumper wire (J3) and the interface kit at the shipping from factory –On the PCB, the DIP switch (SW2-4) is set to enable the annual cooling function.

(2) To cancel the annual cooling setting, consult your dealer.

#### (b) Content of control

- (i) If the outdoor air temperature sensor (TH2) detects below 5°C, the indoor unit speed is switched to 8th step.
- (ii) If the outdoor air temperature sensor (TH2) detects higher than 10°C, the indoor fan speed is changed to the normal control speed.

#### (6) Heating only function

- (a) Heating only function is enabled by disconnecting the jumper wire (J4).
- (b) Content of control

| Operation mode setting | Operation mode |
|------------------------|----------------|
| COOL/DRY/FAN           | FAN            |
| AUTO/HEAT              | HEAT           |

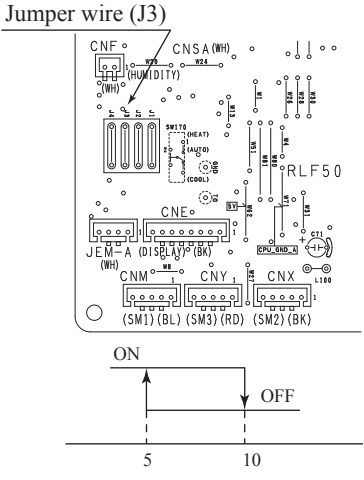

Outdoor air temperature (°C)

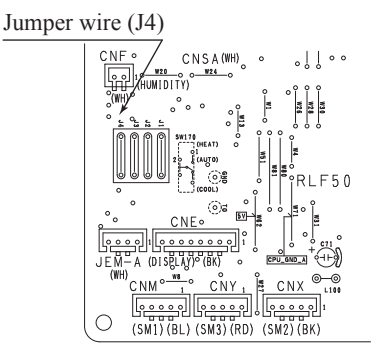

#### (7) High power operation

Pressing the HI POWER/ECONOMY button intensifies the operating power and initiates powerful cooling and heating operation for 15 minutes continuously. The wireless remote control displays HIGH POWER mark and the FAN SPEED display disappears.

- (a) During the HIGH POWER operation, the room temperature is not controlled. When it causes an excessive cooling and heating, press the HI POWER/ECONOMY button again to cancel the HIGH POWER operation.
- (b) HIGH POWER operation is not available during the DRY and the ON timer to OFF timer operations.
- (c) When HIGH POWER operation is set after ON timer operation, HIGH POWER operation will start from the set time.
- (d) When the following operation are set, HIGH POWER operation will be cancelled.
  - ① When the HI POWER/ECONOMY button is pressed again
  - ② When the operation mode is changed
  - ③ When it has been 15 minutes since HIGH POWER operation has started
  - ④ When the 3D AUTO botton is pressed
  - <sup>(5)</sup> When the SILENT botton is pressed
  - <sup>(6)</sup> When the NIGHT SETBACK botton is pressed
- (e) Not operable while the air-conditioner is OFF.
- (f) After HIGH POWER operation, the sound of refrigerant flowing may be heard.

#### (8) Economy operation

Pressing the HI POWER/ECONOMY button initiates a soft operation with the power suppressed in order to avoid an excessive cooling or heating. The unit operate 1.5°C higher than the setting temperature during cooling or 2.5°C lower than that during heating. The wireless remote control displays ECONOMY mark and the FAN SPEED display disappears.

- (a) It will go into ECONOMY operation at the next time the air-conditioner runs in the following cases.
  - ① When the air-conditioner is stopped by ON/OFF button during ECONOMY operation
  - 2 When the air-conditioner is stopped in SLEEP or OFF TIMER operation during ECONOMY operation
  - ③ When the operation is retrieved from CLEAN or ALLERGEN CLEAR operation
- (b) When the following operation are set, ECONOMY operation will be cancelled.
  - $(\ensuremath{\underline{1}})$  When the HI POWER/ECONOMY button is pressed again
  - 2 When the operation mode is changed from DRY to FAN
  - ③ When the NIGHT SETBACK botton is pressed
- (c) Not operable while the air-conditioner is OFF.
- (d) The setting temperature is adjusted according to the following table.

| Item       | Cooling | Heating |
|------------|---------|---------|
| Tomore     | ①+0.5   | ①-1.0   |
| adjustment | 2+1.0   | 2-2.0   |
|            | ③+1.5   | 3-2.5   |

① at the start of operation.

② one hour after the start of operation.

③ two hours after the start of operation.

#### (9) Air flow direction adjustment

Air flow direction can be adjusted with by AIR FLOW  $\blacklozenge$  (UP/DOWN) and  $\blacklozenge$  (LEFT/RIGHT) button on the wireless remote control.

#### (a) Flap

Every time when you press the AIR FLOW  $\blacklozenge$  (UP/DOWN) button the mode changes as follows.

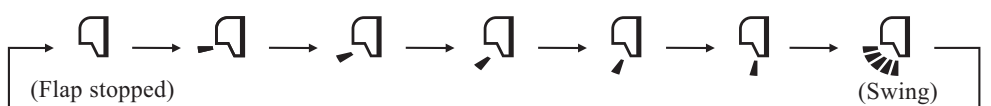

• Angle of flap from horizontal

| Wireless remote<br>control display | -7          | <b>_</b>    | Ţ           | $\mathbf{\zeta}$ | $\mathbf{\bar{z}}$ |
|------------------------------------|-------------|-------------|-------------|------------------|--------------------|
| COOL, DRY, FAN                     | Approx. 20° | Approx. 30° | Approx. 40° | Approx. 50°      | Approx. 65°        |
| HEAT                               | Approx. 25° | Approx. 35° | Approx. 45° | Approx. 55°      | Approx. 65°        |

#### (b) Louver

Every time when you press the AIR FLOW (LEFT/RIGHT) button the mode changes as follows.

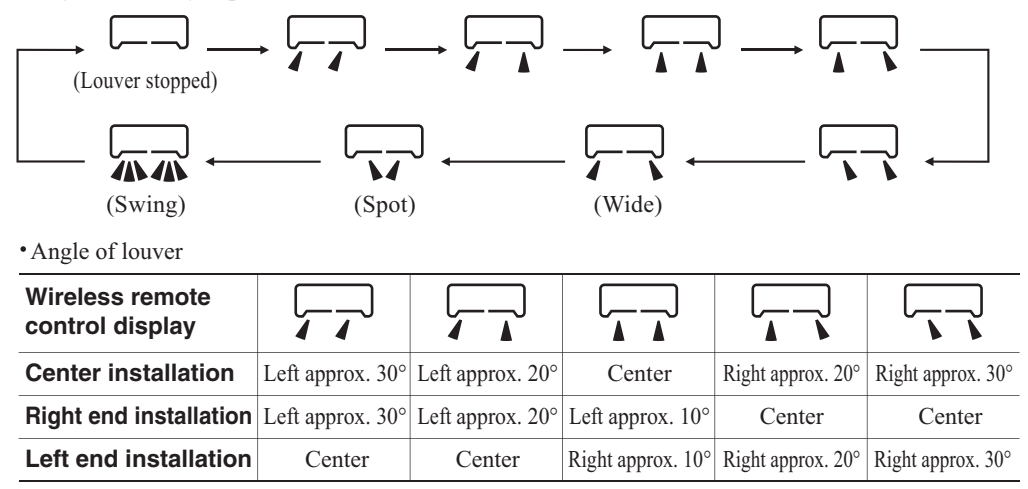

#### (c) Swing

(i) Swing flap

(ii) Swing louver Flap moves in upward and downward Louver moves in left and right directions continuously. directions continuously.

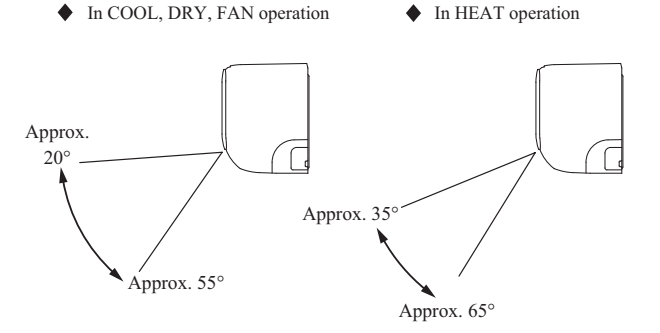

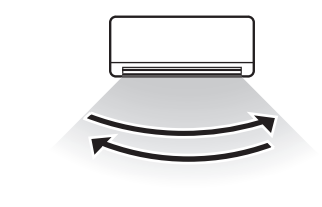

#### (d) Memory flap (Flap or louver stopped)

When you press the AIR FLOW (UP/DOWN or LEFT/RIGHT) button once while the flap or louver is operating, it stops swinging at the position. Since this angle is memorized in the microcomputer, the flap or louver will automatically be set at this angle when the next operation is started.

#### (10) 3D auto operation

Control the flap and louver by 3D AUTO button on the wireless remote control.

Fan speed and air flow direction are automatically controlled, allowing the entire indoor to efficiently conditioned.

- (a) During cooling and heating (Including auto cooling and heating)
  - (i) Air flow selection is determined according to indoor temperature and setting temperature.

| Operation mode | eration mode Air flow selection AUTO |                                              |     |     |    |     |
|----------------|--------------------------------------|----------------------------------------------|-----|-----|----|-----|
| Operation mode |                                      |                                              |     | MED | LO | ULO |
| Cooling        | Room temp. – Setting temp. >5°C      | Room temp. – Setting temp. $\leq 5^{\circ}C$ |     |     |    |     |
| cooling        | HIGH POWER                           | AUTO                                         | ш   | MED | IO |     |
| Heating        | Setting temp. – Room temp. >5°C      | Setting temp. – Room temp. $\leq 5^{\circ}C$ | 111 | MED | LU |     |
| пеациу         | HIGH POWER                           | AUTO                                         | 1   |     |    |     |

- (ii) Air flow direction is controlled according to the room temperature and setting temperature.
  - When 3D auto operation starts 1)

|        | Cooling       | Heating        |  |
|--------|---------------|----------------|--|
| Flap   | Up/down swing |                |  |
| Louver | Wide (Fixed)  | Center (Fixed) |  |

When Room temp. – Setting temp. is  $\leq$  5°C during cooling and when setting temp. – Room temp. is  $\leq$  5°C during 2) heating, the system switches to the following air flow direction control. After the louver swings left and right symmetrically for 3 cycles, control is switched to the control in 3).

|        | Cooling                    | Heating                        |  |
|--------|----------------------------|--------------------------------|--|
| Flap   | Horizontal blowing (Fixed) | Slant forwardl blowing (Fixed) |  |
| Louver | Left/right swing           |                                |  |

After the flap swings for 5 cycles, control is switched to the control in 4). 3)

|        | Cooling        | Heating |
|--------|----------------|---------|
| Flap   | Up/down swing  |         |
| Louver | Center (Fixed) |         |

4) For 5 minutes, the following air flow direction control is carried out.

|        | Cooling                    | Heating                        |  |
|--------|----------------------------|--------------------------------|--|
| Flap   | Horizontal blowing (Fixed) | Slant forwardl blowing (Fixed) |  |
| Louver | Wide (Fixed)               |                                |  |

5) After 5 minutes have passed, the air flow direction is determined according to the room temperature and setting temperature.

| Operation mode | Air flow direction contorol     |                                                                         |                                           |  |  |  |  |  |  |  |
|----------------|---------------------------------|-------------------------------------------------------------------------|-------------------------------------------|--|--|--|--|--|--|--|
| Cooling        | Room temp. – Setting temp. ≦2°C | $2^{\circ}C < \text{Room temp.} - \text{Setting temp.} \leq 5^{\circ}C$ | Room temp. – Setting temp. $> 5^{\circ}C$ |  |  |  |  |  |  |  |
| Cooling        | The control in 4) continues.    | Control returns to the control in 2).                                   | Control returns to the control in 1).     |  |  |  |  |  |  |  |
| Heating        | Setting temp. – Room temp. ≦2°C | $2^{\circ}C < Setting temp Room temp. \leq 5^{\circ}C$                  | Setting temp. – Room temp. $> 5^{\circ}C$ |  |  |  |  |  |  |  |
| Heating        | The control in 4) continues.    | Control returns to the control in 2).                                   | Control returns to the control in 1).     |  |  |  |  |  |  |  |

#### (b) During DRY operation

| Flap   | Horizontal blowing (Fixed) |
|--------|----------------------------|
| Louver | Wide (Fixed)               |

#### (11) Timer operation

#### (a) Comfort start-up (ON timer operation)

The unit starts the operation 5 to 60 minutes earlier so that the room can approach optimum temperature at ON timer.

#### (b) Sleep timer operation

Pressing the SLEEP button causes the temperature to be controlled with respect to the set temperature.

#### (c) OFF timer operation

The OFF timer can be set at a specific time (in 10-minute units) within a 24-hour period.

Note Timer operation from wireless remote control becomes invalid when you connect the interface kit (such as SC-BIKN2-E).

#### (d) Combination of patterns which can be set for the timer operations

| Item Item   | Sleep timer | OFF timer | ON timer |
|-------------|-------------|-----------|----------|
| Sleep timer |             | ×         | 0        |
| OFF timer   | ×           |           | 0        |
| ON timer    | 0           | 0         |          |

Notes (1)  $\bigcirc$ : Allowed  $\times$ : Not

(2) Since the ON timer, Sleep timer and OFF timer are set in parallel, when the times to turn ON and OFF the air-conditioner are duplicated, the setting of the OFF timer has priority.

Note Timer function used with wired remote control / WF-RAC (Smartphone)

The following timer functions that have be set from the wireless remote control are cancelled when the operating status of the indoor unit changes due to signals from the wired remote control or WF-RAC (Smartphone).

At this time, the operational status of the indoor unit is different from the wireless remote control display.

Therefore it is recommended to only set one of the timers.

SLEEP TIMER operation

• OFF TIMER operation

• ON TIMER operation

SLEEP TIMER + ON TIMER operation

PROGRAM TIMER operation

#### (12) Silent operation

When the silent operation is set, the unit operates by dropping the outdoor fan speed and the compressor speed.

|                                    | SRK15ZTL-W |           |           |           | SRK20ZTL-W |           |           |           | SRK25ZTL-W |           |           |           |
|------------------------------------|------------|-----------|-----------|-----------|------------|-----------|-----------|-----------|------------|-----------|-----------|-----------|
|                                    | Mode1      |           | Mode2     |           | Mode1      |           | Mode2     |           | Mode1      |           | Mode2     |           |
|                                    | Cooling    | Heating   | Cooling   | Heating   | Cooling    | Heating   | Cooling   | Heating   | Cooling    | Heating   | Cooling   | Heating   |
| Outdoor fan speed<br>(Upper limit) | 4th speed  | 3th speed | 4th speed | 3th speed | 4th speed  | 3th speed | 4th speed | 3th speed | 4th speed  | 3th speed | 4th speed | 3th speed |
| Compressor speed<br>(Upper limit)  | 21 rps     | 26 rps    | 15 rps    | 20 rps    | 32 rps     | 38 rps    | 15 rps    | 25 rps    | 38 rps     | 38 rps    | 20 rps    | 25 rps    |

|                                    |           | SRK35     | ZTL-W     |           | SRK50ZTL-W |           |           |           |  |
|------------------------------------|-----------|-----------|-----------|-----------|------------|-----------|-----------|-----------|--|
|                                    | Mo        | Mode1     |           | Mode2     |            | Mode1     |           | Mode2     |  |
|                                    | Cooling   | Heating   | Cooling   | Heating   | Cooling    | Heating   | Cooling   | Heating   |  |
| Outdoor fan speed<br>(Upper limit) | 4th speed | 3th speed | 4th speed | 3th speed | 4th speed  | 3th speed | 3th speed | 3th speed |  |
| Compressor speed<br>(Upper limit)  | 49 rps    | 48 rps    | 32 rps    | 32 rps    | 54 rps     | 53 rps    | 36 rps    | 35 rps    |  |

• Mode1 and Mode2 can be set only from remote control.

• Mode1 and Mode2 can be switched as follows by remote control.

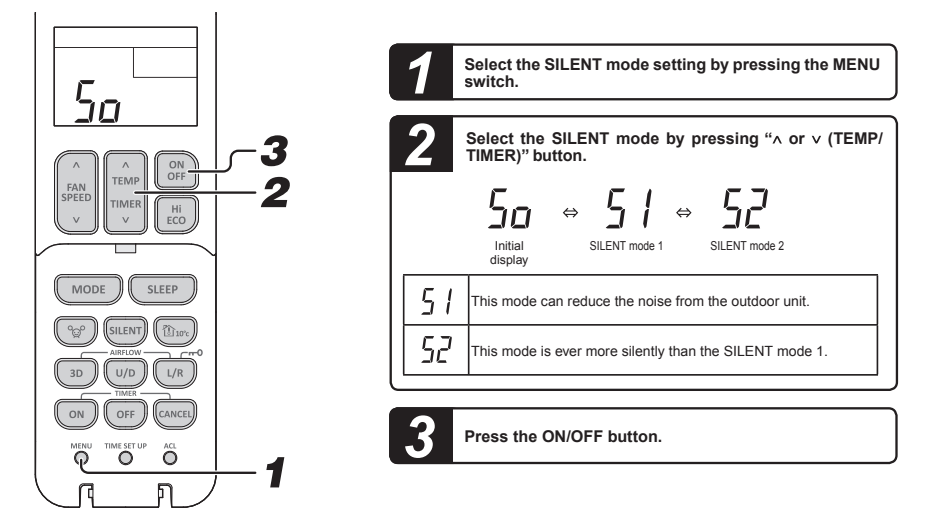

#### (13) Night setback operation

When the night setback operation is set, the heating operation starts with the setting temperature at 10°C.

#### (14) Air flow range setting

Take the air-conditioner location into account and adjust the left/right air flow range to maximize air-conditioning.

#### (a) Setting

- (i) If the air-conditioning unit is running, press the ON/OFF button to stop. The installation location setting cannot be made while the unit is running.
- (ii) Press the AIR FLOW U/D (UP/DOWN) button and the AIR FLOW L/R (LEFT/RIGHT) button together for 5 seconds

or more.

The installation location display illuminates.

(iii) Setting the air-conditioning installation location.

Press the AIR FLOW L/R (LEFT/RIGHT) button and adjust to the desired location.

Each time the AIR FLOW L/R (LEFT/RIGHT) button is pre indicator is switched in the order of:

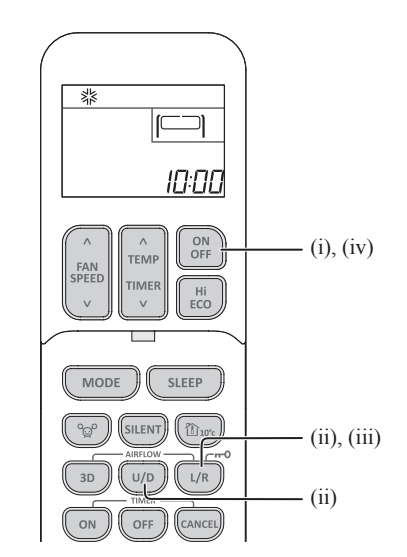

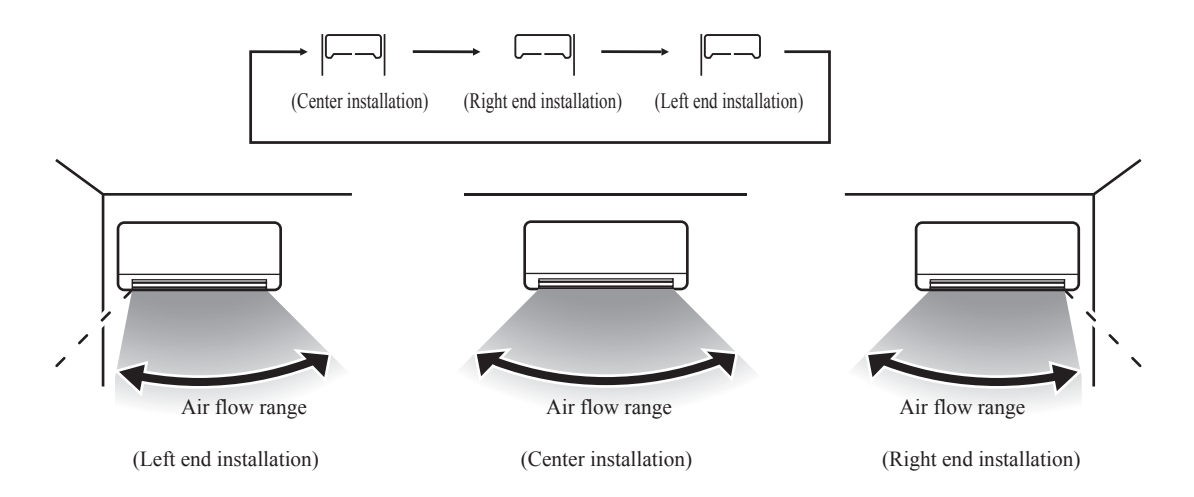

#### (iv) Press the ON/OFF button.

The air-conditioner's installation location is set.

Press within 60 seconds of setting the installation location (while the installation location setting display illuminates).

#### (15) Display brightness adjustment

This function can be used when it is necessary to adjust the brightness of unit display.

| Brightness level | Run light | Timer light |
|------------------|-----------|-------------|
| LV2              | 100%      | 60%         |
| LV1              | 50%       | 20%         |
| LV0              | 0%        | 0%          |

Note When the unit displays self diagnosis or service mode, brightness level is always LV2.

#### (16) Wireless LAN connection function

#### (a) Operating conditions

When a signal of wireless LAN connection setting was received from a remote control during all air-conditioners stop

#### (b) Detail of operation

- (i) A signal which corresponds to the signal received from a remote control is sent to air-conditioner.
- (ii) A buzzer for confirmation of receipt rings.

#### (c) Reset conditions

When either of the following conditions is satisfied

- (i) When a reception complete signal was received from interface
- (ii) When an interface communication setting OFF signal was received from a remote control

#### (17) Fan control during heating thermostat OFF

- (i) Following fan controls during the heating thermostat OFF can be selected with the wireless remote control.1) Normal thermostat operation 2) Fireplace 3) Interval 4) Stop
- (ii) When the "Normal thermostat operation" is selected, the indoor fan is controlled by HOT KEEP.
- (iii) When the "Fireplace" is selected, it is operated with the set fan speed also in the thermostat OFF condition.
- (iv) If the "Interval" is selected, following controls are performed:
  - 1) If the thermostat is turned OFF during the heating operation, the indoor unit turns OFF the indoor fan.
  - 2) Indoor fan OFF is fixed for 5 minutes. After the 5 minutes, the indoor fan is operated at ① tap for 1 minute.
  - 3) After operating at ① tap for 1 minute, the indoor fan moves to the state of 1) above.
- (v) When the "Stop" is selected, the fan on the indoor unit of which the thermostat has been turned OFF, is turned OFF.

Note To use "Stop" function, additional work in which the suction temperature sensor can detect the room temperature appropriately is required. Otherwise, it may take time to return to heating and the heating capacity may be insufficient.

#### (18) Outline of heating operation

| (a) | Operation | of major | functional | components | in heating | mode |
|-----|-----------|----------|------------|------------|------------|------|
| · · |           |          |            |            |            |      |

|                   | Heating       |                         |                       |  |  |  |  |  |  |
|-------------------|---------------|-------------------------|-----------------------|--|--|--|--|--|--|
|                   | Thermostat ON | Thermostat OFF          | Failure               |  |  |  |  |  |  |
| Compressor        | ON            | OFF                     | OFF                   |  |  |  |  |  |  |
| Indoor fan motor  | ON            | ON(HOT KEEP)*           | OFF                   |  |  |  |  |  |  |
| Outdoor fan motor | ON            | OFF<br>(few minutes ON) | OFF                   |  |  |  |  |  |  |
| 4-way valve       | ON            | ON                      | OFF<br>(3 minutes ON) |  |  |  |  |  |  |

\*When a wired remote control is connected, a signal of a wired remote control is priority. HOT KEEP, Fireplace, Interval and Stop can be established.

In the case, indoor air temperature is detected by sensor on the wired remote control.

#### (b) Details of control at each operation mode (pattern)

#### (i) Fuzzy operation

Deviation between the indoor temperature setting correction temperature and the return air temperature is calculated in accordance with the fuzzy rule, and used for control of the air capacity and the compressor speed.

| Mode      |           | CDK00     | CDK05     | CDK25     | CDKEA     |  |
|-----------|-----------|-----------|-----------|-----------|-----------|--|
| Fan speed | SHKID     | SRK20     | 56625     | 58635     | SHKOU     |  |
| Auto      | 20-110rps | 20-110rps | 20-115rps | 20-115rps | 20-110rps |  |
| HI        | 20-110rps | 20-110rps | 20-115rps | 20-115rps | 20-110rps |  |
| MED       | 20-110rps | 20-110rps | 20-115rps | 20-115rps | 20-100rps |  |
| LO        | 20-60rps  | 20-70rps  | 20-84rps  | 20-96rps  | 20-80rps  |  |
| ULO       | 20-44rps  | 20-44rps  | 20-50rps  | 20-50rps  | 20-50rps  |  |

When the defrost operation, protection device, etc. is actuated, operation is performed in the corresponding mode.

#### (ii) Hot keep operation

During the heating operation, the indoor fan speed can be controlled based on the temperature of the indoor heat exchanger (Th2) to prevent blowing out of cold air.

#### (c) Defrost operation

- (i) Starting conditions (Defrost operation can be started only when all of the following conditions are satisfied.)
  - 1) After start heating operation

When it elapsed 35 minutes. (Total compressor operation time)

- 2) After finish of defrost operation
  - When it elapsed 35 minutes. (Total compressor operation time)
- 3) Outdoor heat exchanger sensor (TH1) temperature

When the temperature has been  $-5^{\circ}$ C or less for 3 minutes continuously.

4) The difference between the outdoor air sensor temperature and the outdoor heat exchanger sensor temperature is as following.

#### Models SRK15-35

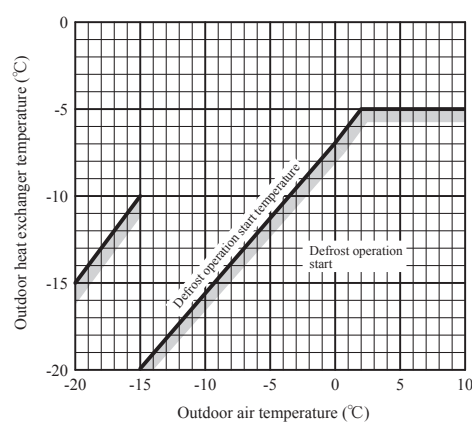

#### Model SRK50

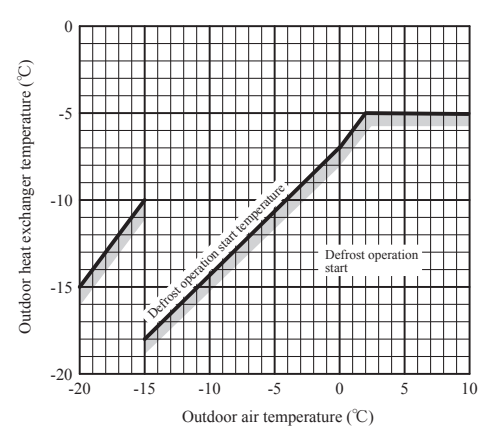

- 5) During continuous compressor operation
  - In case satisfied all of following conditions.
    - Connect compressor speed 0 rps 10 times or more.
    - Satisfy 1), 2) and 3) conditions above.
    - Outdoor air temperature is 3°C or less.
- (ii) Ending conditions (Operation returns to the heating cycle when either one of the following is satisfied.)
  - Outdoor heat exchanger sensor (TH1) temperature: 13°C (model SRK50 : 10°C) or higher For SRK15, 20, if the outdoor air temperature (TH2) is lower than -5°C, the outdoor heat exchanger temperature (TH1) is above 10°C or 5°C for more than 3 minutes continuously.
  - 2) Continued operation time of defrost operation  $\rightarrow$  For more than 15 minutes • Defrost operation

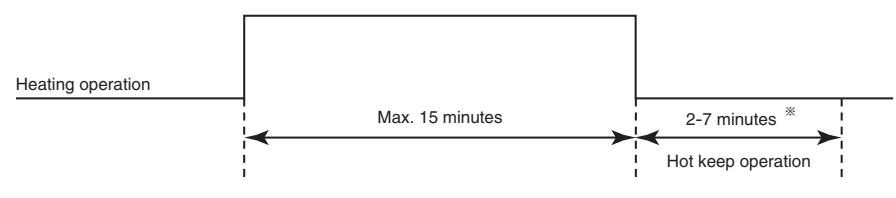

#### ※Depends on an operation condition, the time can be longer than 7 minutes

#### (d) Countermeasure for excessive temperature rise

If it feels excessive temperature rise in heating operation, setting temperature can be lower.

(i) Setting

Push ON/OFF button 30 seconds or more after turn on the power source and operate the air-conditioner at least once time, At completion of the setting, the indoor unit emits a buzzer sound "Pip".

(ii) Contents of control

| Unit | : | °C |
|------|---|----|
| 0    | • | ~  |

|                |    | Signal of wireless remote control (Display) |    |    |    |    |    |    |    |    |    |    |    |
|----------------|----|---------------------------------------------|----|----|----|----|----|----|----|----|----|----|----|
|                | 18 | 19                                          | 20 | 21 | 22 | 23 | 24 | 25 | 26 | 27 | 28 | 29 | 30 |
| Before setting | 20 | 21                                          | 22 | 23 | 24 | 25 | 26 | 27 | 28 | 29 | 30 | 31 | 32 |
| After setting  | 18 | 19                                          | 20 | 21 | 22 | 23 | 24 | 25 | 26 | 27 | 28 | 29 | 30 |

Note Setting temperature can be set in 0.5 °C increments.

(iii) Reset condition

Push ON/OFF button 30 seconds or more during setting this mode. At completion of the reset, the indoor unit emits a buzzer sound "PiPiPi".

#### (19) Outline of cooling operation

#### (a) Operation of major functional components in cooling mode

|                   | Cooling       |                         |                         |  |  |  |  |  |  |  |
|-------------------|---------------|-------------------------|-------------------------|--|--|--|--|--|--|--|
|                   | Thermostat ON | Thermostat OFF          | Failure                 |  |  |  |  |  |  |  |
| Compressor        | ON            | OFF                     | OFF                     |  |  |  |  |  |  |  |
| Indoor fan motor  | ON            | ON                      | OFF                     |  |  |  |  |  |  |  |
| Outdoor fan motor | ON            | OFF<br>(few minutes ON) | OFF<br>(few minutes ON) |  |  |  |  |  |  |  |
| 4-way valve       | OFF           | OFF                     | OFF                     |  |  |  |  |  |  |  |

#### (b) Detail of control in each mode (Pattern)

#### (i) Fuzzy operation

During the fuzzy operation, the air flow and the compressor speed are controlled by calculating the difference between the indoor temperature setting correction temperature and the return air temperature.

| Model<br>Fan speed | SRK15    | SRK20    | SRK25    | SRK35    | SRK50     |
|--------------------|----------|----------|----------|----------|-----------|
| Auto               | 15-66rps | 15-70rps | 15-76rps | 15-98rps | 20-100rps |
| HI                 | 15-66rps | 15-70rps | 15-76rps | 15-98rps | 20-100rps |
| MED                | 15-52rps | 15-56rps | 15-60rps | 15-80rps | 20-82rps  |
| LO                 | 15-42rps | 15-45rps | 15-52rps | 15-60rps | 20-66rps  |
| ULO                | 15-34rps | 15-36rps | 15-46rps | 15-46rps | 20-40rps  |

#### (20) Outline of dehumidifying (DRY) operation

#### (a) Purpose of DRY mode

The purpose is "Dehumidification", and not to control the humidity to the target condition. Indoor/outdoor unit control the operation condition to reduce the humidity, and also prevent over cooling.

#### (b) Outline of control

(i) Indoor unit fan speed and compressor are controlled by the area which is selected by the temperature difference.

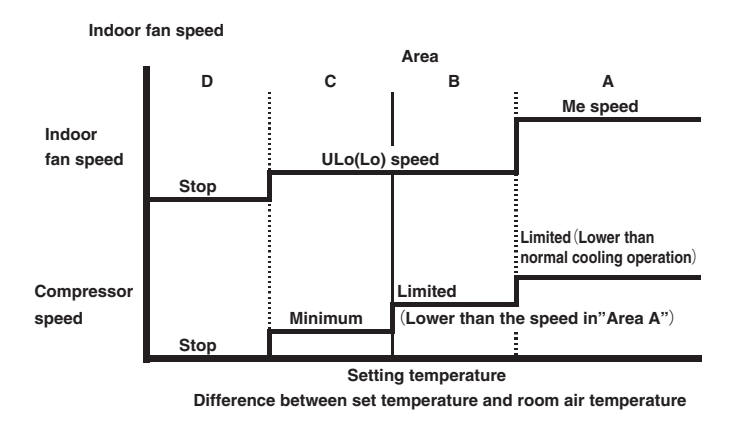

(ii) The indoor unit checks the current area by every 5 minutes, and operates by the next checking.

#### (c) Other

When the outdoor air temperature and room air temperature are low in cooling operation, indoor unit can not operate in cooling, and dehumidifying. In this case, the unit operates in heating to rise the room air temperature and after that start dehumidifying operation.

#### (21) Outline of automatic operation

(a) Determination of operation mode

Operation mode is determined by room air temperature and outdoor air temperature as following.

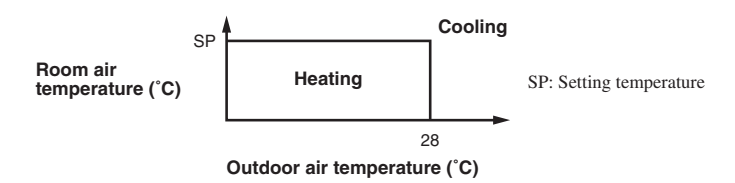

(b) Operation mode is changes when keep cooling and heating thermostat off 20 minutes and be satisfied with following conditions. If the setting temperature is changed with the remote control, the operation mode is judged immediately.

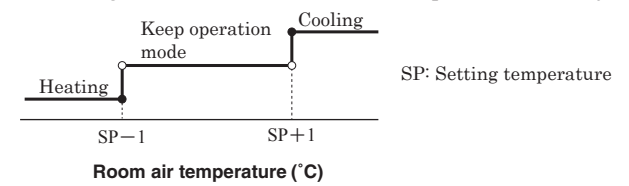

%It can not be changed to heating mode if outdoor air temperature is 28°C or higher.

- (c) When the unit is started again within one hour after the stop of automatic operation or when the automatic operation is selected during heating, cooling or DRY mode, the unit is operated in the previous operation mode.
- (d) Setting temperature can be adjusted within the following range. There is the relationship as shown below between the signals of the wireless remote control and the setting temperature.

|             |         |    | Signals of wireless remote control (Display) |    |    |    |    |    |    |    |    |    |    |    |
|-------------|---------|----|----------------------------------------------|----|----|----|----|----|----|----|----|----|----|----|
|             |         | 18 | 19                                           | 20 | 21 | 22 | 23 | 24 | 25 | 26 | 27 | 28 | 29 | 30 |
| Setting     | Cooling | 18 | 19                                           | 20 | 21 | 22 | 23 | 24 | 25 | 26 | 27 | 28 | 29 | 30 |
| temperature | Heating | 20 | 21                                           | 22 | 23 | 24 | 25 | 26 | 27 | 28 | 29 | 30 | 31 | 32 |

Note Setting temperature can be set in  $0.5\,^\circ\!\mathrm{C}$  increments.

(e) When the unit is operated automatically with the wired remote control, the cooling operation is controlled according to the display temperatures while the setting temperature is compensated by +2°C during heating.

#### (22) Protective control function

#### Dew prevention control (During cooling) (a)

Prevents dewing on the indoor unit

#### (i) **Operating conditions**

- When the following conditions have been satisfied for more than 30 minutes after starting operation
- Compressor's speed is 26 (model SRK50:28) rps or higher. 1)
- 2) Detected value of humidity is 68% or higher.

#### **Contents of operation** (ii)

Air capacity control 1)

| Item       | Model                                | SRK15                          | SRK20                          | SRK25, 35                      | SRK50                           |  |  |
|------------|--------------------------------------|--------------------------------|--------------------------------|--------------------------------|---------------------------------|--|--|
| ULO        | Upper limit of compressor's speed    | RangeA: 34rps<br>RangeB: 28rps | RangeA: 36rps<br>RangeB: 28rps | RangeA: 46rps<br>RangeB: 46rps | RangeA: 40rps<br>RangeB: 28rps  |  |  |
|            | Indoor fan                           |                                | 4th s                          | speed                          |                                 |  |  |
| 10         | Upper limit of<br>compressor's speed | RangeA: 42rps<br>RangeB: 30rps | RangeA: 45rps<br>RangeB: 30rps | RangeA: 46rps<br>RangeB: 46rps | RangeA: 66rps<br>RangeB: 28rps  |  |  |
| 20         | Indoor fan                           | 5th s                          | peed                           | Adaptable to compressor speed  |                                 |  |  |
|            | Upper limit of compressor's speed    | RangeA: 52rps<br>RangeB: 52rps | RangeA: 56rps<br>RangeB: 52rps | RangeA: 55rps<br>RangeB: 55rps | RangeA: 82rps<br>RangeB: 40rps  |  |  |
| Indoor fan |                                      | Adaptable to compressor speed  |                                |                                |                                 |  |  |
| ш          | Upper limit of compressor's speed    | RangeA: 66rps<br>RangeB: 60rps | RangeA: 70rps<br>RangeB: 60rps | RangeA: 60rps<br>RangeB: 60rps | RangeA: 100rps<br>RangeB: 50rps |  |  |
|            | Indoor fan                           | 7th s                          | peed                           | Adaptable to co                | ompressor speed                 |  |  |

Note Ranges A and B are as shown below.

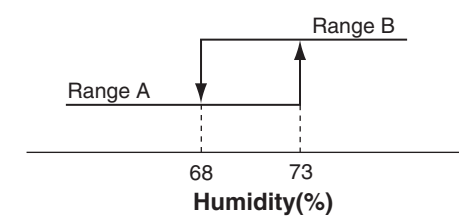

2) When this control has continued for more than 30 minutes continuously,the following wind direction control is performed. a) When the vertical wind direction is set at other than the vertical swing the flaps change to the horizontal position. b) When the horizontal wind direction is set at other than the horizontal swing, the louver changes to the vertical position.

#### (iii) Reset condition

Humidity is less than 63%.

#### (b) Frost prevention control (During cooling or dehumidifying)

#### **Operating conditions** (i)

- 1) Indoor heat exchanger temperature (Th2) is lower than 5°C.
- 2) 5 minutes after reaching the compressor speed except 0 rps.

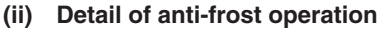

| •                                            |                              |                                                       |  |  |  |  |
|----------------------------------------------|------------------------------|-------------------------------------------------------|--|--|--|--|
| Indoor heat exchanger<br>temperature<br>Item | 5°C or lower                 | 2.5°C or lower                                        |  |  |  |  |
| Lower limit of compressor command speed      | 22 rps(model SRK50 : 23 rps) | 0 rps                                                 |  |  |  |  |
| Indoor fan                                   | Depends on operation mode    | Keep the fan speed before<br>frost prevention control |  |  |  |  |
| Outdoor fan                                  | Depends on compressor speed  | Dananda an atan mada                                  |  |  |  |  |
| 4-way valve                                  | OFF                          | Depends on stop mode                                  |  |  |  |  |

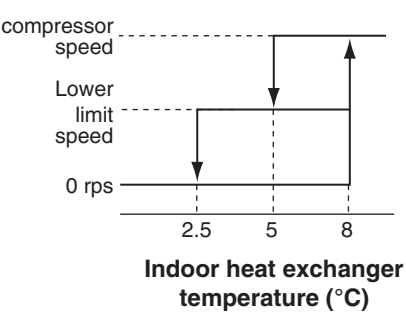

Notes (1) When the indoor heat exchanger temperature is in the range of  $2.5-5^{\circ}$ C, the speed is reduced by 4 rps at each 20 seconds.

(2)

When the importance is lower than 2.5°C, the compressor is stopped. When the indoor heat exchanger temperature is in the range of 5–8°C, the compressor speed is been maintained (3)

#### (iii) Reset conditions

When either of the following condition is satisfied

- 1) The indoor heat exchanger temperature (Th2) is 8°C or higher.
- 2) The compressor speed is 0 rps.

#### (c) Cooling overload protective control

#### (i) Operating conditions

When the outdoor air temperature (TH2) has become continuously for 30 seconds at 41°C or more,

or 47°C or more with the compressor running, the lower limit speed of compressor is brought up.

| Model                   | SRK          | 15-35        | SR           | K50          |
|-------------------------|--------------|--------------|--------------|--------------|
| Outdoor air temperature | 41°C or more | 47°C or more | 41°C or more | 47°C or more |
| Lower limit speed       | 30 rps       | 45 rps       | 27 rps       | 35 rps       |

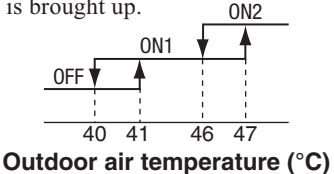

TH1(℃)

P2

43

P3

46

P1

40

Range A

#### (ii) Detail of operation

- 1) The outdoor fan is stepped up by 3 speed step. [Upper limit 8th speed.]
- 2) The lower limit of compressor speed is set to 30 or 45 (model SRK50 : 27 or 35) rps. However, when the thermo OFF, the speed is reduced to 0 rps.

#### (iii) Reset conditions

When either of the following condition is satisfied

- 1) The outdoor air temperature is lower than 40°C.
- 2) The compressor speed is 0 rps.

#### (d) Cooling high pressure control

#### (i) Purpose

Prevents anomalous high pressure operation during cooling

(ii) Detector

Outdoor heat exchanger sensor (TH1).

## (iii) Detail of operation

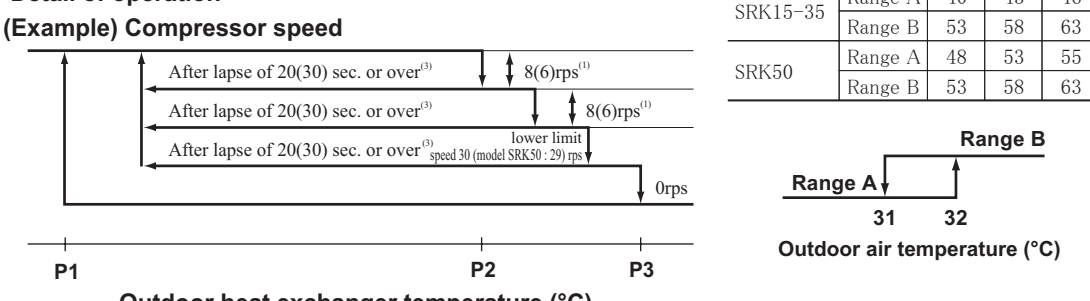

#### Outdoor heat exchanger temperature (°C)

Notes (1) When the outdoor heat exchanger temperature is in the range of P2-P3°C, the speed is reduced by 8(6) rps at each 20(30) seconds.

When the temperature is P3 °C or higher, the compressor is stopped.

(3) When the outdoor heat exchanger temperature is in the range of P1-P2°C, if the compressor speed is been maintained and the operation has continued for more than 20(30) seconds at the same speed, it returns to the normal cooling operation.

(4) Values in ( ) are for the model SRK50.

### (e) Cooling low outdoor air temperature protective control

### (i) Operating conditions

When the outdoor air temperature (TH2) is  $\mathbf{C}^{\circ}$ C or lower for 20 seconds continuously while the compressor speed is other than 0 rps.

### (ii) Detail of operation

- 1) It controls the upper and lower limit values for the compressor speed according to the following table.
- 2) It checks the outdoor air temperature (TH2) once every hour to judge the operation range.

| $\overline{}$ |                | Compressor speed: Upper/lower limit (rps) |         |         |         |         | Range A |                                    |
|---------------|----------------|-------------------------------------------|---------|---------|---------|---------|---------|------------------------------------|
|               | Low<br>Range B | er 1<br>Range A                           | Upper 1 | Lower 2 | Upper 2 | Lower 3 | Upper 3 | Range B                            |
| SRK15-35      | 30             | Release                                   | 60      | 44      | 50      | 50      | 50      |                                    |
| SRK50         | 27             | Release                                   | 60      | 44      | 50      | -       | _       | 24 26<br>Room air temperature (°C) |

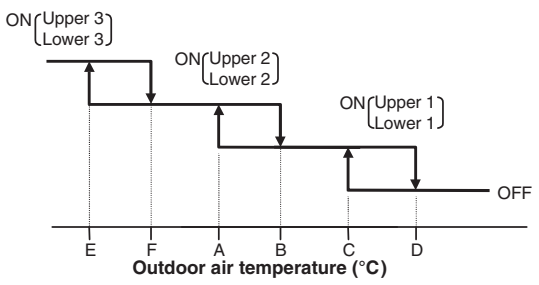

• Values of A, B, C, D, E, F (Models SRK15-35)

|                        | Outdoor air temperature (°C) |    |   |   |    |    |  |
|------------------------|------------------------------|----|---|---|----|----|--|
|                        | Е                            | F  | Α | В | С  | D  |  |
| First time             | -8                           | -5 | 0 | 3 | 22 | 25 |  |
| After the second times | -2                           | 1  | 5 | 8 | 25 | 28 |  |

## • Values of A, B, C, D (Model SRK50)

|                           | Outdoor air temperature (°C) |    |    |    |  |
|---------------------------|------------------------------|----|----|----|--|
|                           | Α                            | в  | С  | D  |  |
| First time                | 9                            | 11 | 22 | 25 |  |
| After the<br>second times | 16                           | 19 | 25 | 28 |  |

#### (iii) **Reset conditions**

When either of the following condition is satisfied

- The outdoor air temperature (TH2) is D°C or higher. 1)
- 2) The compressor speed is 0 rps.

#### (f) Heating high pressure control

#### (i) Purpose

Prevents anomalous high pressure operation during heating

#### (ii) Detector

Indoor heat exchanger sensor (Th2)

#### (iii) **Detail of operation**

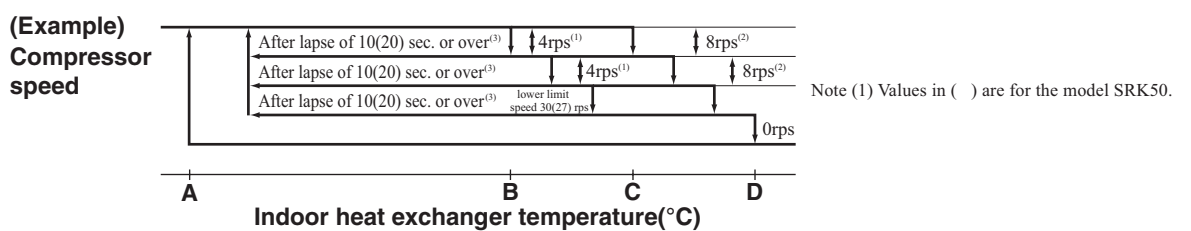

- Notes (1) When the indoor heat exchanger temperature is in the range of B-C °C, the speed is reduced by 4 rps at each 10(20) seconds. (2) When the indoor heat exchanger temperature is in the range of C-D °C, the speed is reduced by 8 rps at each 10(20) seconds. When the temperature is D °C
  - or higher continues for 1 minute, the compressor is stopped.

(3) When the indoor heat exchanger temperature is in the range of A-B °C, if the compressor speed is been maintained and the operation has continued for more than 10(20) seconds at the same speed, it returns to the normal heating operation.

(4) Indoor fan retains the fan speed when it enters in the high pressure control. Outdoor fan is operated in accordance with the speed.

(5) Values in ( ) are for the model SRK50.

#### **Temperature list** Models SRK15-35

| Models SRK 15-35  |           |         |         | Unit : °C |
|-------------------|-----------|---------|---------|-----------|
|                   | Α         | В       | С       | D         |
| RPSmin < 50       | 47        | 52      | 54      | 58        |
| 50 ≦ RPSmin < 92  | 47.5      | 55      | 57      | 61        |
| 92 ≦ RPSmin ≦ 115 | 47.5 - 39 | 55 - 40 | 57 - 42 | 61        |

Note RPSmin: The lower one between the outdoor speed and the compressor speed

#### Model SRK50

| Model SKK50       |         |         |         | Unit : °C |
|-------------------|---------|---------|---------|-----------|
|                   | A       | В       | С       | D         |
| RPSmin < 35       | 49      | 54      | 55      | 55.5      |
| 35 ≦ RPSmin < 40  | 49 - 52 | 54 - 57 | 55 - 58 | 55.5 - 62 |
| 40 ≦ RPSmin < 80  | 52      | 57      | 58      | 62        |
| 80 ≦ RPSmin < 115 | 52 - 43 | 57 - 46 | 58 - 47 | 62 - 52   |

Note RPSmin: The lower one between the outdoor speed and the compressor speed

#### (g) Heating overload protective control

#### Outdoor unit side

#### Models SRK15-35

#### 1) Operating conditions

When the outdoor air temperature (TH2) is 22°C or higher for 30 seconds continuously while the compressor speed other than 0 rps.

#### 2) Detail of operation

- a) Taking the upper limit of compressor speed at 60 rps, if the output speed obtained with the fuzzy calculation exceeds the upper limit, the upper limit value is maintained.
- b) The lower limit of compressor speed is set to 40 rps and even if the calculated result becomes lower than that after fuzzy calculation, the speed is kept to 40 rps. However, when the thermostat OFF, the speed is reduced to 0 rps.
- c) Inching prevention control is activated and inching prevention control is carried out with the minimum speed set at 40 rps.
- d) The outdoor fan speed is set on 2nd speed.

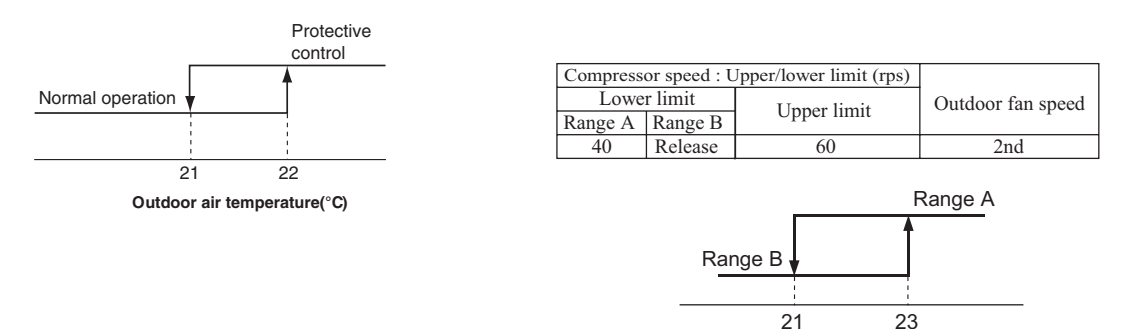

#### 3) Reset conditions

The outdoor air temperature (TH2) is lower than 21°C.

#### Model SRK50

#### 1) Operating conditions

When the outdoor air temperature (TH2) is 11°C or higher for 30 seconds continuously while the compressor speed other than 0 rps.

Room air temperature(°C)

#### 2) Detail of operation

- a) Taking the upper limit of compressor speed range at 90 rps, if the output speed obtained with the fuzzy calculation exceeds the upper limit, the upper limit value is maintained.
- b) The lower limit of compressor speed is set to 27 rps and even if the calculated result becomes lower than that after fuzzy calculation, the speed is kept to 27 rps. However, when the thermostat OFF, the speed is reduced to 0 prs.
- c) Inching prevention control is activated and inching prevention control is carried out with the minimum speed set at 27 rps.
- d) Refer to the right table about the outdoor fan speed.

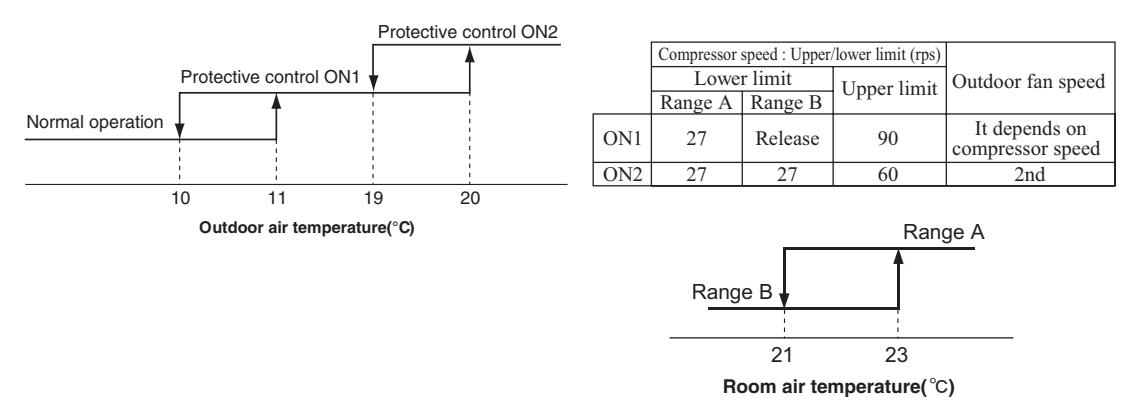

#### 3) Reset conditions

The outdoor air temperature (TH2) is lower than 10°C.

#### (h) Heating low outdoor temperature protective control

#### • Models SRK15-35

#### (i) Operating conditions

When the outdoor air temperature (TH2) is lower than 2°C for 30 seconds continuously while the compressor speed is other than 0 rps

#### (ii) Detail of operation

The lower limit compressor speed is change as shown in the figure below.

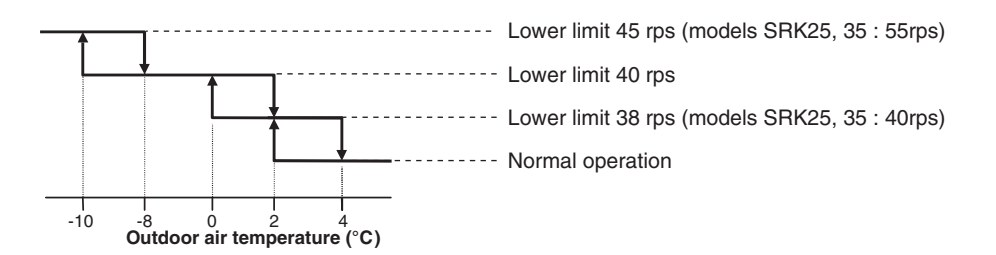

#### (iii) Reset conditions

When either of the following condition is satisfied

- 1) The outdoor air temperature (TH2) becomes 4°C.
- 2) The compressor speed is 0 rps.

#### Model SRK50

#### (i) Operating conditions

When the outdoor air temperature (TH2) is lower than 4°C for 30 seconds continuously while the compressor speed is other than 0 rps

#### (ii) Detail of operation

The lower limit compressor speed is change as shown in the figure below.

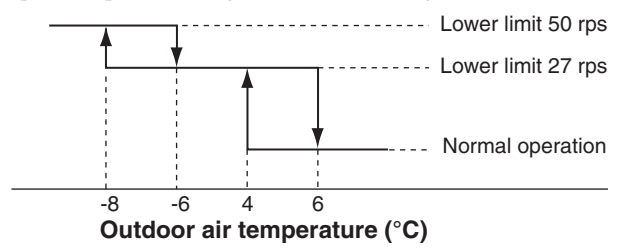

#### (iii) Reset conditions

When either of the following condition is satisfied

- 1) The outdoor air temperature (TH2) becomes 6°C.
- 2) The compressor speed is 0 rps.

#### (i) Compressor overheat protection

#### (i) Purpose

It is designed to prevent deterioration of oil, burnout of motor coil and other trouble resulting from the compressor overheat.

### (ii) Detail of operation

1) Speeds are controlled with temperature detected by the sensor (TH3) mounted on the discharge pipe.

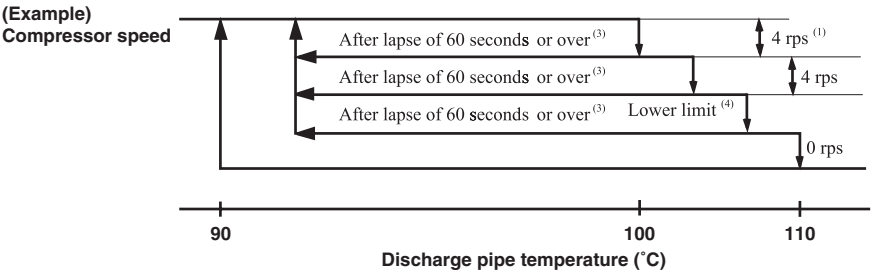

- Notes (1) When the discharge pipe temperature is in the range of 100-110°C, the speed is reduced by 4 rps.
  - (2) When the discharge pipe temperature is raised and continues operation for 20 seconds without changing, then the speed is reduced again by 4 rps.
  - (3) If the discharge pipe temperature is in the range of 90-100°C even when the compressor speed is maintained for 60 seconds when the temperature is in the range of 90-100°C, the speed is raised by 1 rps and kept at that speed for 60 seconds. This process is repeated until the command speed is reached.
  - (4) Lower limit speed

| Model             | Mode       | Cooling | Heating |
|-------------------|------------|---------|---------|
| Lower limit speed | SRK15 - 35 | 15 rps  | 20 rps  |
| Lower mint speed  | SRK50      | 20 rps  | 20 rps  |

2) If the temperature of 110°C is detected by the sensor on the discharge pipe, then the compressor will stop immediately. When the discharge pipe temperature drops and 3 minutes has elapsed, the unit starts again within 1 hour but there is no start at the third time.

#### (j) Current safe

#### (i) Purpose

Current is controlled not to exceed the upper limit of the setting operation current.

#### (ii) Detail of operation

Input current to the converter is monitored with the current sensor fixed on the printed circuit board of the outdoor unit and, if the operation current value reaches the limiting current value, the compressor speed is reduced.

If the mechanism is actuated when the compressor speed is less than 30 rps, the compressor is stopped immediately. Operation starts again after 3 minutes.

#### (k) Current cut

#### (i) Purpose

Inverter is protected from overcurrent.

#### (ii) Detail of operation

Output current from the inverter is monitored with a shunt resistor and, if the current exceeds the setting value, the compressor is stopped immediately. Operation starts again after 3 minutes.

#### (I) Outdoor unit failure

This is a function for determining when there is trouble with the outdoor unit during air-conditioning.

The compressor is stopped if any one of the following in item (i), (ii) is satisfied. Once the unit is stopped by this function, it is not restarted.

- (i) When the input current is measured at 1 A or less for 3 continuous minutes or more.
- (ii) If the outdoor unit sends a 0 rps signal to the indoor unit 3 times or more within 20 minutes of the power being turned on.

#### (m) Indoor fan motor protection

When the air-conditioner is operating and the indoor fan motor is turned ON, if the indoor fan motor has operated at 300 min<sup>-1</sup> or under for more than 30 seconds, the unit enters first in the stop mode and then stops the entire system.

#### (n) Serial signal transmission error protection

(i) Purpose

Prevents malfunction resulting from error on the indoor  $\leftrightarrow$  outdoor signals

#### (ii) Detail of operation

If the compressor is operating and a serial signal cannot be received from the indoor control with outdoor control having serial signals continues for 7 minutes and 35 seconds, the compressor is stopped.

After the compressor has been stopped, it will be restarted after the compressor start delay if a serial signal can be received again from the indoor control.

#### (o) Rotor lock

If the motor for the compressor does not turn after it has been started, it is determined that a compressor lock has occurred and the compressor is stopped.

#### (p) Outdoor fan motor protection

If the outdoor fan motor has operated at 75 min<sup>-1</sup> or under for more than 30 seconds, the compressor and fan motor are stopped.

#### (q) Outdoor fan control at low outdoor temperature

#### (i) Cooling

#### 1) Operating conditions

When the outdoor air temperature (TH2) is 22°C or lower for 30 seconds continuously while the compressor speed is other than 0 rps.

#### 2) Detail of operation

After the outdoor fan operates at A speed for 60 seconds; the corresponding outdoor heat exchanger temperature shall implement the following controls.

Value of A

|                                  | Outdoor fan |
|----------------------------------|-------------|
| Outdoor temperature > 15°C       | 3rd speed   |
| 15°C ≧ Outdoor temperature > 0°C | 2nd speed   |
| Outdoor temperature ≦ 0°C        | 1st speed   |
|                                  |             |

a) Outdoor heat exchanger temperature (TH1)  $\leq 21^{\circ}$ C

After the outdoor fan speed drops (down) to 1 speed for 60 seconds; if the outdoor heat exchanger temperature is lower than 21°C, gradually reduce the outdoor fan speed by 1 speed. (Lower limit ;TH2>0°C:2nd speed, TH2  $\leq$  0 °C :1st speed)

- b) 21°C < Outdoor heat exchanger temperature (TH1) ≤ 38°C</li>
   After the outdoor fan speed maintains at A speed for 20 seconds; if the outdoor heat exchanger temperature is 21°C 38°C, maintain outdoor fan speed.
- c) Outdoor heat exchanger tempeature (TH1) > 38°C

After the outdoor fan speed rises (up) to 1 speed for 60 seconds; if the outdoor heat exchanger temperature is higher than 38°C, gradually increase outdoor fan speed by 1 speed. (Upper limit 3rd speed)

#### 3) Reset conditions

When either of the following conditions is satisfied

- a) The outdoor air temperature (TH2) is 24°C or higher.
- b) The compressor command speed is 0 rps.

#### (ii) Heating

#### 1) Operating conditions

When the outdoor air temperature (TH2) is 4°C or lower for 30 seconds continuously while the compressor command speed is other than 0 rps.

#### 2) Detail of operation

The outdoor fan is stepped up by 2 speed step at each 20 seconds. (Upper limit 8th speed (In addition SRC15-35 : 2 speed step up corresponding to inverter number of rotations when the outdoor air temperature (TH2) is 4°C or lower))

#### 3) Reset conditions

When either of the following conditions is satisfied

- a) The outdoor air temperature (TH2) is 6°C or higher.
- b) The compressor command speed is 0 rps.

## (r) Refrigeration cycle system protection

#### (i) Starting conditions

- 1) When 5 minutes have elapsed after the compressor ON or the completion of the defrost operation
- 2) Other than the defrost operation
- 3) When, after satisfying the conditions of 1) and 2) above, the compressor speed, room air temperature (Th1) and indoor heat exchanger temperature (Th2) have satisfied the conditions in the following table for 10(SRK50:5) minutes

| Operation mode | Compressor speed (N) | Room air temperature (Th1) | Room air temperature (Th1)/<br>Indoor heat exchanger temperature (Th2) |
|----------------|----------------------|----------------------------|------------------------------------------------------------------------|
| Cooling        | 50≦N                 | $10 \leq Th1 \leq 40$      | Th1-4 <th2< td=""></th2<>                                              |
| Heating (1)    | 50≦N                 | $0 \leq Th1 \leq 40$       | Th2 <th1+6< td=""></th1+6<>                                            |
|                |                      |                            |                                                                        |

Note Except that the fan speed is Hi in heating operation.

#### (ii) Contents of control

- 1) When the conditions of (i) above are satisfied , the compressor stops.
- 2) Error stop occurs when the compressor has stopped 3 times within 60 minutes.

#### (iii) Reset condition

When the compressor has been turned OFF

## 2. MAINTENANCE DATA

### (1) Cautions

- (a) If you are disassembling and checking an air-conditioner, be sure to turn off the power before beginning. When working on indoor units, let the unit sit for about 1 minute after turning off the power before you begin work. When working on an outdoor unit, there may be an electrical charge applied to the main circuit (electrolytic condenser), so begin work only after discharging this electrical charge (to DC10V or lower).
- (b) When taking out printed circuit boards, be sure to do so without exerting force on the circuit boards or package components.
- (c) When disconnecting and connectors, take hold of the connector housing and do not pull on the lead wires.

#### (2) Items to check before troubleshooting

- (a) Have you thoroughly investigated the details of the trouble which the customer is complaining about?
- (b) Is the air-conditioner running? Is it displaying any self-diagnosis information?
- (c) Is a power source with the correct voltage connected?
- (d) Are the control lines connecting the indoor and outdoor units wired correctly and connected securely?
- (e) Is the outdoor unit's service valve open?

#### (3) Troubleshooting procedure (If the air-conditioner does not run at all)

If the air-conditioner does not run at all, diagnose the trouble using the following troubleshooting procedure. If the air-conditioner is running but breaks down, proceed to troubleshooting step (4).

**Important** When all the following conditions are satisfied, we say that the air-conditioner will not run at all.

- (a) The RUN light does not light up.
- (b) The flaps do not open.
- (c) The indoor unit fan motors do not run.
- (d) The self-diagnosis display does not function.

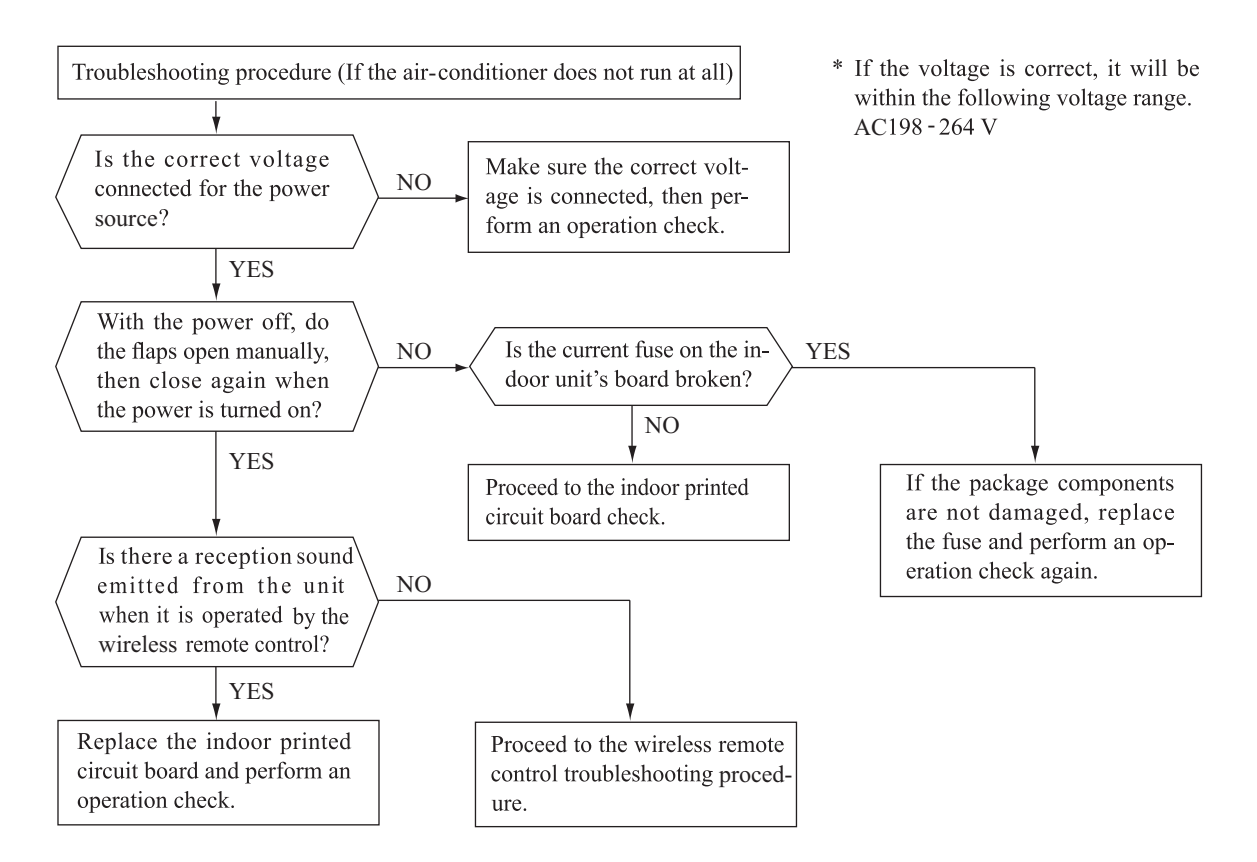

#### (4) Troubleshooting procedure (If the air-conditioner runs)

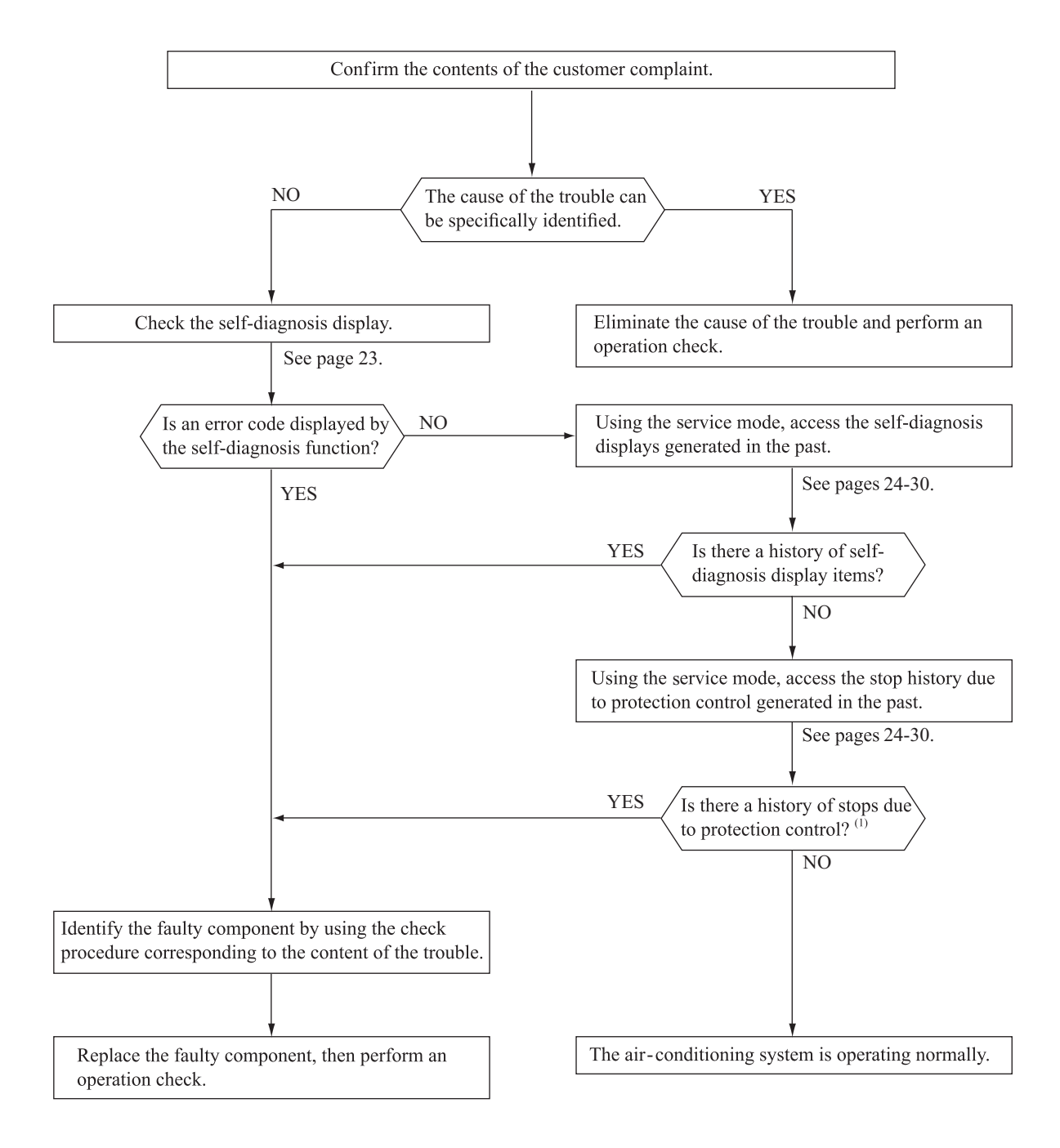

Note (1) Even in cases where only intermittent stop data are generated, the air-conditioning system is normal. However, if the same protective operation recurs repeatedly (3 or more times), it will lead to customer complaints. Judge the conditions in comparison with the contents of the complaints.

#### (5) Self-diagnosis table

When this air-conditioner performs an emergency stop, the reason why the emergency stop occurred is displayed by the flashing of display lights. If the air-conditioner is operated using the remote control 3 minutes or more after the emergency stop, the trouble display stops and the air-conditioner resumes operation.  $^{\left( 1\right) }$ 

| Indoor unit d     | lisplay panel     | Wired <sup>(2)</sup><br>remote | Description                                              | 0                                                                                                    | Disales (flashing) seadition                                                                                                    |
|-------------------|-------------------|--------------------------------|----------------------------------------------------------|----------------------------------------------------------------------------------------------------|----------------------------------------------------------------------------------------------------|
| RUN<br>light      | TIMER<br>light    | control<br>display             | of trouble                                               | Cause                                                                                                    | Display (flashing) condition                                                                                                    |
| 1-time<br>flash   | ON                | -                              | Heat exchanger<br>temperature<br>sensor 1 error          | <ul> <li>Broken heat exchanger temperature<br/>sensor 1 wire, poor connector<br/>connection</li> <li>Indoor unit PCB is faulty</li> </ul>              | When a heat exchanger temperature sensor 1 wire disconnection is detected while operation is stopped. (If a temperature of $-28^{\circ}$ C or lower is detected for 15 seconds, it is judged that the wire is disconnected.) (Not displayed during operation.) |
| 2-time<br>flash   | ON                | _                              | Room air<br>temperature<br>sensor error                  | <ul> <li>Broken room temperature<br/>sensor wire, poor connector<br/>connection</li> <li>Indoor unit PCB is faulty</li> </ul>                          | When a room temperature sensor wire disconnection is detected<br>while operation is stopped. (If a temperature of $-45^{\circ}$ C or lower<br>is detected for 15 seconds, it is judged that the wire is disco-<br>nnected.) (Not displayed during operation.)  |
| 3-time<br>flash   | ON                | _                              | Heat exchanger<br>temperature<br>sensor 2 error          | <ul> <li>Broken heat exchanger temperature<br/>sensor 2 wire, poor connector<br/>connection</li> <li>Indoor unit PCB is faulty</li> </ul>              | When a heat exchanger temperature sensor 2 wire disconnection is detected while operation is stopped. (If a temperature of $-28^{\circ}$ C or lower is detected for 15 seconds, it is judged that the wire is disconnected.)(Not displayed during operation.)  |
| 6-time<br>flash   | ON                | E 16                           | Indoor fan<br>motor error                                | • Defective fan motor, poor connector connection                                                                                                    | When conditions for turning the indoor fan motor on exist during air<br>-conditioner operation, an indoor fan motor speed of 300min <sup>-1</sup><br>or lower is measured for 30 seconds or longer. (The air-conditioner stops.)                               |
| Keeps<br>flashing | 1-time<br>flash   | E 38                           | Outdoor air<br>temperature<br>sensor error               | <ul> <li>Broken outdoor air temperature<br/>sensor wire, poor connector<br/>connection</li> <li>Outdoor unit PCB is faulty</li> </ul>                  | -55°C or lower is detected for 5 seconds continuously 3 times<br>within 40 minutes after initial detection of this anomalous<br>temperature.Or -55°C or higher is detected for within 20<br>seconds after power ON. (The compressor is stopped.)               |
| Keeps<br>flashing | 2-time<br>flash   | E 37                           | Outdoor heat<br>exchanger<br>temperature<br>sensor error | <ul> <li>Broken heat exchanger temperature<br/>sensor wire, poor connector<br/>connection</li> <li>Outdoor unit PCB is faulty</li> </ul>               | -55°C or lower is detected for 5 seconds continuously 3 times<br>within 40 minutes after initial detection of this anomalous<br>temperature.Or -55°C or higher is detected for within 20<br>seconds after power ON. (The compressor is stopped.)               |
| Keeps<br>flashing | 4-time<br>flash   | E 39                           | Discharge pipe<br>temperature<br>sensor error            | <ul> <li>Broken discharge pipe temperature<br/>sensor wire, poor connector<br/>connection</li> <li>Outdoor unit PCB is faulty</li> </ul>               | -25°C or lower is detected for 5 seconds continuously 3 times within 40 minutes after initial detection of this anomalous temperature.(The compressor is stopped.)                                                                                             |
| ON                | 1-time<br>flash   | E 42                           | Current cut                                              | Compressor locking, open phase<br>on compressor output, short-<br>circuit on power transistor,<br>service valve is closed                              | The compressor output current exceeds the set value during compressor start. (The air-conditioner stops.)                                                                                                    |
| ON                | 2-time<br>flash   | E 59                           | Trouble of outdoor unit                                  | <ul> <li>Broken compressor wire</li> <li>Compressor blockage</li> </ul>                                                                                | When there is an emergency stop caused by trouble in the<br>outdoor unit, or the input current value is found to be lower<br>than the set value.(The air-conditioner stops.)                                                                                   |
| ON                | 3-time<br>flash   | E 58                           | Current safe stop                                        | <ul> <li>Overload operation</li> <li>Overcharge</li> <li>Compressor locking</li> </ul>                                                                 | When the compressor command speed is lower than the set value and the current safe has operated. (the compressor stops)                                                                                                    |
| ON                | 4-time<br>flash   | E 51                           | Power<br>transistor error                                | Broken power transistor                                                                                                    | When the power transistor is judged breakdown while compressor starts. (The compressor is stopped.)                                                                                                    |
| ON                | 5-time<br>flash   | E 36                           | Over heat of compressor                                  | • Gas shortage, defective<br>discharge pipe temperature<br>sensor, service valve is closed                                                             | When the value of the discharge pipe temperature sensor exceeds the set value.(The air-conditioner stops.)                                                                                                    |
| ON                | 6-time<br>flash   | E 5                            | Error of signal transmission                             | • Defective power source,<br>Broken signal wire, defective<br>indoor/outdoor unit PCB                                                                  | When there is no signal between the indoor unit PCB and<br>outdoor unit PCB for 10 seconds or longer (when the power is<br>turned on), or when there is no signal for 7 minute 35 seconds<br>or longer (during operation)(the compressor is stopped).          |
| ON                | 7-time<br>flash   | E 48                           | Outdoor fan<br>motor error                               | • Defective fan motor, poor connector connection                                                                                                    | When the outdoor fan motor speed continues for 30 seconds or longer at 75 min <sup>-1</sup> or lower. (3 times) (The air-conditioner stops.)                                                                                                    |
| ON                | Keeps<br>flashing | E 35                           | Cooling high<br>pressure<br>protecton                    | <ul> <li>Overload operation, overcharge</li> <li>Broken outdoor heat exchanger<br/>temperature sensor wire</li> <li>Service valve is closed</li> </ul> | When the value of the outdoor heat exchanger temperature sensor exceeds the set value.                                                                                                    |
| 2-time<br>flash   | 2-time<br>flash   | E 60                           | Rotor lock                                               | <ul> <li>Defective compressor</li> <li>Open phase on compressor</li> <li>Defective outdoor unit PCB</li> </ul>                                         | If the compressor motor's magnetic pole positions cannot be<br>correctly detected when the compressor starts.<br>(The air-conditioner stops.)                                                                                                    |
| 4-time<br>flash   | ON                | _                              | Trouble of<br>wireless LAN<br>interface                  | • Defective wireless LAN<br>interface boards, poor connector<br>connection                                                                             | When normal data cannot be received from wireless LAN interface for two minutes continuously                                                                                                    |
| 5-time<br>flash   | ON                | E 47                           | Active filter<br>voltage error                           | • Defective active filter                                                                                                    | When the wrong voltage connected for the power source.<br>When the outdoor unit PCB is faulty                                                                                                    |
| 7-time<br>flash   | ON                | E 57                           | Refrigeration<br>cycle system<br>protective<br>control   | <ul><li>Service valve is closed.</li><li>Refrigerant is insufficient</li></ul>                                                                         | When refrigeration cycle system protective control operates.                                                                                                    |
| 7-time<br>flash   | 1-time<br>flash   | E 40                           | Service valve<br>(gas side)<br>closed opertion           | <ul> <li>Service valve (gas side) closed</li> <li>Defective outdoor unit PCB</li> </ul>                                                                | If the output current of inverter exceeds the specifications, it makes the compressor stopping. (In heating mode).<br>After 3-minute delay, the compressor restarts, but if this anomaly occurs<br>2 times within 20 minutes after the initial detection.      |
| _                 | -                 | E 1                            | Error of wired<br>remote control<br>wiring               | • Broken wired remote control wire, defective indoor unit PCB                                                                                          | The wired remote control wire Y is open. The wired remote control wires X and Y are reversely connected. Noise is penetrating the wired remote control lines. The wired remote control or indoor unit PCB is faulty. (The communications circuit is faulty.)   |

Notes (1)The air-conditioner cannot be restarted using the remote control for 3 minutes after operation stops. (2)The wired remote control is option parts.

#### (6) Service mode (Trouble mode access function)

This air-conditioner is capable of recording error displays and protective stops (service data) which have occurred in the past. If self-diagnosis displays cannot be confirmed, it is possible to get a grasp of the conditions at the time trouble occurred by checking these service data.

| Term                | Explanation                                                                                                    |  |
|---------------------|----------------------------------------------------------------------------------------------------|--|
| Service mode        | The service mode is the mode where service data are displayed by flashing of the display lights when the operations in item (b) below are performed with the indoor control.                                                                                                    |  |
| Service data        | These are the contents of error displays and protective stops which occurred in the past in the air-<br>conditioner system. Error display contents and protective stop data from past anomalous<br>operations of the air-conditioner system are saved in the indoor unit control's non-volatile<br>memory (memory which is not erased when the power goes off). There are two types of data,<br>self-diagnosis data and stop data, described below.                                                                                                    |  |
| Self-diagnosis data | These are the data which display the reason why a stop occurred when an error display(self-<br>diagnosis display) occurred in an indoor unit. Data are recorded for up to 5 previous occurrences.<br>Data which are older than the 5th previous occurrence are erased.<br>In addition, data on the temperature of each sensor (room temperature, indoor heat exchanger,<br>outdoor heat exchanger, outdoor air temperature, discharge pipe), remote control information<br>(operation switching, fan speed switching) are recorded when trouble occurs, so more detailed<br>information can be checked.                                                                                 |  |
| Stop data           | These are the data which display the reason by a stop occurred when the air-conditioning system<br>performed protective stops, etc. in the past. Even if stop data alone are generated, the system<br>restarts automatically. (After executing the stop mode while the display is normal, the system<br>restarts automatically.) Data for up to 10 previous occasions are stored. Data older than the 10th<br>previous occasion are erased.<br>(Important) In cases where transient stop data only are generated, the air-conditioner system<br>may still be normal. However, if the same protective stop occurs frequently (3 or<br>more times), it could lead to customer complaints. |  |

#### (a) Explanation of terms

#### (b) Service mode display procedure

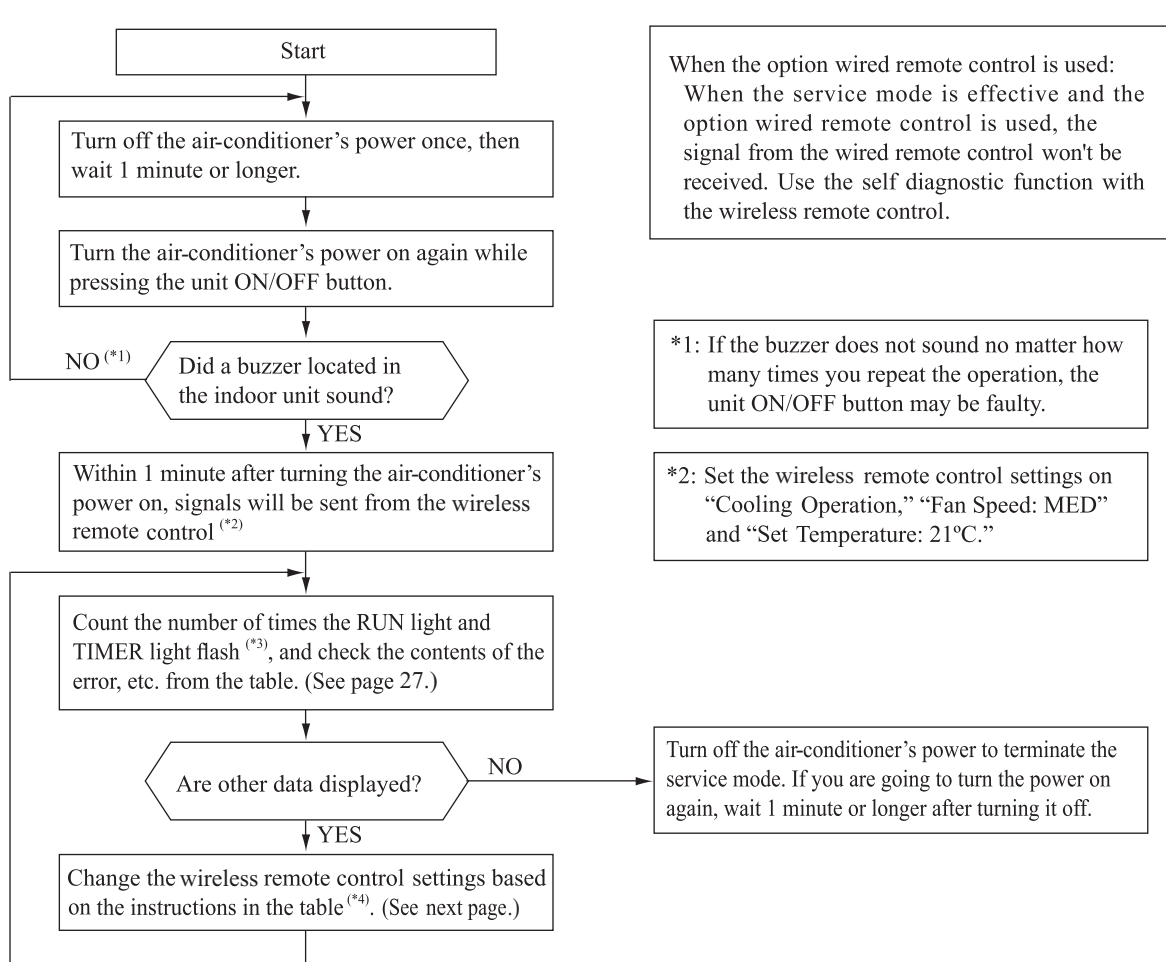

\*3: To count the number of flashes in the service mode, count the number of flashes after the light lights up for 1.5 second initially (start signal). (The time that the light lights up for 1.5 second (start signal) is not counted in the number of flashes.)

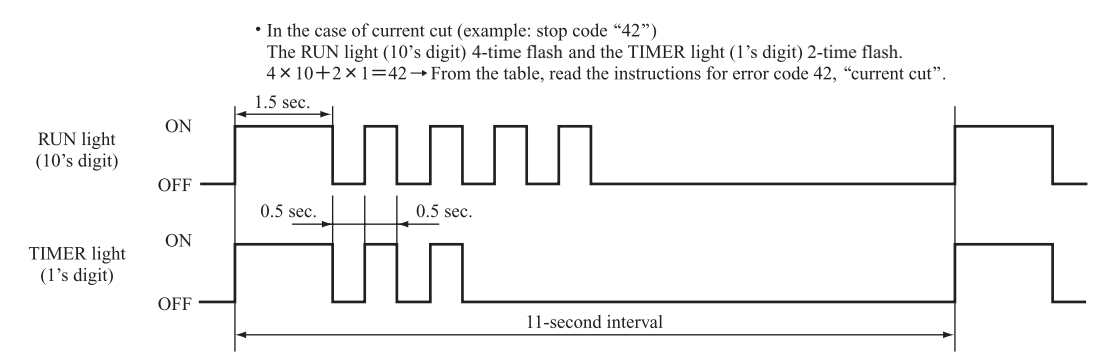

\*4: When in the service mode, when the wireless remote control settings (operation mode, fan speed mode, temperature setting) are set as shown in the following table and sent to the air-conditioner unit, the unit switches to display of service data.

#### (i) Self-diagnosis data

What are Self-diagnosis Data?

These are control data (reasons for stops, temperature at each sensor, wireless remote control information) from the time when there were error displays (abnormal stops) in the indoor unit in the past. Data from up to 5 previous occasions are stored in memory. Data older than the 5th previous occasion are erased. The temperature setting indicates how many occasions previous to the present setting the error display data are and the operation mode and fan speed mode data show the type of data.

| Wireless remote control setting |                | Contents of output data                                                                                                  |  |
|---------------------------------|----------------|----------------------------------------------------------------------------------------------------|--|
| Operation mode                  | Fan speed mode | Contents of output data                                                                                                  |  |
|                                 | MED            | Displays the reason for stopping display in the past (error code).                                                       |  |
| Cooling                         | HI             | Displays the room temperature sensor temperature at the time the error code was displayed in the past.                   |  |
|                                 | AUTO           | Displays the indoor heat exchanger temperature sensor temperature at the time the error code was displayed in the past.  |  |
| LO                              |                | Displays the wireless remote control information at the time the error code was displayed in the past.                   |  |
| Heating                         | MED            | Displays the outdoor air temperature sensor temperature at the time the error code was displayed in the past.            |  |
|                                 | HI             | Displays the outdoor heat exchanger temperature sensor temperature at the time the error code was displayed in the past. |  |
|                                 | AUTO           | Displays the discharge pipe temperature sensor temperature at the time the error code was displayed in the past.         |  |

| Wireless remote control setting | Indicates the number of<br>occasions previous to the present<br>the error display data are from. |  |
|---------------------------------|--------------------------------------------------------------------------------------------------|--|
| Temperature setting             |                                                                                                  |  |
| 21°C                            | 1 time previous (previous time)                                                                  |  |
| 22°C                            | 2 times previous                                                                                 |  |
| 23°C                            | 3 times previous                                                                                 |  |
| 24°C                            | 4 times previous                                                                                 |  |
| 25°C                            | 5 times previous                                                                                 |  |

#### Only for indoor heat exchanger temperature sensor 2

| Wireless remote control setting | Indicates the number of occasions previous to the present the error display data are from. |  |
|---------------------------------|--------------------------------------------------------------------------------------------|--|
| Temperature setting             |                                                                                            |  |
| 26°C                            | 1 time previous (previous time)                                                            |  |
| 27°C                            | 2 times previous                                                                           |  |
| 28°C                            | 3 times previous                                                                           |  |
| 29°C                            | 4 times previous                                                                           |  |
| 30°C                            | 5 times previous                                                                           |  |

## (Example)

| Wireless remote control setting |                   | ol setting             |                                                                                             |
|---------------------------------|-------------------|------------------------|---------------------------------------------------------------------------------------------|
| Operation<br>mode               | Fan speed<br>mode | Temperature<br>setting | Displayed data                                                                              |
| Cooling                         | MED               | 21°C                   | Displays the reason for the stop (error code) the previous time an error was displayed.     |
|                                 |                   | 22°C                   | Displays the reason for the stop (error code) 2 times previous when an error was displayed. |
|                                 |                   | 23°C                   | Displays the reason for the stop (error code) 3 times previous when an error was displayed. |
|                                 |                   | 24°C                   | Displays the reason for the stop (error code) 4 times previous when an error was displayed. |
|                                 |                   | 25°C                   | Displays the reason for the stop (error code) 5 times previous when an error was displayed. |

## (ii) Stop data

| Wireless remote control setting |                   | ol setting          |                                                                                                    |                                                                                                    |
|---------------------------------|-------------------|---------------------|----------------------------------------------------------------------------------------------------|----------------------------------------------------------------------------------------------------|
| Operation<br>mode               | Fan speed<br>mode | Temperature setting | Displayed data                                                                                                    |                                                                                                    |
|                                 |                   | 21°C                | Displays the reason for the stop (stop code) the previous time when the air-conditioner was stopped by protective stop control. |                                                                                                    |
|                                 |                   | 22°C                | Displays the reason for the stop (stop code) 2 times previous when the air-conditioner was stopped by protective stop control.  |                                                                                                    |
|                                 | LO                | 23°C                | Displays the reason for the stop (stop code) 3 times previous when the air-conditioner was stopped by protective stop control.  |                                                                                                    |
| Cooling                         |                   | 24°C                | Displays the reason for the stop (stop code) 4 times previous when the air-conditioner was stopped by protective stop control.  |                                                                                                    |
|                                 |                   | 25°C                | Displays the reason for the stop (stop code) 5 times previous when the air-conditioner was stopped by protective stop control.  |                                                                                                    |
|                                 |                   | 26°C                | Displays the reason for the stop (stop code) 6 times previous when the air-conditioner was stopped by protective stop control.  |                                                                                                    |
|                                 |                   | 27°C                | Displays the reason for the stop (stop code) 7 times previous when the air-conditioner was stopped by protective stop control.  |                                                                                                    |
|                                 |                   |                     | 28°C                                                                                                    | Displays the reason for the stop (stop code) 8 times previous when the air-conditioner was stopped by protective stop control. |
|                                 |                   | 29°C                | Displays the reason for the stop (stop code) 9 times previous when the air-conditioner was stopped by protective stop control.  |                                                                                                    |
|                                 |                   | 30°C                | Displays the reason for the stop (stop code) 10 times previous when the air-conditioner was stopped by protective stop control. |                                                                                                    |

| Number of flashes when in    |                               | Stop code        |                                                                                                    |                                                                                                    |                                                                                                    |                  |                  |
|------------------------------|-------------------------------|------------------|----------------------------------------------------------------------------------------------------|----------------------------------------------------------------------------------------------------|----------------------------------------------------------------------------------------------------|------------------|------------------|
| RUN<br>light<br>(10's digit) | TIMER<br>light<br>(1's digit) | or<br>Error code | Error content                                                                                                    | Cause                                                                                                    | Occurrence conditions                                                                                                    | Error<br>display | Auto<br>recovery |
|                              | OFF                           | 0                | Normal                                                                                                    | _                                                                                                    | —                                                                                                    |                  |                  |
| OFF                          | 1-time<br>flash               | 01               | Error of wired remote control<br>wiring<br>(When wired remote control<br>was connected)<br>(When wireless LAN interface<br>was connected, refer to page 23.) | Broken wired remote control wire defective indoor unit PCB.                                                                                                    | The wired remote control wire Y is open.<br>The wired remote control wires X and Y are reversely<br>connected.<br>Noise is penetrating the wired remote control lines.<br>The wired remote control or indoor unit PCB is faulty.           | _                | 0                |
|                              | 5-time<br>flash               | 05               | Can not receive signals for 35<br>seconds<br>(if communications have recovered)                                                                              | Power source is faulty<br>Power source cables and signal lines are improperly wired.<br>Indoor or outdoor unit PCB are faulty                                                                                        | When 35 seconds passes without<br>communications signals from either the outdoor unit or<br>the indoor unit being detected correctly.                                                                                                    | 0                | _                |
|                              | 5-time<br>flash               | 35               | Cooling high pressure control                                                                                                    | Cooling overload operation.<br>Outdoor unit fan speed drops.<br>Outdoor heat exchanger temperature sensor is short-circuit.                                                                                          | When the outdoor heat exchanger temperature sensor's value exceeds the set value.                                                                                                    | (5 times)        | 0                |
|                              | 6-time<br>flash               | 36               | Compressor overheat 110°C                                                                                                    | Refrigerant is insufficient.<br>Discharge pipe temperature sensor is faulty.<br>Service valve is closed.                                                                                                    | When the discharge pipe temperature sensor's value exceeds the set value.                                                                                                    | (2 times)        | 0                |
| 3-time<br>flash              | 7-time<br>flash               | 37               | Outdoor heat exchanger<br>temperature sensor is abnormal                                                                                                    | Outdoor heat exchanger temperature<br>sensor wire is disconnected.<br>Connector connections are poor.<br>Outdoor unit PCB is faulty                                                                                  | -55°C or lower is detected for 5 seconds continuously 3 times<br>within 40 minutes after initial detection of this anomalous<br>temperature.<br>Or-55°C higher is detected for 5 seconds continuously<br>within 20 seconds after power ON. | (3 times)        | 0                |
|                              | 8-time<br>flash               | 38               | Outdoor air temperature sensor<br>is abnormal                                                                                                    | Outdoor air temperature sensor wire is<br>disconnected.<br>Connector connections are poor.<br>Outdoor unit PCB is faulty                                                                                             | -55°C or lower is detected for 5 seconds continuously 3 times<br>within 40 minutes after initial detection of this anomalous<br>temperature.<br>Or-55°C higher is detected for 5 seconds continuously<br>within 20 seconds after power ON. | (3 times)        | 0                |
|                              | 9-time<br>flash               | 39               | Discharge pipe temperature<br>sensor is abnormal<br>(anomalous stop)                                                                                         | Discharge pipe temperature sensor wire<br>is disconnected.<br>Connector connections are poor.<br>Outdoor unit PCB is faulty                                                                                          | -25°C or lower is detected for 5 seconds continuously 3 times within 40 minutes after initial detection of this anomalous temperature.                                                                                                    | (3 times)        | 0                |
|                              | OFF                           | 40               | Service valve (gas side)<br>closed operation                                                                                                    | Service valve (gas side) closed<br>Outdoor unit PCB is faulty.                                                                                                    | If the inverter output current value exceeds the setting value<br>within 80 seconds after the compressor ON in the heating<br>mode, the compressor stops.                                                                                  | (2 times)        | 0                |
| 4-time<br>flash              | 2-time<br>flash               | 42               | Current cut                                                                                                    | Compressor lock.<br>Compressor wiring short circuit.<br>Compressor output is open phase.<br>Outdoor unit PCB is faulty<br>Service valve is closed.<br>Electronic expansion valve is faulty.<br>Compressor is faulty. | Compressor start fails 42 times in succession and the reason for the final failure is current cut.                                                                                                    | (2 times)        | 0                |
|                              | 7-time<br>flash               | 47               | Active filter voltage error                                                                                                    | Defective active filter                                                                                                    | When the wrong voltage connected for the power source.<br>When the outdoor unit PCB is faulty.                                                                                                    | 0                | -                |
|                              | 8-time<br>flash               | 48               | Outdoor fan motor is abnormal                                                                                                    | Outdoor fan motor is faulty.<br>Connector connections are poor.<br>Outdoor unit PCB is faulty                                                                                                    | When a fan speed of 75 min <sup>-1</sup> or lower continues for 30 seconds or longer.                                                                                                    | (3 times)        | 0                |
|                              | 1-time<br>flash               | 51               | Short-circuit in the power<br>transistor (high side)<br>Current cut circuit breakdown                                                                        | Outdoor unit PCB is faulty<br>Power transistor is damaged.                                                                                                    | When it is judged that the power transistor was damaged at the time the compressor started.                                                                                                    | 0                | -                |
|                              | 7-time<br>flash               | 57               | Refrigeration cycle system<br>protective control                                                                                                    | Service valve is closed.<br>Refrigerant is insufficient.                                                                                                    | When refrigeration cycle system protective control operates.                                                                                                    | (3 times)        | 0                |
| 5-time<br>flash              | 8-time<br>flash               | 58               | Current safe                                                                                                    | Refrigerant is overcharge.<br>Compressor lock.<br>Overload operation.                                                                                                    | When there is a current safe stop during operation.                                                                                                    | _                | 0                |
|                              | 9-time<br>flash               | 59               | Compressor wiring is unconnection<br>Voltage drop<br>Low speed protective control                                                                            | Compressor wiring is disconnected.<br>Power transistor is damaged.<br>Power source construction is defective.<br>Outdoor unit PCB is faulty<br>Compressor is faulty.                                                 | When the current is 1A or less at the time the<br>compressor started.<br>When the power source voltage drops during operation.<br>When the compressor command speed is lower than 32<br>rps for 60 minutes.                                | 0                | 0                |
|                              | OFF                           | 60               | Rotor lock                                                                                                    | Compressor is faulty.<br>Compressor output is open phase.<br>Electronic expansion valve is faulty.<br>Overload operation.<br>Outdoor unit PCB is faulty                                                              | After the compressor starts, when the compressor stops due to rotor lock.                                                                                                    | (2 times)        | 0                |
| flash                        | 1-time<br>flash               | 61               | Connection lines between the indoor and outdoor units are faulty                                                                                             | Connection lines are faulty.<br>Indoor or outdoor unit PCB are faulty                                                                                                    | When 10 seconds passes after the power is turned on<br>without communications signals from the indoor or<br>outdoor unit being detected correctly.                                                                                         | 0                | _                |
|                              | 2-time<br>flash               | 62               | Serial transmission error                                                                                                    | Indoor or outdoor unit PCB are faulty<br>Noise is causing faulty operation.                                                                                                    | When 7 minute 35 seconds passes without<br>communications signals from either the outdoor unit or<br>the indoor unit being detected correctly.                                                                                             | 0                | _                |
|                              | OFF                           | 80               | Indoor fan motor is abnormal                                                                                                    | Indoor fan motor is faulty.<br>Connector connections are poor.<br>Indoor unit PCB is faulty                                                                                                    | When the indoor fan motor is detected to be running<br>at 300min <sup>-1</sup> or lower speed with the fan motor<br>in the ON condition while the air-conditioner is running.                                                              | 0                | _                |
|                              | 2-time<br>flash               | 82               | Indoor heat exchanger temperature<br>sensor is abnormal<br>(anomalous stop)                                                                                  | Indoor heat exchanger temperature sensor<br>wire is disconnected.<br>Connector connections are poor.                                                                                                    | When a temperature of $-28^{\circ}$ C or lower is sensed<br>continuously for 40 minutes during heating operation.<br>(the compressor stops).                                                                                               | 0                | _                |
| 8-time<br>flash              | 4-time<br>flash               | 84               | Anti-condensation control                                                                                                    | High humidity condition.                                                                                                    | Anti-condensation prevention control is operating.                                                                                                    | -                | 0                |
|                              | 5-time<br>flash               | 85               | Anti-frost control                                                                                                    | Indoor fan speed drops.<br>Indoor heat exchanger temperature sensor is broken wire.                                                                                                    | When the anti-frost control operates and the compressor stops during cooling operation.                                                                                                    | _                | 0                |
|                              | 6-time<br>flash               | 86               | Heating high pressure control                                                                                                    | Heating overload operation.<br>Indoor fan speed drops.<br>Indoor heat exchanger temperature sensor is short-circuit.                                                                                                 | When high pressure control operates during heating operation and the compressor stops.                                                                                                    | -                | 0                |

#### (c) Error code, stop code table (Assignment of error codes and stop codes is done in common for all models.)

Notes (1) The number of flashes when in the service mode do not include the 1.5 second period when the lights light up at first (start signal). (See the example shown below.)

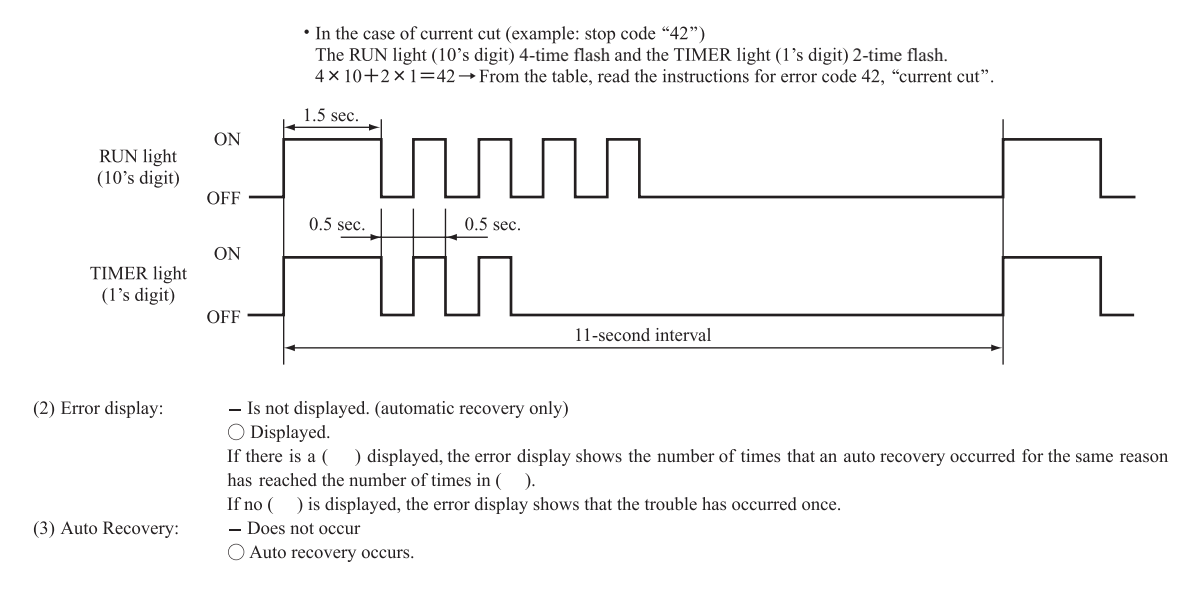

#### (d) Operation mode, Fan speed mode information tables

(i) Operation mode

| Display pattern when<br>in service mode | Operation mode<br>when there is an<br>abnormal stop |  |
|-----------------------------------------|-----------------------------------------------------|--|
| RUN light<br>(10's digit)               |                                                     |  |
| _                                       | AUTO                                                |  |
| 1-time flash                            | DRY                                                 |  |
| 2-time flash                            | COOL                                                |  |
| 3-time flash                            | FAN                                                 |  |
| 4-time flash                            | HEAT                                                |  |

| (ii) | Fan | speed | mode |
|------|-----|-------|------|
|------|-----|-------|------|

| Display pattern when<br>in service mode | Fan speed<br>mode when<br>there is an<br>abnormal stop |  |
|-----------------------------------------|--------------------------------------------------------|--|
| TIMER light<br>(1's digit)              |                                                        |  |
| _                                       | AUTO                                                   |  |
| 2-time flash                            | HI                                                     |  |
| 3-time flash                            | MED                                                    |  |
| 4-time flash                            | LO                                                     |  |
| 5-time flash                            | ULO                                                    |  |
| 6-time flash                            | HI POWER                                               |  |
| 7-time flash                            | ECONO                                                  |  |

\* If no data are recorded (error code is normal), the information display in the operation mode and fan speed mode becomes as follows.

| Mode           | Display when error code is normal |  |  |  |  |  |
|----------------|-----------------------------------|--|--|--|--|--|
| Operation mode | AUTO                              |  |  |  |  |  |
| Fan speed mode | AUTO                              |  |  |  |  |  |

(Example): Operation mode: COOL, Fan speed mode: HI

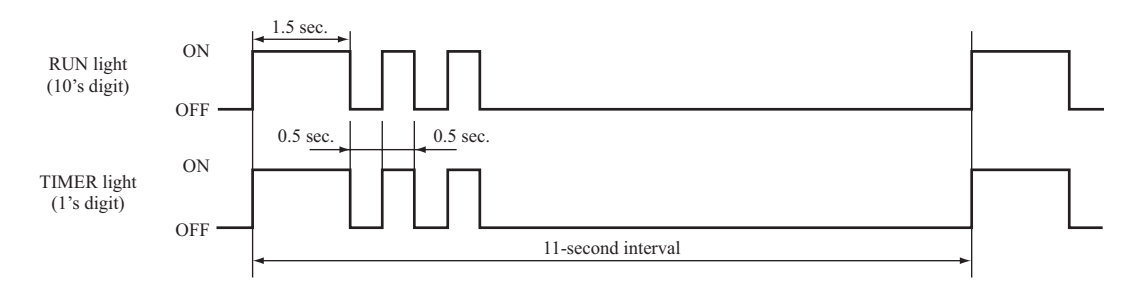

#### (e) Temperature information

(i) Room temperature sensor, indoor heat exchanger temperature sensor, outdoor air temperature sensor, outdoor heat exchanger temperature sensor

|                                                                         |   |     |     |     |     |     |     |     |     | U   | nit: °C |
|-------------------------------------------------------------------------|---|-----|-----|-----|-----|-----|-----|-----|-----|-----|---------|
| TIMER light<br>(1's digit)<br>RUN light<br>(10's digit)<br>Buzzer sound |   | 0   | 1   | 2   | 3   | 4   | 5   | 6   | 7   | 8   | 9       |
|                                                                         |   | -60 | -61 | -62 | -63 | -64 |     |     |     |     |         |
|                                                                         | 5 | -50 | -51 | -52 | -53 | -54 | -55 | -56 | -57 | -58 | -59     |
| Yes<br>(sounds for 0.1 second)                                          | 4 | -40 | -41 | -42 | -43 | -44 | -45 | -46 | -47 | -48 | -49     |
|                                                                         | 3 | -30 | -31 | -32 | -33 | -34 | -35 | -36 | -37 | -38 | -39     |
|                                                                         | 2 | -20 | -21 | -22 | -23 | -24 | -25 | -26 | -27 | -28 | -29     |
|                                                                         | 1 | -10 | -11 | -12 | -13 | -14 | -15 | -16 | -17 | -18 | -19     |
|                                                                         | 0 |     | -1  | -2  | -3  | -4  | -5  | -6  | -7  | -8  | -9      |
| No<br>(does not sound)                                                  | 0 | 0   | 1   | 2   | 3   | 4   | 5   | 6   | 7   | 8   | 9       |
|                                                                         | 1 | 10  | 11  | 12  | 13  | 14  | 15  | 16  | 17  | 18  | 19      |
|                                                                         | 2 | 20  | 21  | 22  | 23  | 24  | 25  | 26  | 27  | 28  | 29      |
|                                                                         | 3 | 30  | 31  | 32  | 33  | 34  | 35  | 36  | 37  | 38  | 39      |
|                                                                         | 4 | 40  | 41  | 42  | 43  | 44  | 45  | 46  | 47  | 48  | 49      |
|                                                                         | 5 | 50  | 51  | 52  | 53  | 54  | 55  | 56  | 57  | 58  | 59      |
|                                                                         | 6 | 60  | 61  | 62  | 63  | 64  | 65  | 66  | 67  | 68  | 69      |
|                                                                         | 7 | 70  | 71  | 72  | 73  | 74  | 75  | 76  | 77  | 78  | 79      |
|                                                                         | 8 | 80  | 81  | 82  | 83  | 84  | 85  | 86  | 87  | 88  | 89      |
|                                                                         | 9 | 90  | 91  | 92  | 93  | 94  | 95  | 96  | 97  | 98  | 99      |

\* If no data are recorded (error code is normal), the display for each temperature information becomes as shown below.

| Sensor name                               | Sensor value displayed when the error code is normal |
|-------------------------------------------|------------------------------------------------------|
| Room temperature sensor                   | -64°C                                                |
| Indoor heat exchanger temperature sensor  | -64°C                                                |
| Outdoor air temperature sensor            | -64°C                                                |
| Outdoor heat exchanger temperature sensor | -64°C                                                |

(Example) Outdoor heat exchanger temperature data: "-9°C"

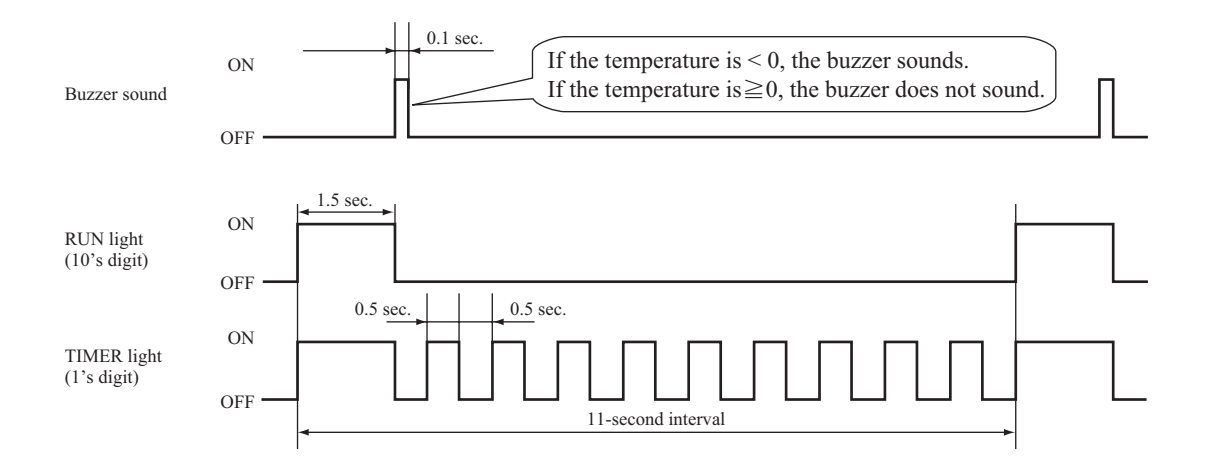

#### (ii) Discharge pipe temperature sensor

|                                                                         |   |     |     |     |     |     |     |     |     | Ur  | nit: °C |
|-------------------------------------------------------------------------|---|-----|-----|-----|-----|-----|-----|-----|-----|-----|---------|
| TIMER light<br>(1's digit)<br>RUN light<br>(10's digit)<br>Buzzer sound |   | 0   | 1   | 2   | 3   | 4   | 5   | 6   | 7   | 8   | 9       |
|                                                                         | 3 | -60 | -62 | -64 |     |     |     |     |     |     |         |
| Yes<br>(sounds for 0.1 second)                                          | 2 | -40 | -42 | -44 | -46 | -48 | -50 | -52 | -54 | -56 | -58     |
|                                                                         | 1 | -20 | -22 | -24 | -26 | -28 | -30 | -32 | -34 | -36 | -38     |
|                                                                         | 0 |     | -2  | -4  | -6  | -8  | -10 | -12 | -14 | -16 | -18     |
| No<br>(does not sound)                                                  | 0 | 0   | 2   | 4   | 6   | 8   | 10  | 12  | 14  | 16  | 18      |
|                                                                         | 1 | 20  | 22  | 24  | 26  | 28  | 30  | 32  | 34  | 36  | 38      |
|                                                                         | 2 | 40  | 42  | 44  | 46  | 48  | 50  | 52  | 54  | 56  | 58      |
|                                                                         | 3 | 60  | 62  | 64  | 66  | 68  | 70  | 72  | 74  | 76  | 78      |
|                                                                         | 4 | 80  | 82  | 84  | 86  | 88  | 90  | 92  | 94  | 96  | 98      |
|                                                                         | 5 | 100 | 102 | 104 | 106 | 108 | 110 | 112 | 114 | 116 | 118     |
|                                                                         | 6 | 120 | 122 | 124 | 126 | 128 | 130 | 132 | 134 | 136 | 138     |
|                                                                         | 7 | 140 | 142 | 144 | 146 | 148 | 150 |     |     |     |         |

\* If no data are recorded (error code is normal), the display for each temperature information becomes as shown below.

| Sensor name                       | Sensor value displayed when the error code is normal |
|-----------------------------------|------------------------------------------------------|
| Discharge pipe temperature sensor | -64°C                                                |

(Example) Discharge pipe temperature data: "122°C"

\* In the case of discharge pipe data, multiply the reading value by 2. (Below,  $61 \times 2 = (122^{\circ}C)$ )

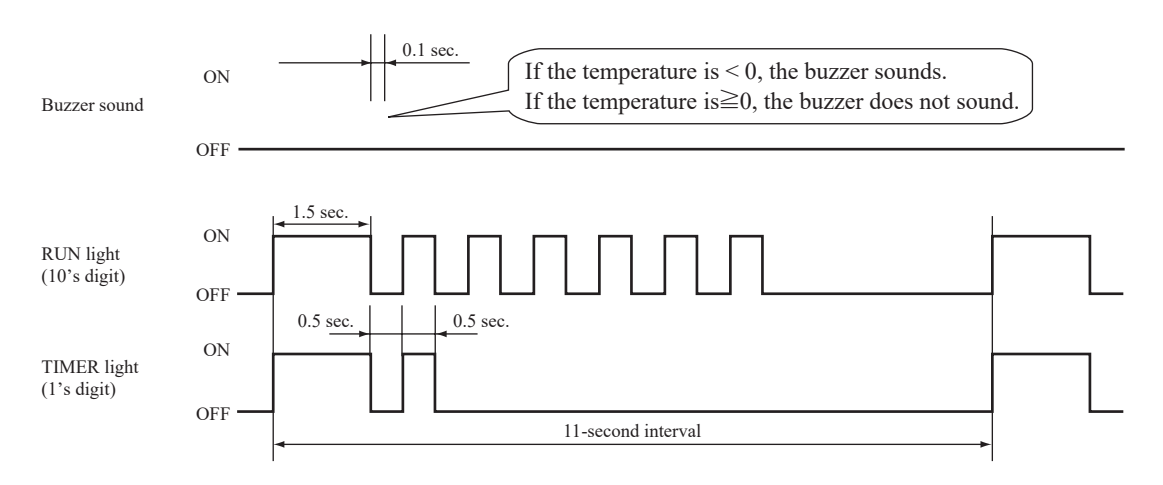

#### Service data record form

| Date of investigation                                                            |                         |                 |  |  |  |  |  |
|----------------------------------------------------------------------------------|-------------------------|-----------------|--|--|--|--|--|
|                                                                                  |                         |                 |  |  |  |  |  |
| Machine name                                                                     | +                       |                 |  |  |  |  |  |
| Content of complaint                                                             |                         |                 |  |  |  |  |  |
| Wireless remote control settings Display res                                     | ults                    |                 |  |  |  |  |  |
| Temperature setting Operation mode Fan speed mode Content of displayed data      | es) TIMER light (Times) | Display content |  |  |  |  |  |
| MED Error code on previous occasion                                              | (interview)             |                 |  |  |  |  |  |
| Cooling HI Room temperature sensor on previous occasion                          |                         |                 |  |  |  |  |  |
| AUTO Indoor heat exchanger temperature sensor 1 on previous occasion             |                         |                 |  |  |  |  |  |
| 21 LO Wireless remote control information on previous occasion                   |                         |                 |  |  |  |  |  |
| MED Outdoor air temperature sensor on previous occasion                          |                         |                 |  |  |  |  |  |
| Heating HI Outdoor heat exchanger temperature sensor on previous occasion        |                         |                 |  |  |  |  |  |
| AUTO Discharge pipe temperature sensor on previous occasion                      |                         |                 |  |  |  |  |  |
| 26 Cooling AUTO Indoor heat exchanger temperature sensor 2 on previous occasion  |                         |                 |  |  |  |  |  |
| MED Error code on second previous occasion                                       |                         |                 |  |  |  |  |  |
| Cooling HI Room temperature sensor on second previous occasion                   |                         |                 |  |  |  |  |  |
| AUTO Indoor heat exchanger temperature sensor 1 on second previous occasion      |                         |                 |  |  |  |  |  |
| 22 LO Wireless remote control information on second previous occasion            |                         |                 |  |  |  |  |  |
| MED Outdoor air temperature sensor on second previous occasion                   |                         |                 |  |  |  |  |  |
| Heating HI Outdoor beat exchanger temperature sensor on second previous occasion |                         |                 |  |  |  |  |  |
| AUTO Discharge nine temperature sensor on second previous occasion               |                         |                 |  |  |  |  |  |
| 27 Cooling AUTO Indoor heat exchanger temperature sensor 2 on second occasion    |                         |                 |  |  |  |  |  |
| MFD Error code on third previous occasion                                        |                         |                 |  |  |  |  |  |
| Cooling HI Room temperature sensor on third previous occasion                    |                         |                 |  |  |  |  |  |
| AUTO Indoor heat exchanger temperature sensor 1 on third previous occasion       |                         |                 |  |  |  |  |  |
| 23 I.O. Wireless remote control information on third previous occasion           |                         |                 |  |  |  |  |  |
| MED Outdoor air temperature sensor on third previous occasion                    |                         |                 |  |  |  |  |  |
| Heating HI Outdoor bat exchanger temperature sensor on third previous occasion   |                         |                 |  |  |  |  |  |
| AUTO Discharge nine temperature sensor on third previous occasion                |                         |                 |  |  |  |  |  |
| 28 Cooling AUTO Indoor heat exchanger temperature sensor 2 on third occasion     |                         |                 |  |  |  |  |  |
| MED Error code on fourth previous occasion                                       |                         |                 |  |  |  |  |  |
| Cooling HI Room temperature sensor on fourth previous occasion                   |                         |                 |  |  |  |  |  |
| AUTO Indoor heat exchanger temperature sensor 1 on fourth previous occasion      |                         |                 |  |  |  |  |  |
| 24 LO Wireless remote control information on fourth previous occasion            |                         |                 |  |  |  |  |  |
| MED Outdoor air temperature sensor on fourth previous occasion                   |                         |                 |  |  |  |  |  |
| Heating HI Outdoor heat exchanger temperature sensor on fourth previous occasion |                         |                 |  |  |  |  |  |
| AUTO Discharge pine temperature sensor on fourth previous occasion               |                         |                 |  |  |  |  |  |
| 29 Cooling AUTO Indoor heat exchanger temperature sensor 2 on fouth occasion     |                         |                 |  |  |  |  |  |
| MED Error code on fifth previous occasion                                        |                         |                 |  |  |  |  |  |
| Cooling HI Room temperature sensor on fifth previous occasion                    |                         |                 |  |  |  |  |  |
| AUTO Indoor heat exchanger temperature sensor 1 on fifth previous occasion       |                         |                 |  |  |  |  |  |
| 25 LO Wireless remote control information on fifth previous occasion             |                         |                 |  |  |  |  |  |
| MED Outdoor air temperature sensor on fifth previous occasion                    |                         |                 |  |  |  |  |  |
| Heating HI Outdoor heat exchanger temperature sensor on fifth previous occasion  |                         |                 |  |  |  |  |  |
| AUTO Discharge pipe temperature sensor on fifth previous occasion                |                         |                 |  |  |  |  |  |
| 30 Cooling AUTO Indoor heat exchanger temperature sensor 2 on fifth occasion     |                         |                 |  |  |  |  |  |
| 21 Stop code on previous occasion                                                |                         |                 |  |  |  |  |  |
| 22 Stop code on second previous occasion                                         |                         |                 |  |  |  |  |  |
| 23 Stop code on third previous occasion                                          |                         |                 |  |  |  |  |  |
| 24 Stop code on fourth previous occasion                                         |                         |                 |  |  |  |  |  |
| 25 Stop code on fifth previous occasion                                          |                         |                 |  |  |  |  |  |
| 26 Cooling LO Stop code on sixth previous occasion                               | 1                       |                 |  |  |  |  |  |
| 27 Stop code on seventh previous occasion                                        |                         |                 |  |  |  |  |  |
| 28 Stop code on eighth previous occasion                                         |                         |                 |  |  |  |  |  |
| 29 Stop code on ninth previous occasion                                          |                         |                 |  |  |  |  |  |
| 30 Stop code on tenth previous occasion                                          |                         |                 |  |  |  |  |  |
| Judgment                                                                         | 1                       | Examiner        |  |  |  |  |  |
| Remarks                                                                          |                         | · · · · ·       |  |  |  |  |  |

Note (1) In the case of indoor heat exchanger temperature sensor 2, match from 26 to 30 the temperature setting of wireless remote control. (Refor to page 25.)

#### (7) Inspection procedures corresponding to detail of trouble

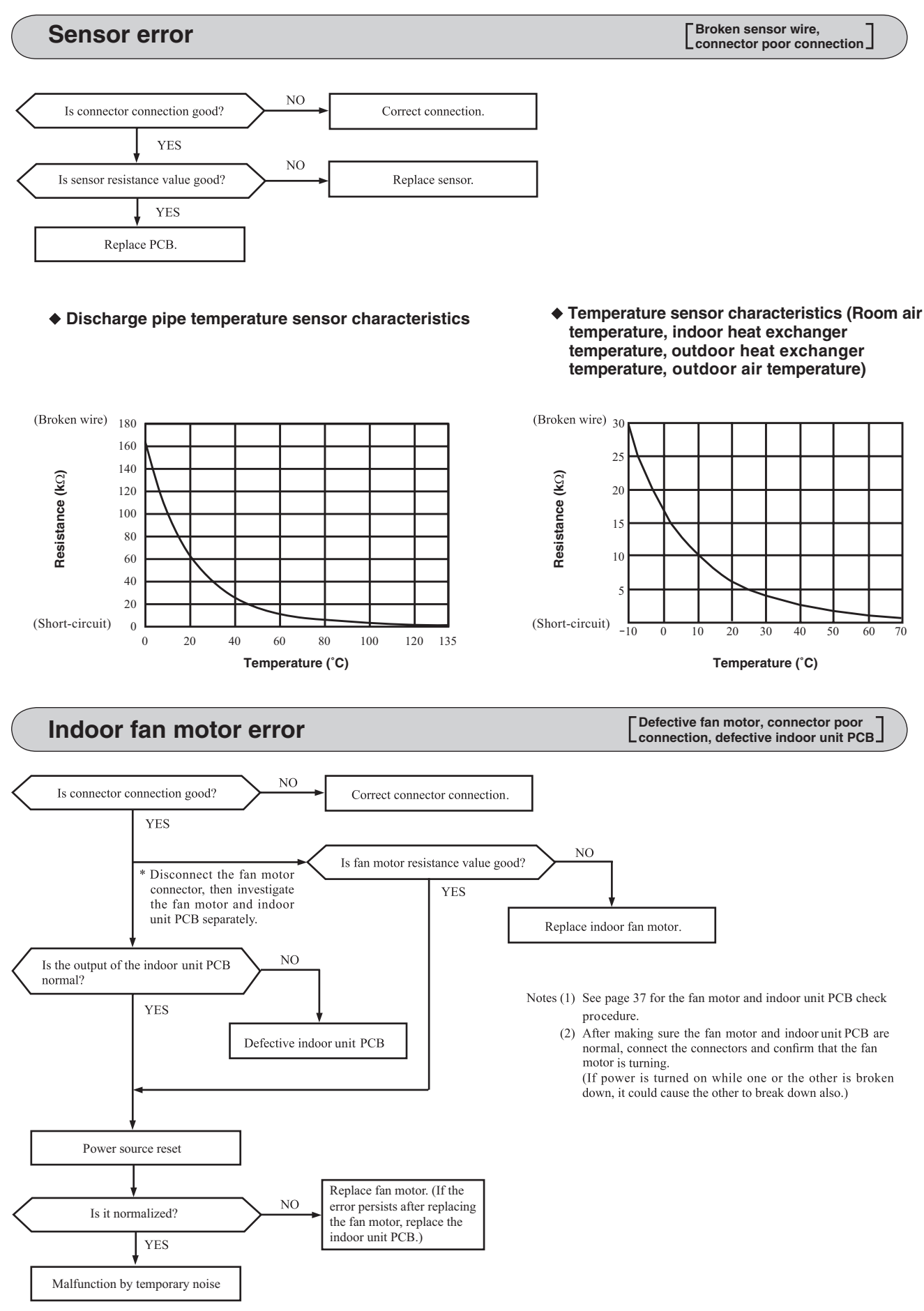

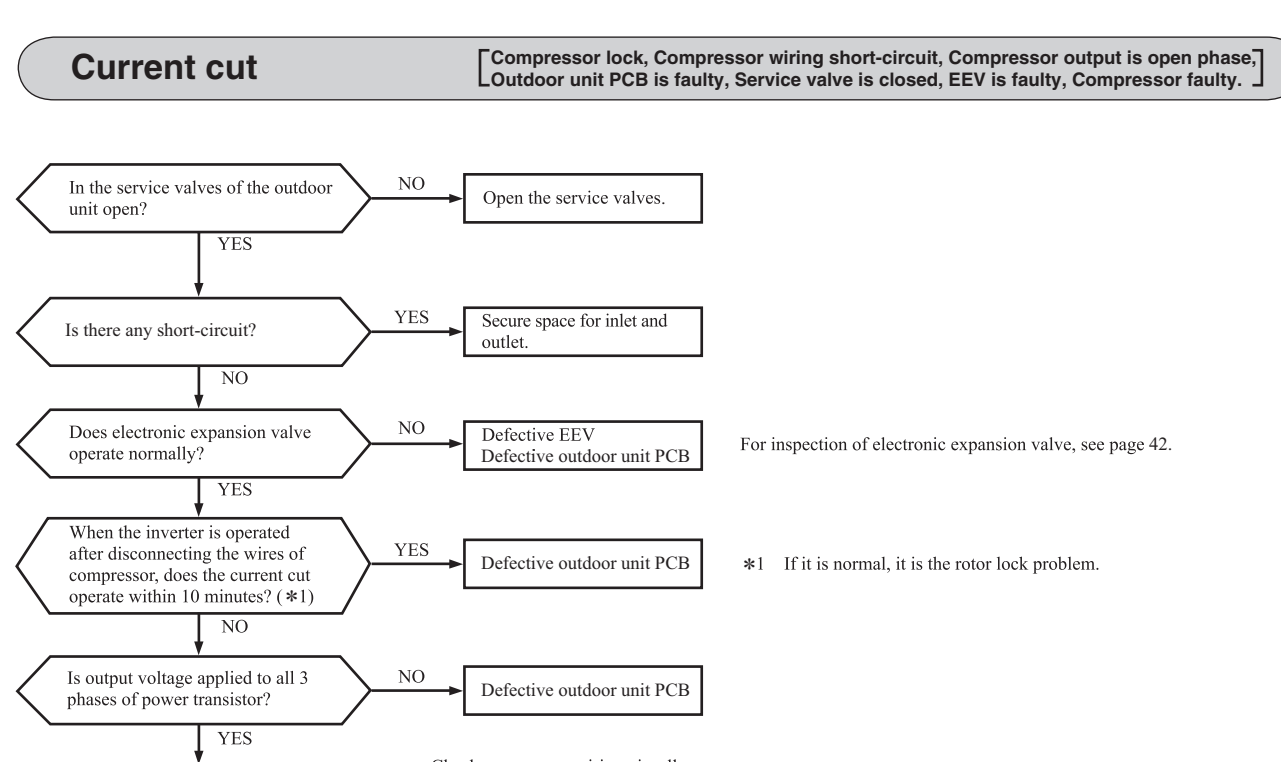

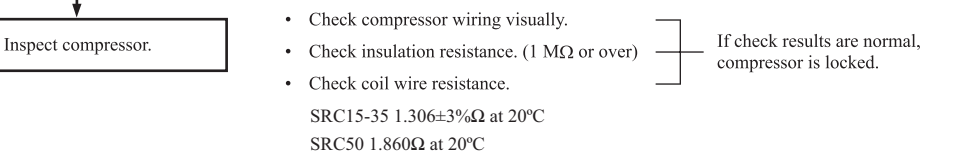

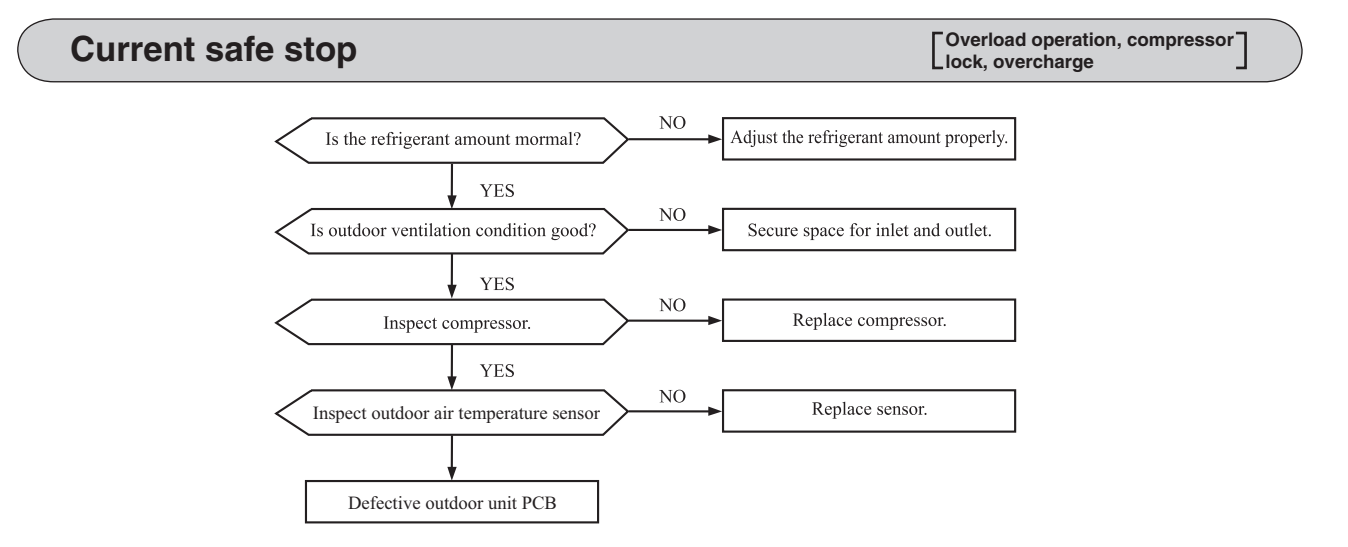

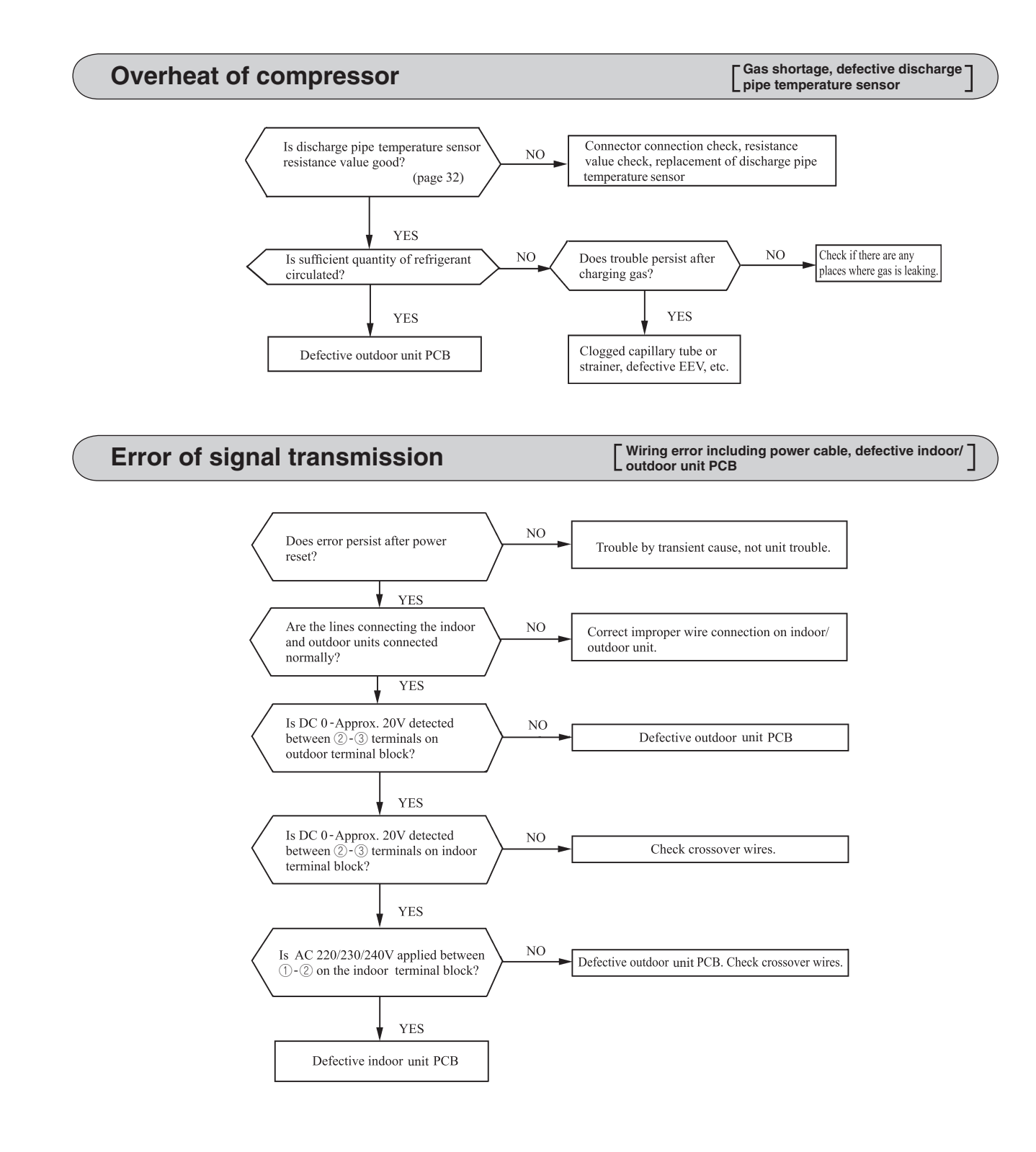

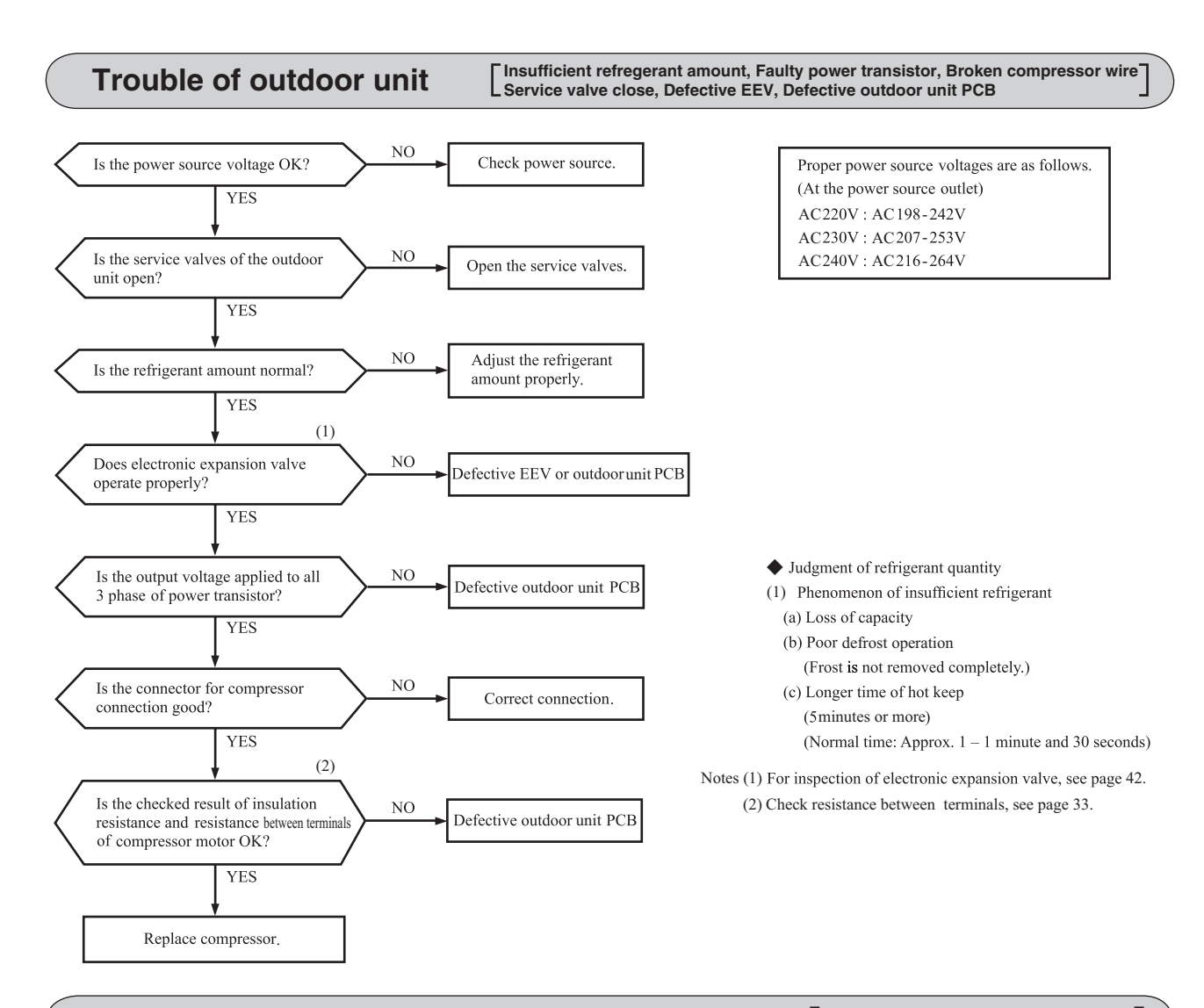

## Outdoor fan motor error

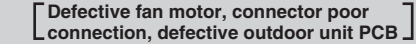

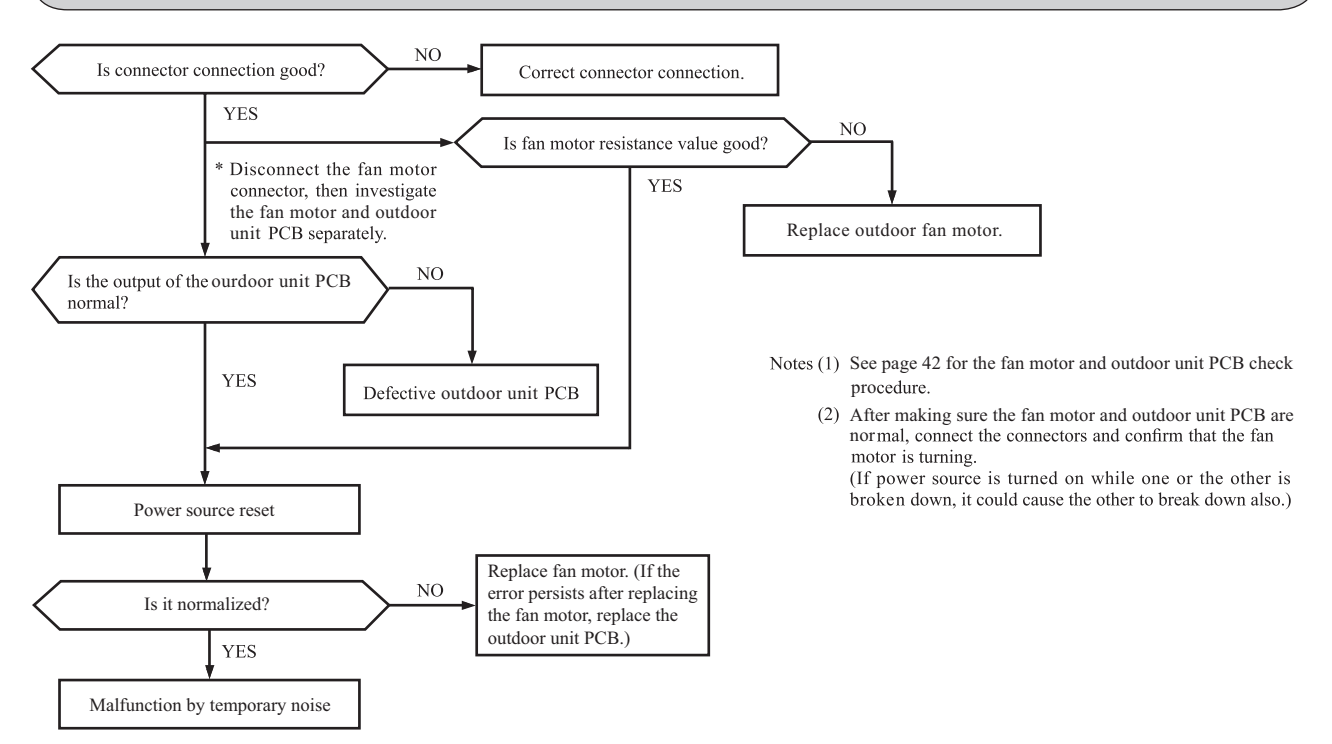
## '22 • SRK-SM-349

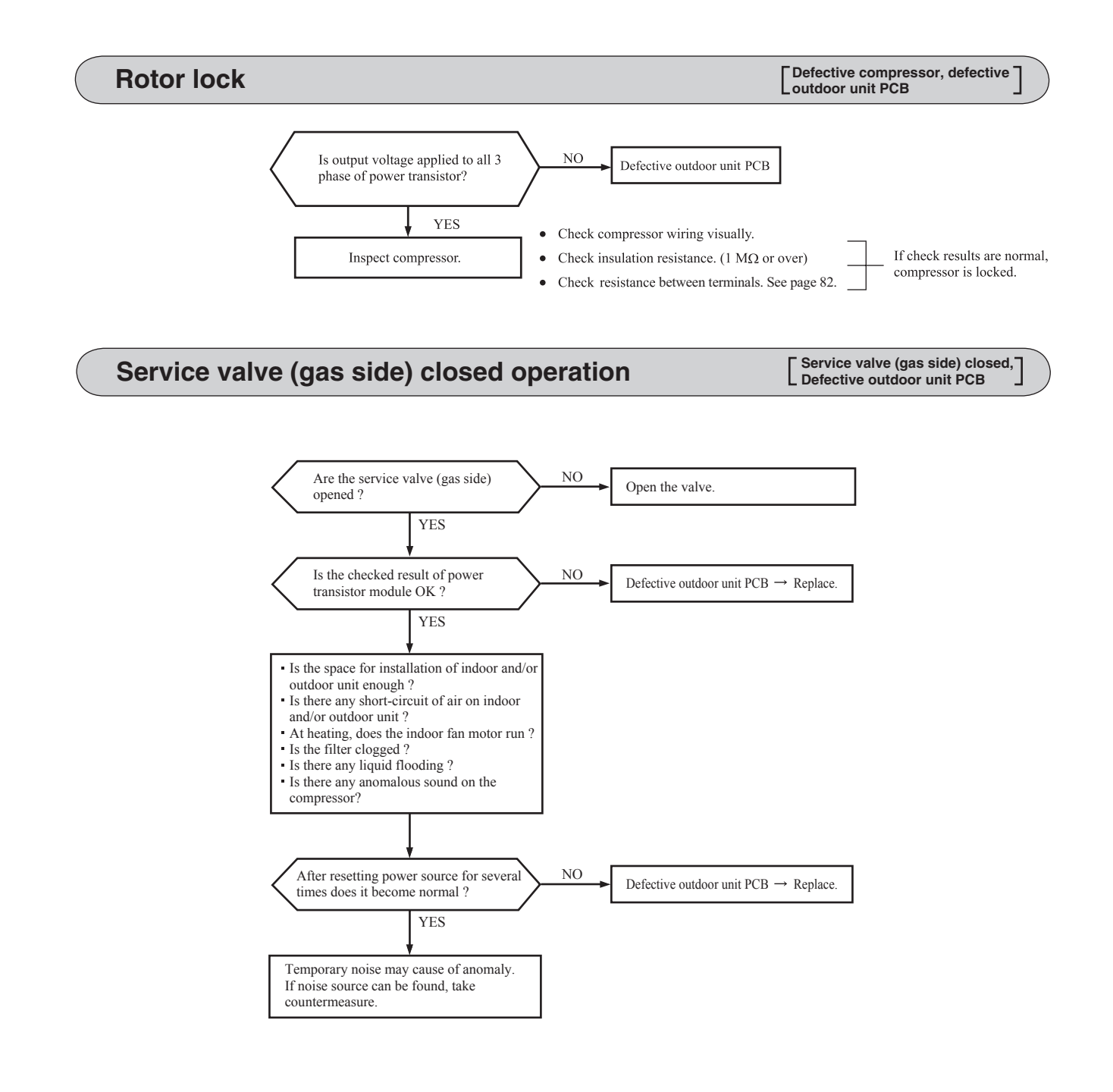

Humidity sensor

Humidity sensor assembly

~~~~

element Connector (CNF)

1

0 2 c

#### (8) Phenomenon observed after short-circuit, wire breakage on sensor

### (a) Indoor unit

| Sanaar                     | Operation | Phenomenon                                                       |                                                                              |  |
|----------------------------|-----------|------------------------------------------------------------------|------------------------------------------------------------------------------|--|
| Sensor                     | mode      | Short-circuit                                                    | Disconnected wire                                                            |  |
| Room air temperature       | Cooling   | Release of continuous compressor operation command.              | Continuous compressor operation command is not released.                     |  |
| sensor                     | Heating   | Continuous compressor operation command is not released.         | Release of continuous compressor operation command.                          |  |
| Heat exchanger temperature | Cooling   | Freezing cycle system protection trips and stops the compressor. | Continiuous compressor operation command is not released.<br>(Anti-frosting) |  |
| sensor                     | Heating   | High pressure control mode (Compressor stop command)             | Hot keep (Indoor fan stop)                                                   |  |
| Llumidity concer           | Cooling   | Refer to the table below.                                        | Refer to the table below.                                                    |  |
| numiany sensor             | Heating   | Normal system operation is possible.                             |                                                                              |  |

#### Humidity sensor operation

|                   | Failure mode                     | Control input circuit resding | Air-conditioning system operation      |
|-------------------|----------------------------------|-------------------------------|----------------------------------------|
| cted              | ① Disconnected wire              |                               | Anti-condensation control is not done. |
| wire              | ② Disconnected wire              | Humidity reading is 0%.       |                                        |
| Dis               | 12 Disconnected wire             |                               |                                        |
| Short-<br>circuit | 1) and 2) are shot-<br>circuited | Humidity reading is 100%.     | Anti-condensation control keep doing.  |

Remark: Do not perform a continuity check of the humidity sensor with a tester. If DC current is applied, it could damage the sensor.

#### (b) Outdoor unit

| Concer                               | Operation | Phenomenon                                                                                                    |                                                                      |  |
|--------------------------------------|-----------|----------------------------------------------------------------------------------------------------|----------------------------------------------------------------------|--|
| Sensor                               | mode      | Short-circuit                                                                                                    | Disconnected wire                                                    |  |
| Heat exchanger                       | Cooling   | Compressor stop.                                                                                                    | Compressor stop.                                                     |  |
| temperature sensor                   | Heating   | Defrost operation is not performed.                                                                                             | Defrost operation is performed for 10 minutes at approx. 35 minutes. |  |
| Ourdoor air                          | Cooling   | The compressor cannot pick up its speed owing to the current safe so that the designed capacity is not achieved.                | Compressor stop.                                                     |  |
| temperature sensor                   | Heating   | The compressor cannot pick up its speed owing to the heating overload protection so that the designed capacity is not achieved. | Defrost operation is performed for 10 minutes at approx. 35 minutes. |  |
| Discharge pipe<br>temperature sensor | All modes | Compressor overload protection is disabled.<br>(Can be operated.)                                                               | Compressor stop.                                                     |  |

## (9) Checking the indoor electrical equipment

## (a) Indoor unit PCB check procedure

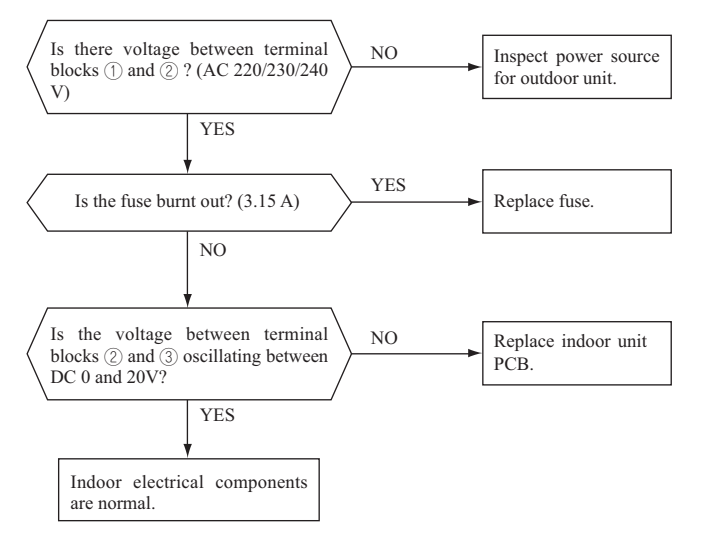

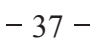

## (b) Indoor fan motor check procedure

This is a diagnostic procedure for determining if the indoor fan motor or the indoor unit PCB is broken down.

## 1) Indoor unit PCB output check

- a) Turn off the power.
- b) Remove the front panel, then disconnect the fan motor lead wire connector.
- c) Turn on the power. If the unit operates when the ON/OFF button is pressed, if trouble is detected after the voltages in the following figure are output for approximately 30 seconds, it means that the indoor unit PCB is normal and the fan motor is broken down.

If the voltages in the following figure are not output at connector pins No. (1), (4) and (5), the indoor unit PCB has failed and the fan motor is normal.

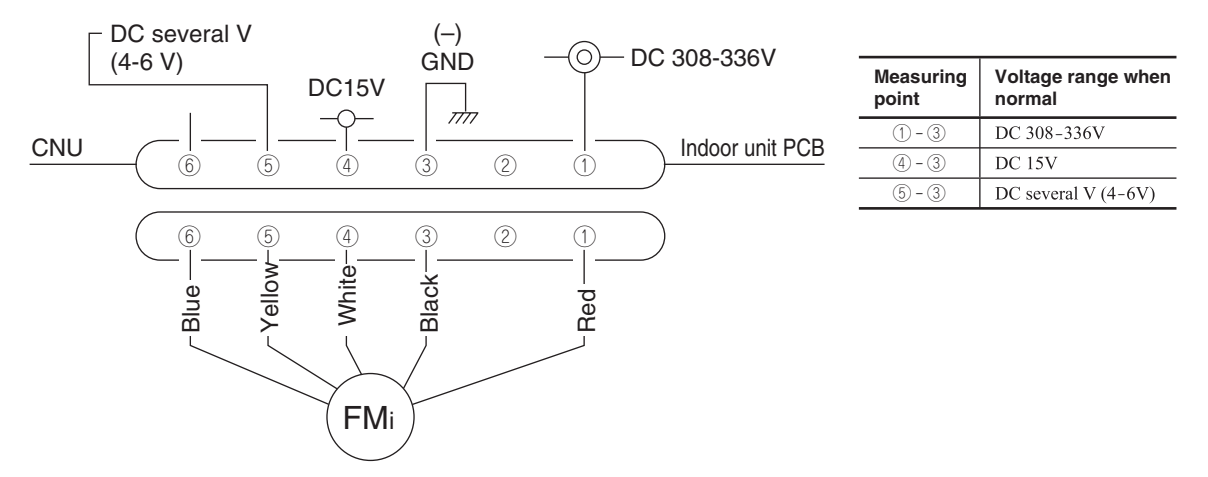

## 2) Fan motor resistance check

| Measuring point     | Resistance when normal  |
|---------------------|-------------------------|
| 1 - 3 (Red - Black) | $20 M\Omega$ or higher  |
| ④-③ (White - Black) | 20 k $\Omega$ or higher |

Notes (1) Remove the fan motor and measure it without power connected to it. (2) If the measured value is below the value when the motor is normal, it means

(2) If the measured value is below the value when the motor is normal, it means that the fan motor is faulty.

#### (10) How to make sure of wireless remote control

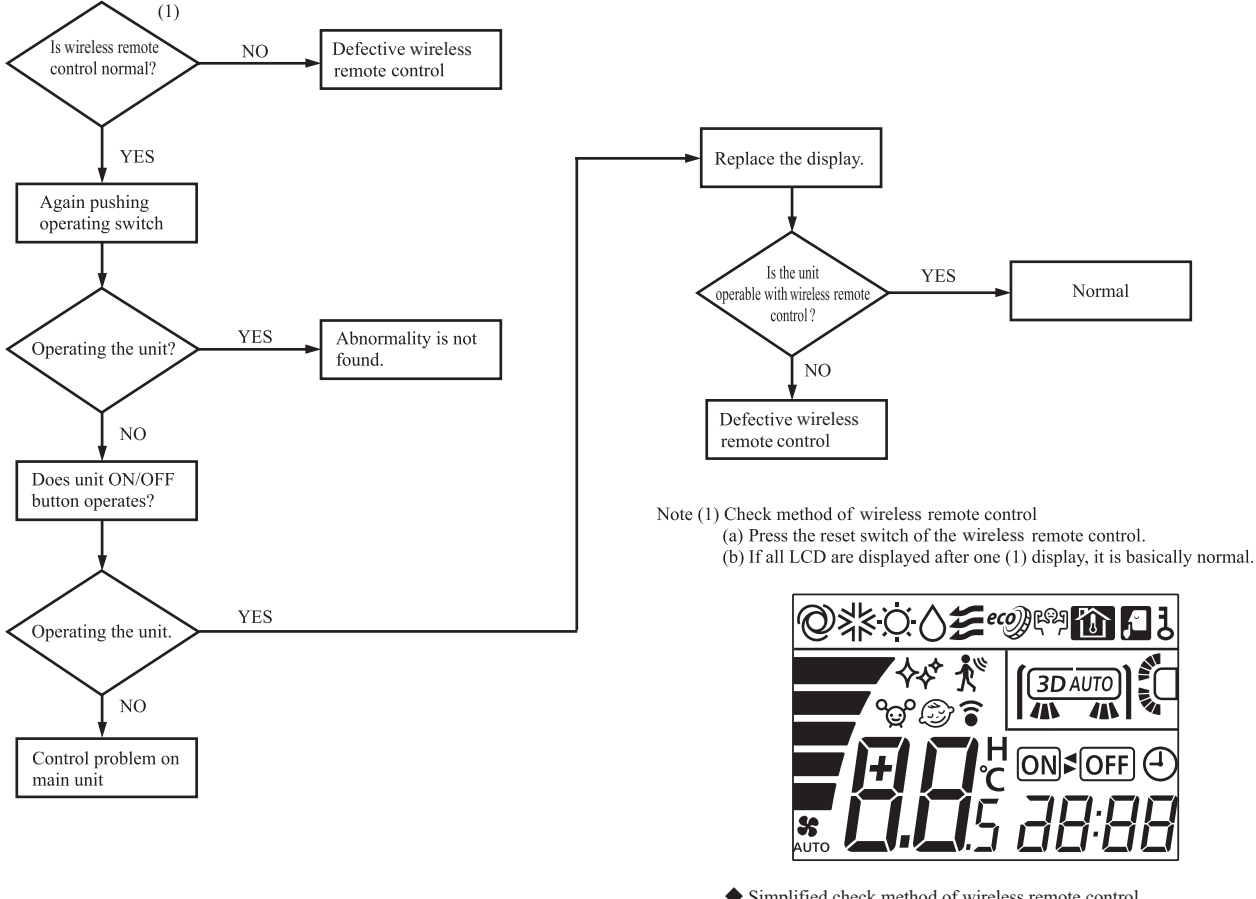

Simplified check method of wireless remote control It is normal if the signal transmission section of the wireless remote control emits a whitish light at each transmission on the monitor of digital camera.

(11) Inspection procedure for blown fuse on the indoor and outdoor unit PCB

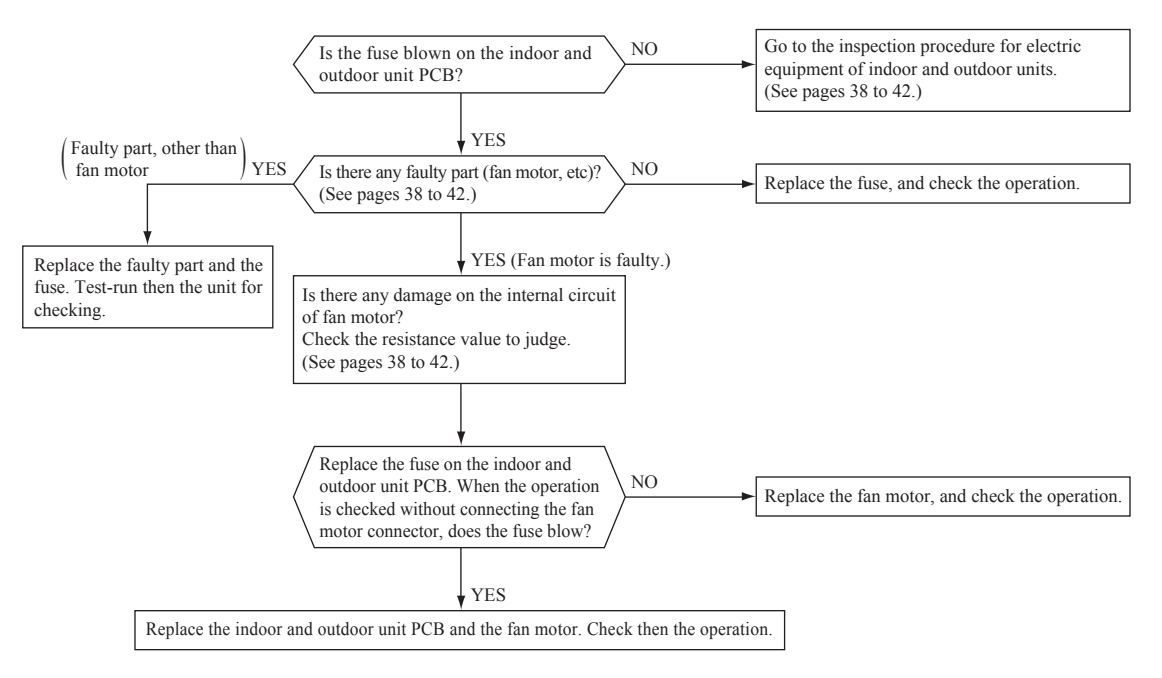

## (12) Outdoor unit inspection points Models SRC15ZTL-W, 20ZTL-W, 25ZTL-W, 35ZTL-W

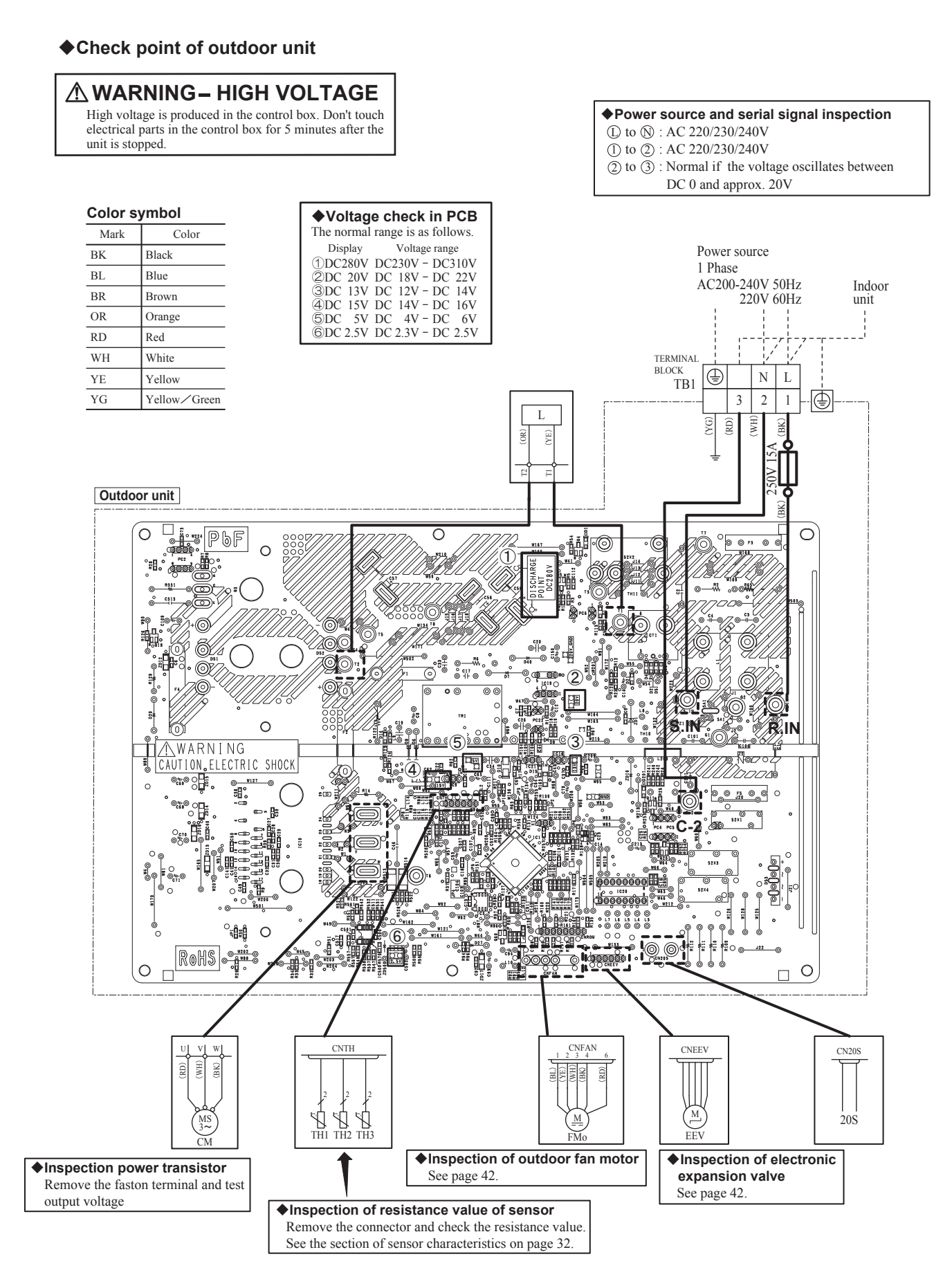

#### Model SRC50ZTL-W

#### Check point of outdoor unit

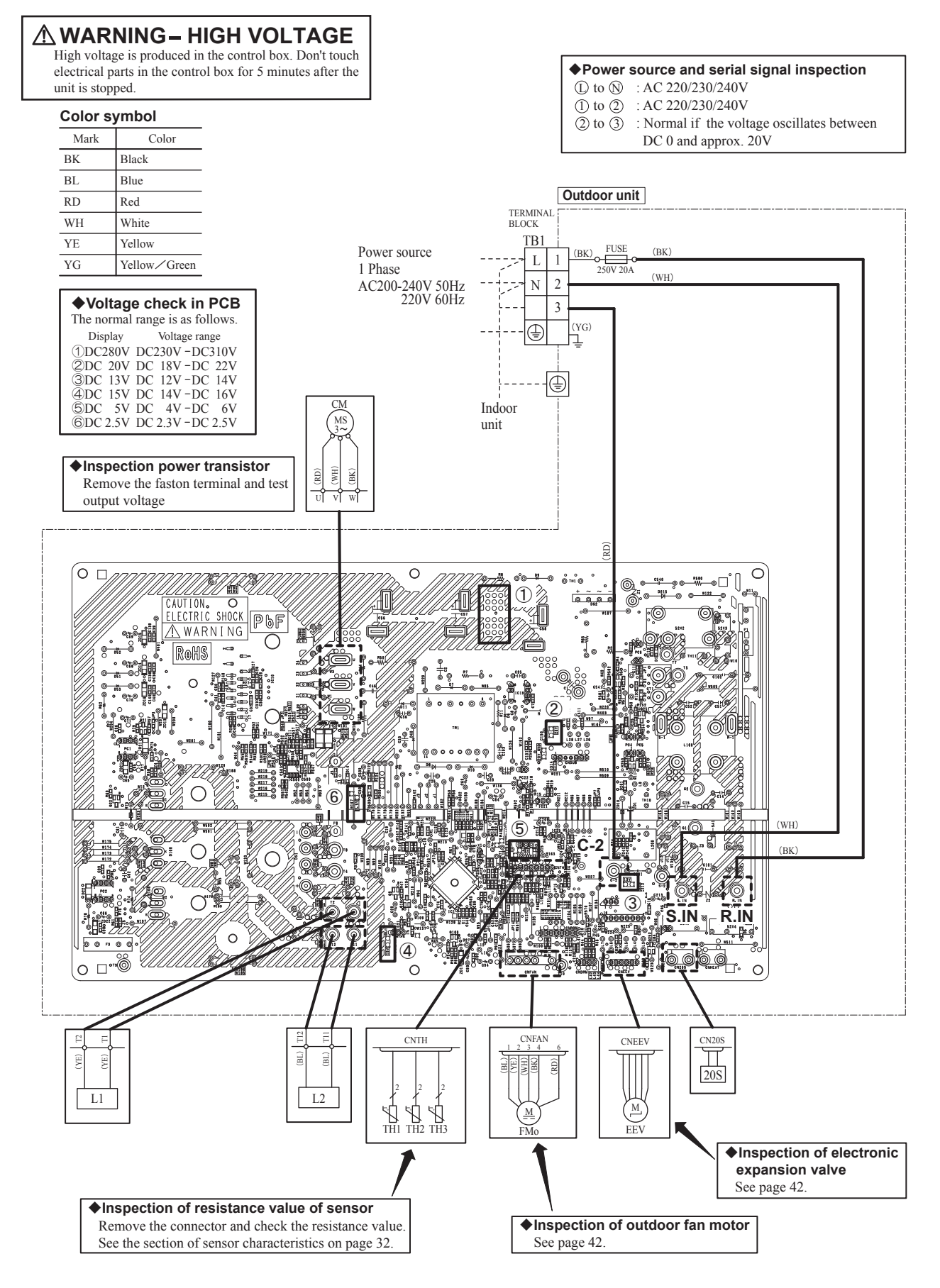

#### (a) Inspection of electronic expansion valve

Electronic expansion valve operates for approx. 10 seconds after the power on, in order to determine its aperture. Check the operating sound and voltage during the period of time. (Voltage cannot be checked during operation in which only the aperture change occurs.)

(i) If it is heard the sound of operating electronic expansion valve, it is almost normal.

(ii) If the operating sound is not heard, check the output voltage.

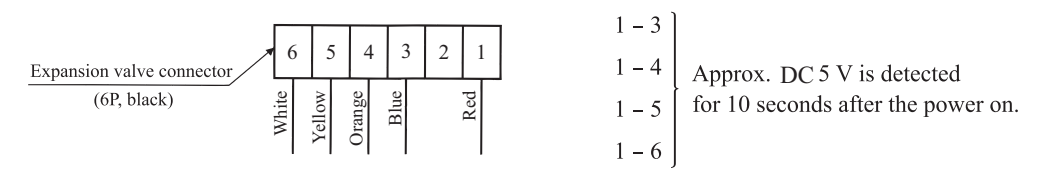

(iii) If voltage is detected, the outdoor unit PCB is normal.

(iv) If the expansion valve does not operate (no operating sound) while voltage is detected, the expansion valve is defective.

#### Inspection of electronic expansion valve as a separate unit

Measure the resistance between terminals with an analog tester.

| Measuring point | Resistance when normal |
|-----------------|------------------------|
| 1-6             |                        |
| 1-5             | $46 \pm 4\Omega$       |
| 1-4             | (at 20°C)              |
| 1-3             |                        |

#### (b) Outdoor fan motor check procedure

• When the outdoor unit fan motor error is detected, diagnose which of the outdoor unit fan motor or outdoor unit PCB is defective.

• Diagnose this only after confirming that the indoor unit is normal.

(i) Outdoor unit PCB output check

- 1) Turn off the power.
- 2) Disconnect the outdoor fan motor connector CNFAN.

3) When the indoor unit is operated by inserting the power source plug and pressing (ON) the backup switch for more than 5 seconds, if the voltage of pin No. ② in the following figure is output for 30 seconds at 20 seconds after turning "ON" the backup switch, the outdoor unit PCB is normal but the fan motor is defective.

If the voltage is not detected, the outdoor unit PCB is defective but the fan motor is normal.

Note The voltage is output 3 times repeatedly. If it is not detected, the indoor unit displays the error message.

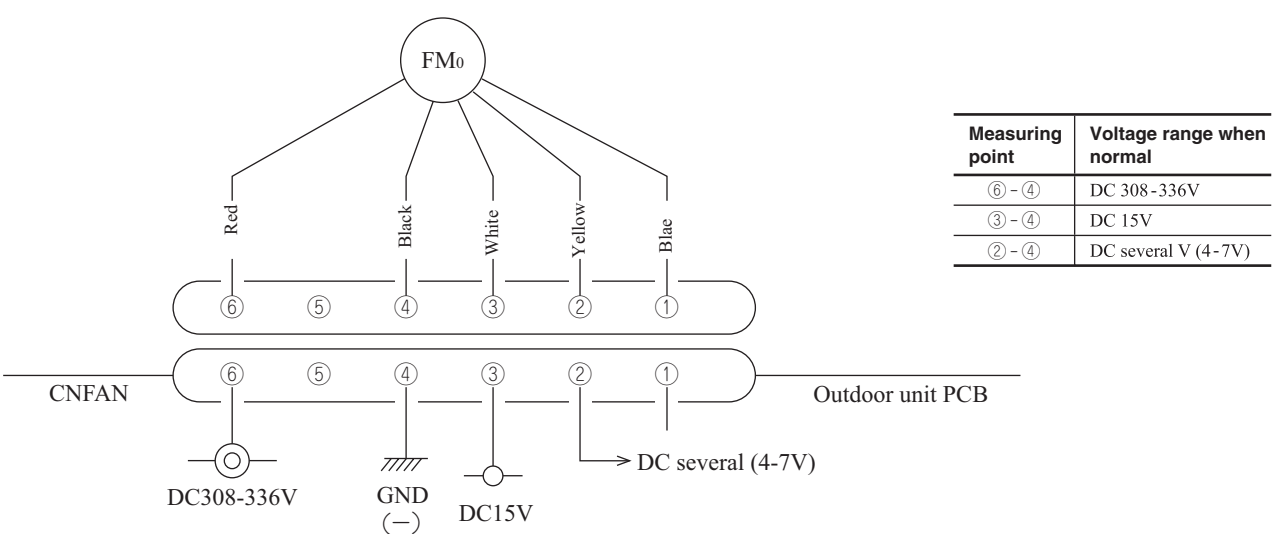

#### (ii) Fan motor resistance check

| Measuring point |                       | Resistance when normal  |  |
|-----------------|-----------------------|-------------------------|--|
|                 | 6 - 4 (Red - Black)   | 20 M $\Omega$ or higher |  |
|                 | ③ - ④ (White - Black) | 20 k $\Omega$ or higher |  |

Notes (1) Remove the fan motor and measure it without power connected to it. (2) If the measured value is below the value when the motor is normal, it means

that the fan motor is faulty.

## **3. ELECTRICAL WIRING**

## (1) Indoor units

Models SRK15ZTL-W, 20ZTL-W, 25ZTL-W, 35ZTL-W, 50ZTL-W

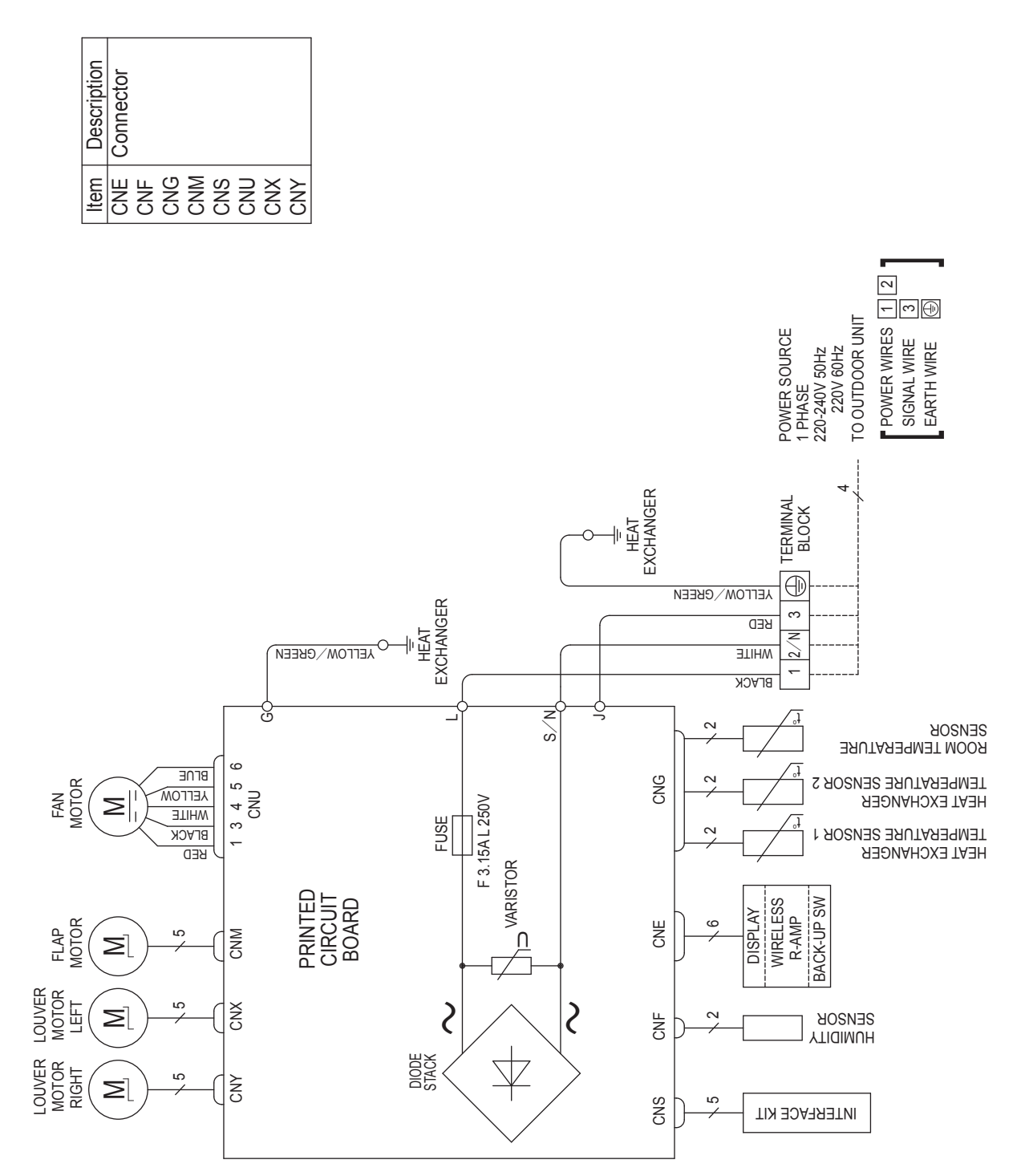

RWA000Z424

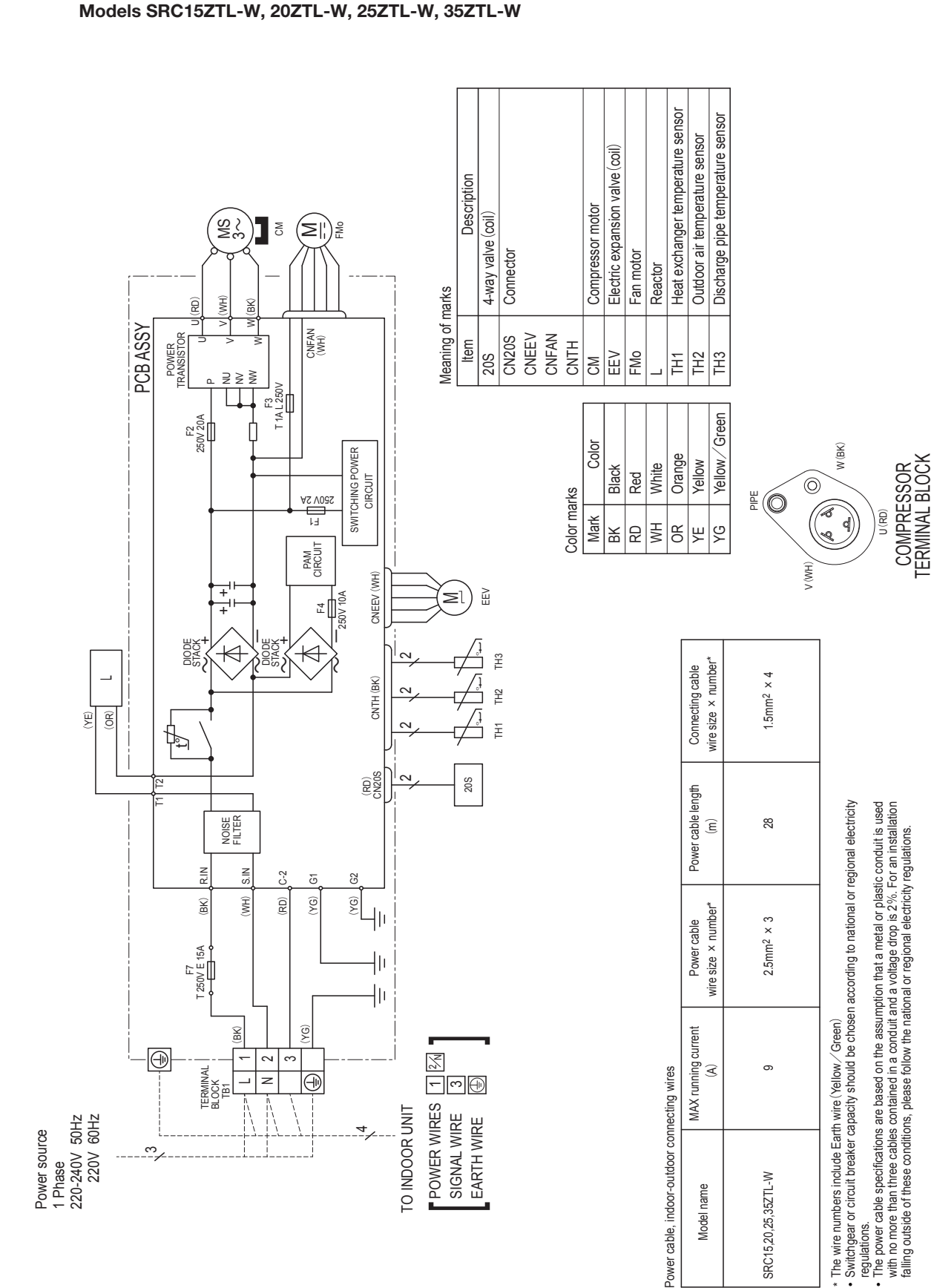

(2) Outdoor units

RWC000Z346 🖄

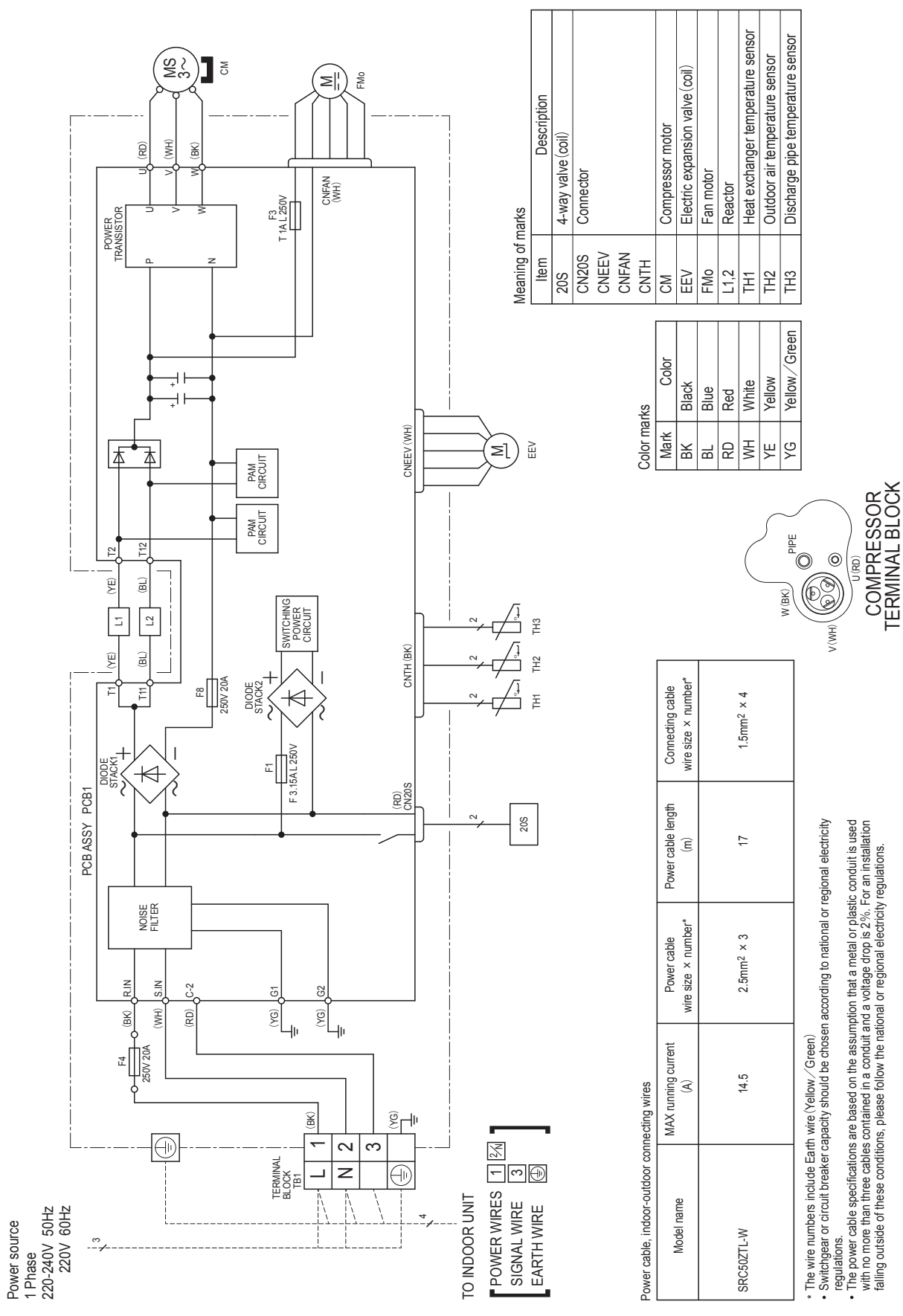

'22 • SRK-SM-349

RWC000Z347 🖄

## 4. PIPING SYSTEM

Models SRK15ZTL-W, 20ZTL-W

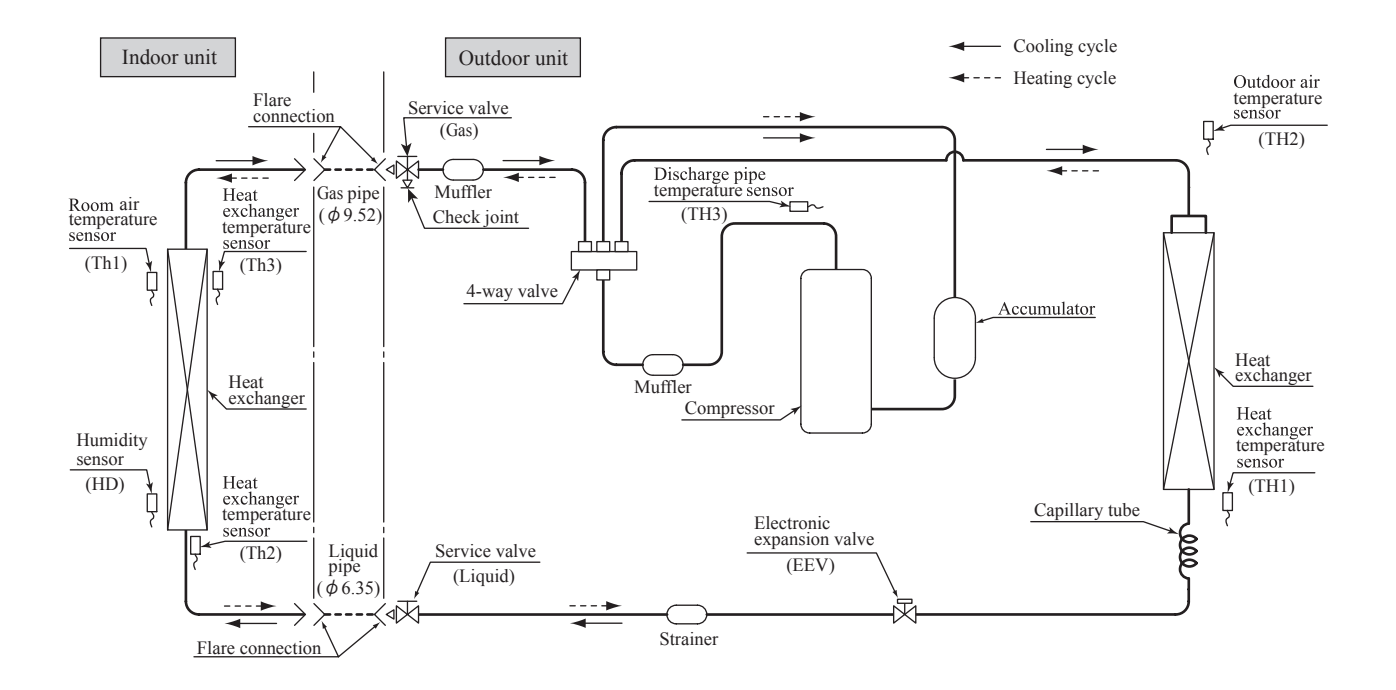

Models SRK25ZTL-W, 35ZTL-W

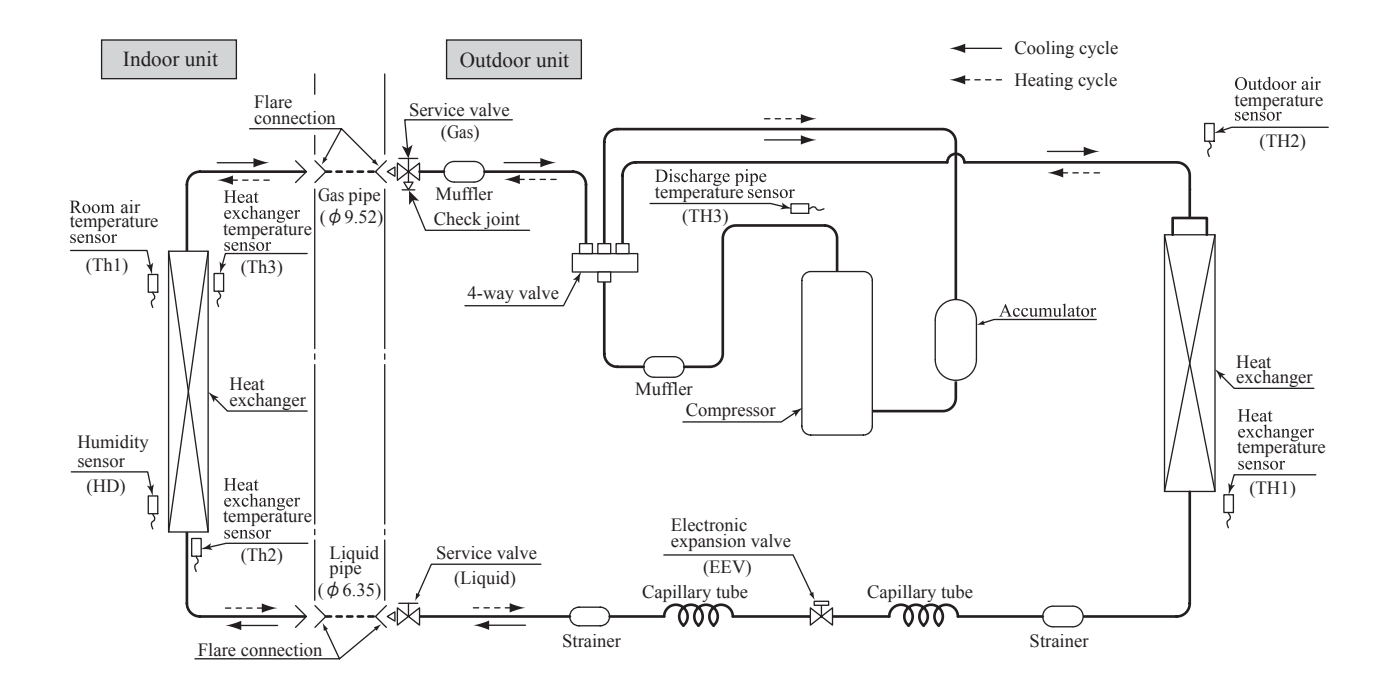

## Model SRK50ZTL-W

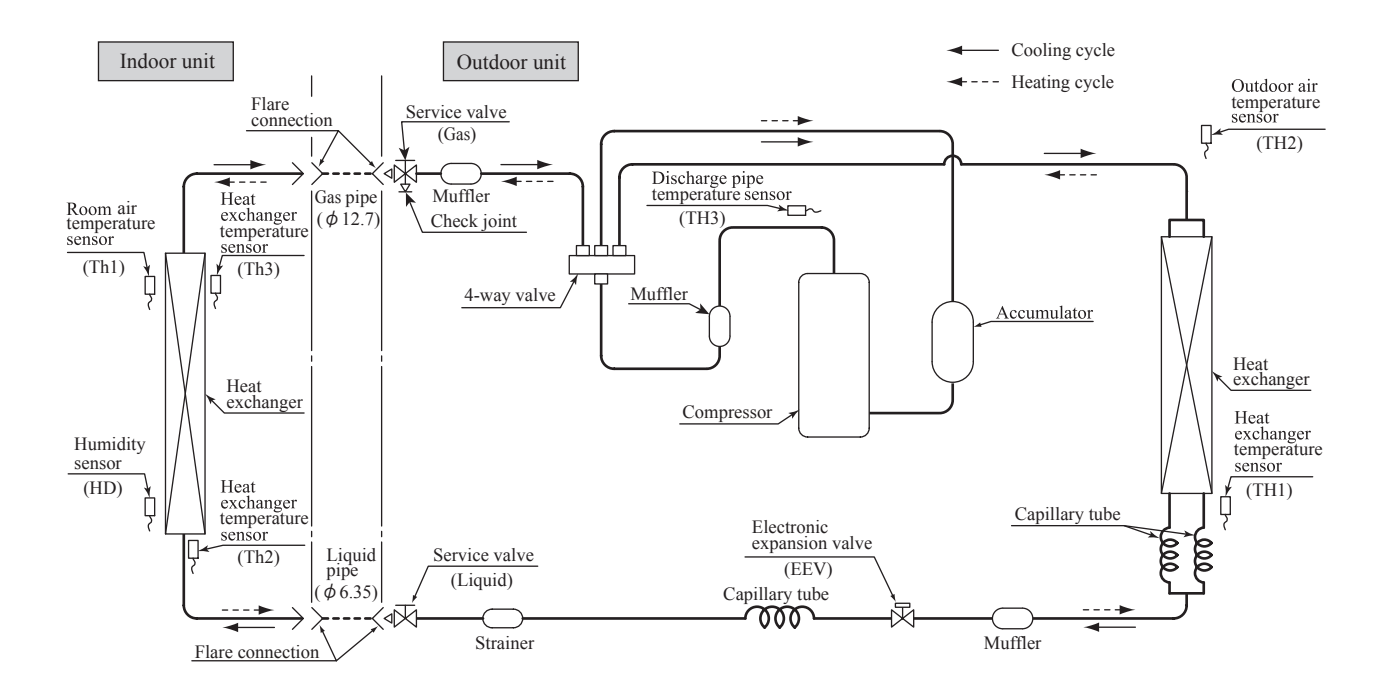

## 5. INDOOR UNIT DISASSEMBLY METHOD

## (1) Remove the cover.

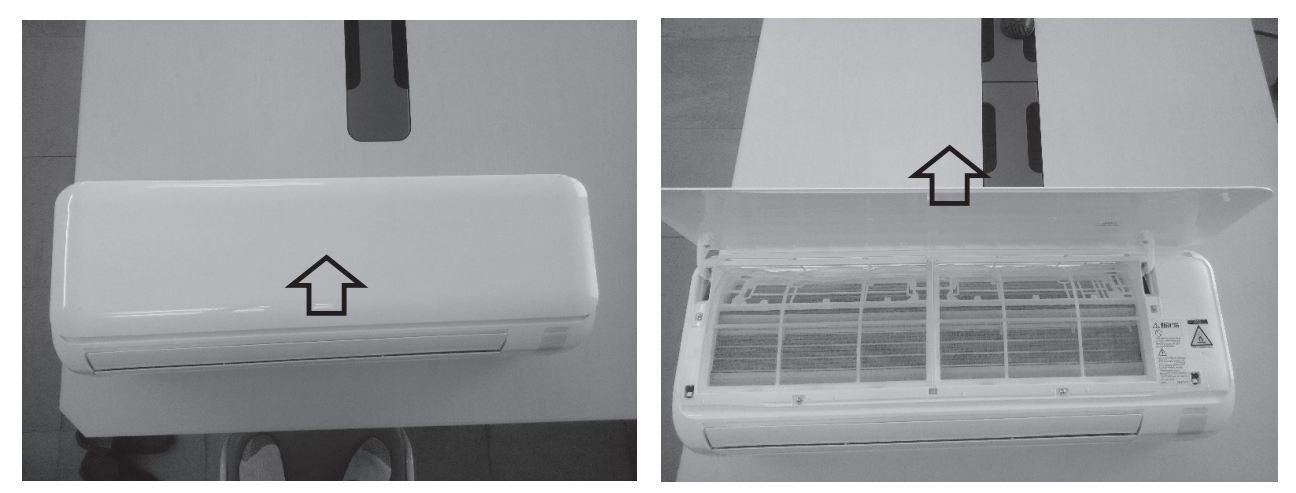

(2) Remove the screw (The following 2 places).

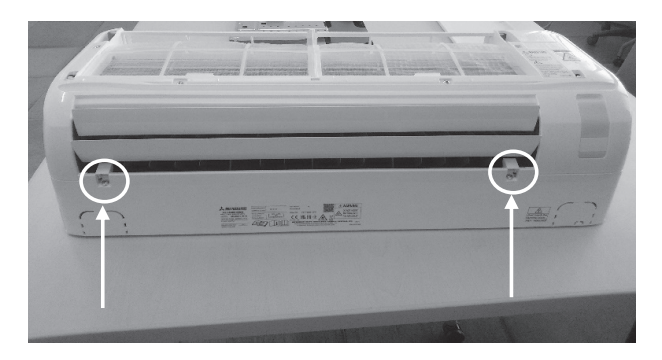

(3) Remove the end cover.

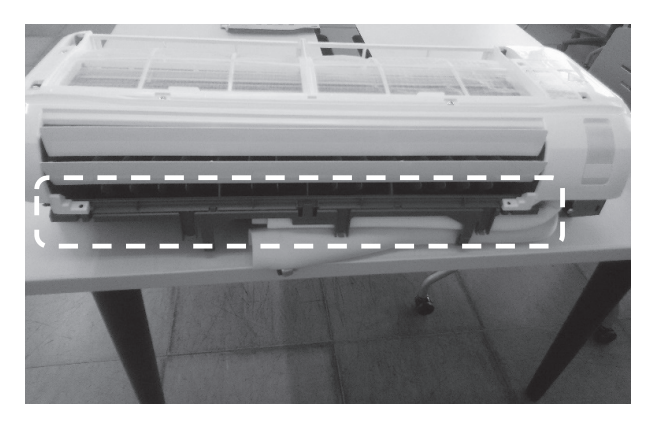

(4) Remove nails (3 places).

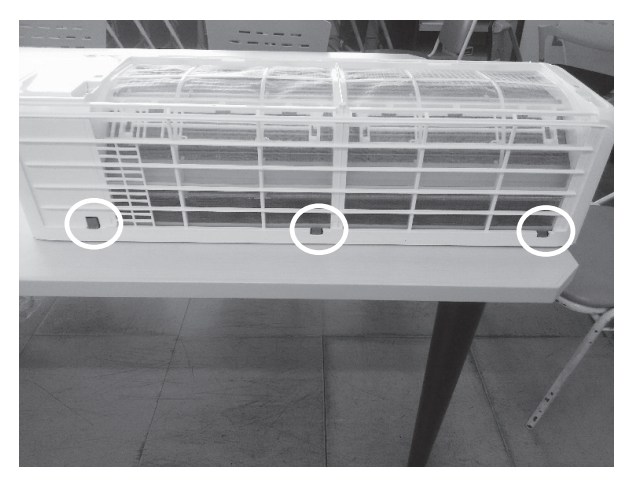

(6) Remove the control cover.

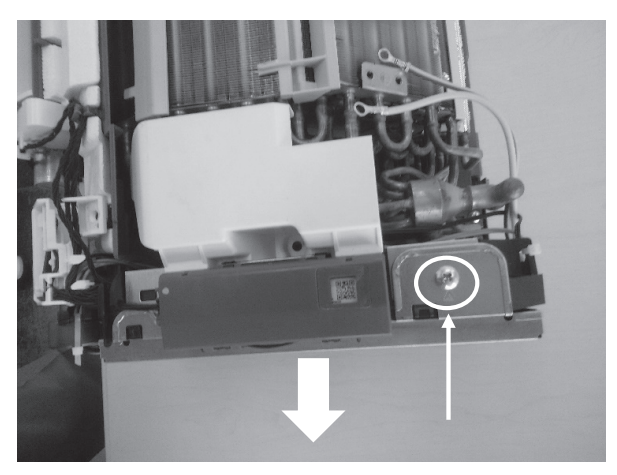

(8) Unplug the connector.

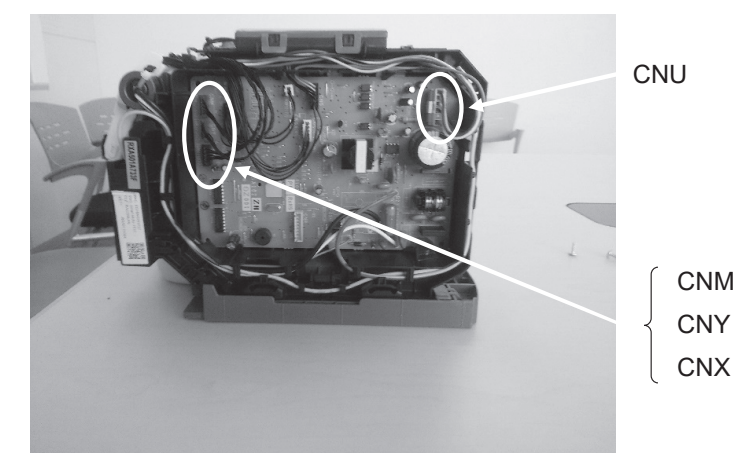

(5) Remove the cover.

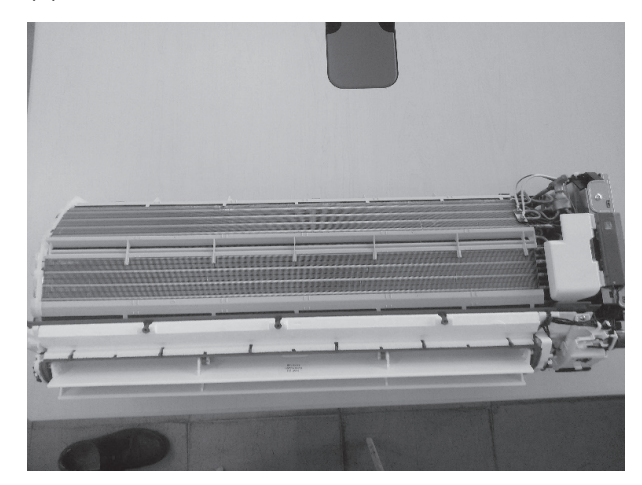

(7) Remove the screw (The following 3 places).

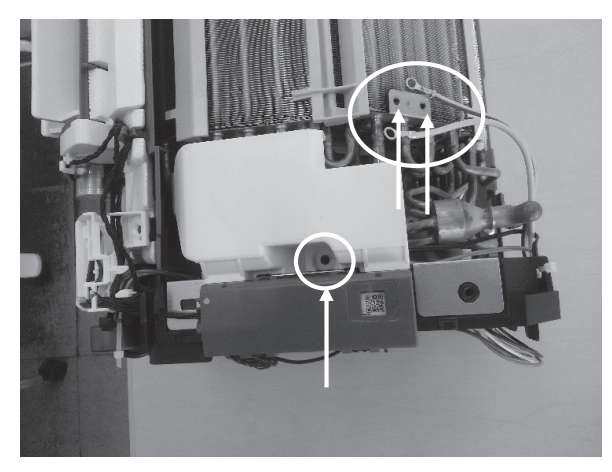

## (9) Pull out control.

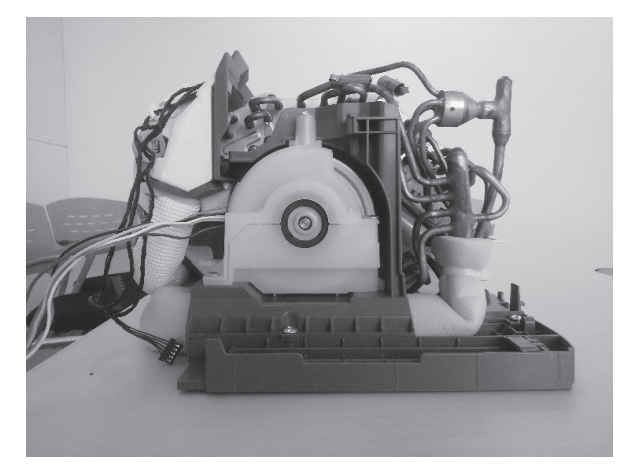

(10) Pull out the drain.

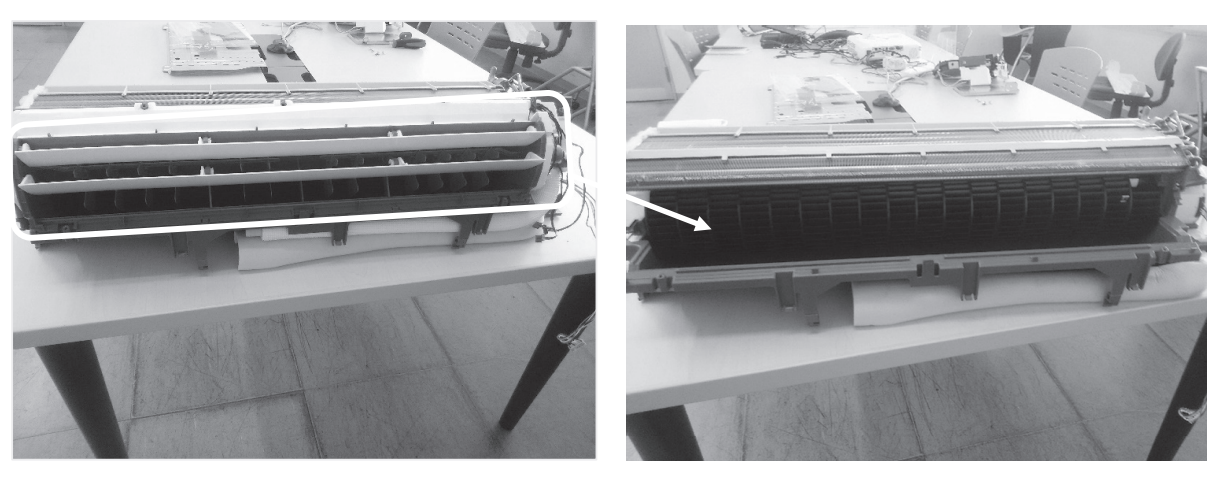

(11-1) Remove the screw (The following 3 places).

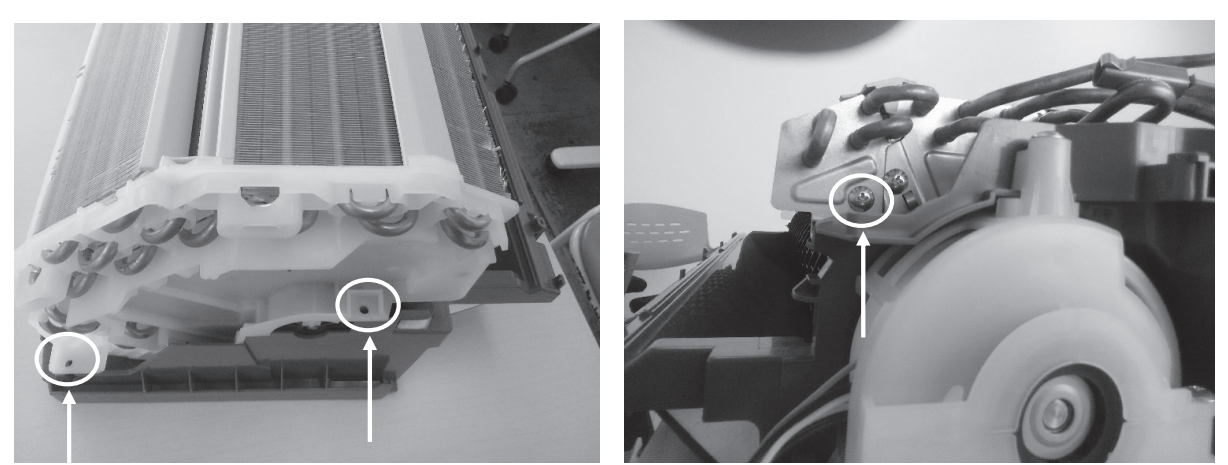

(11-2) Remove the screw (The following 3 places).

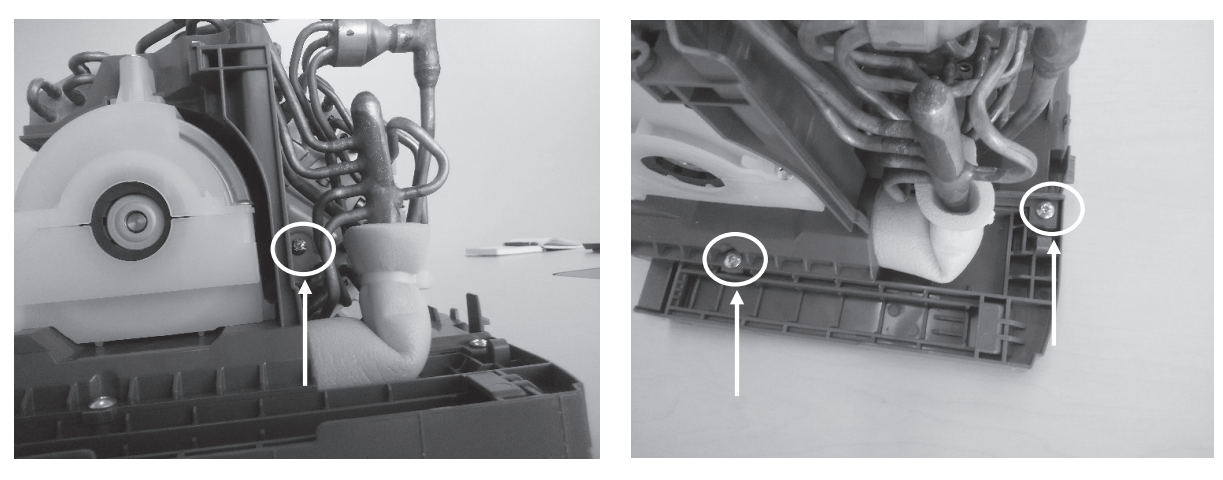

(12) Pull out heat exchanger.

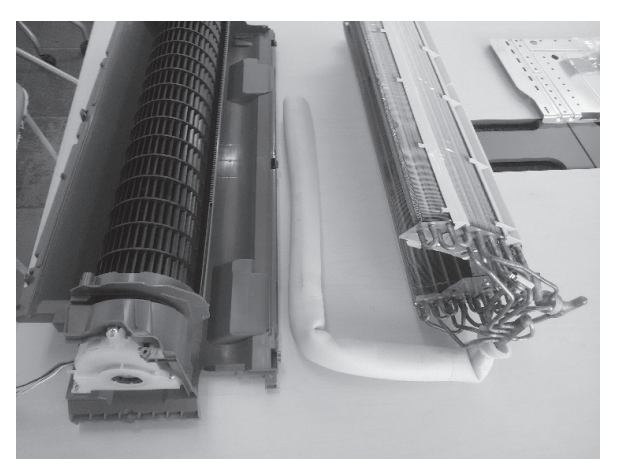

(13) Remove the fan motor fixing screw.

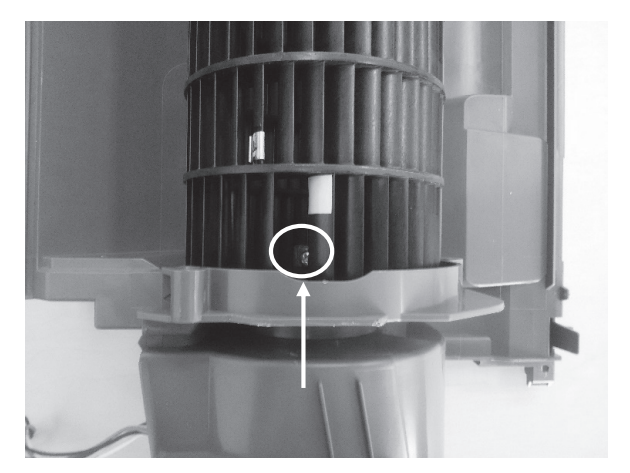

(14) Remove the screw (The following 2 places).

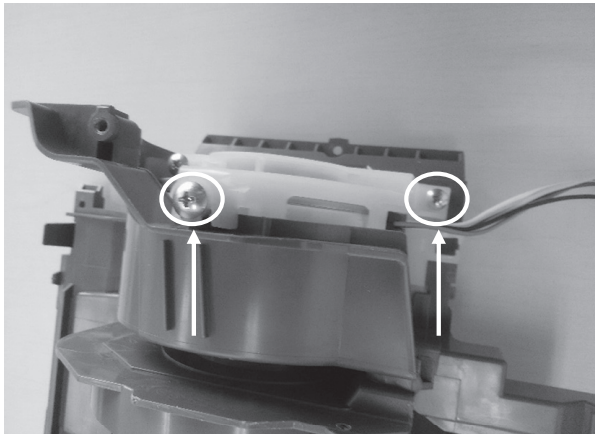

## (15) The end

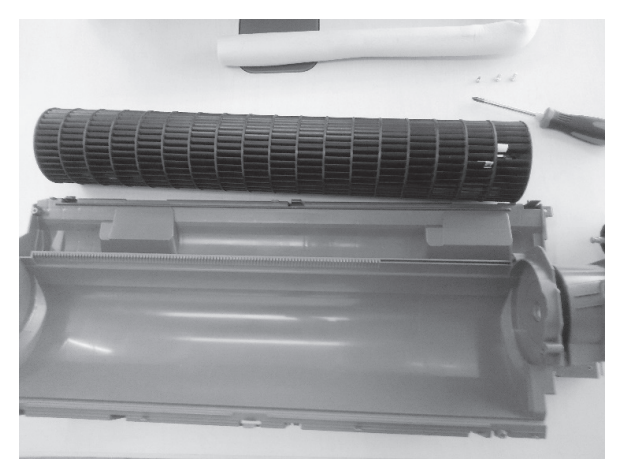

(16) Wireless LAN interface

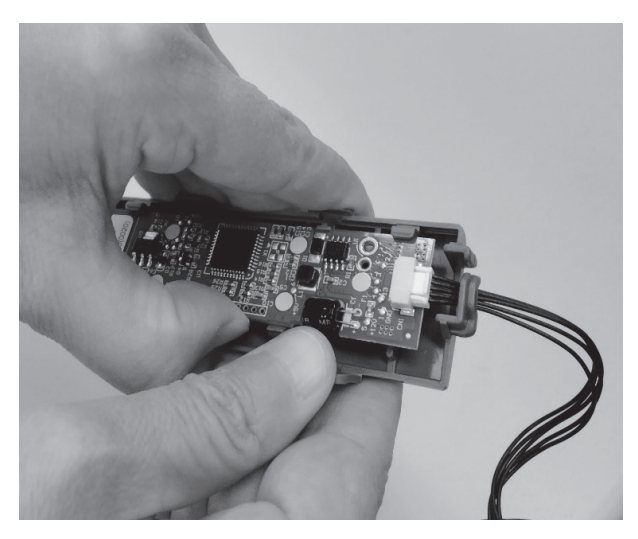

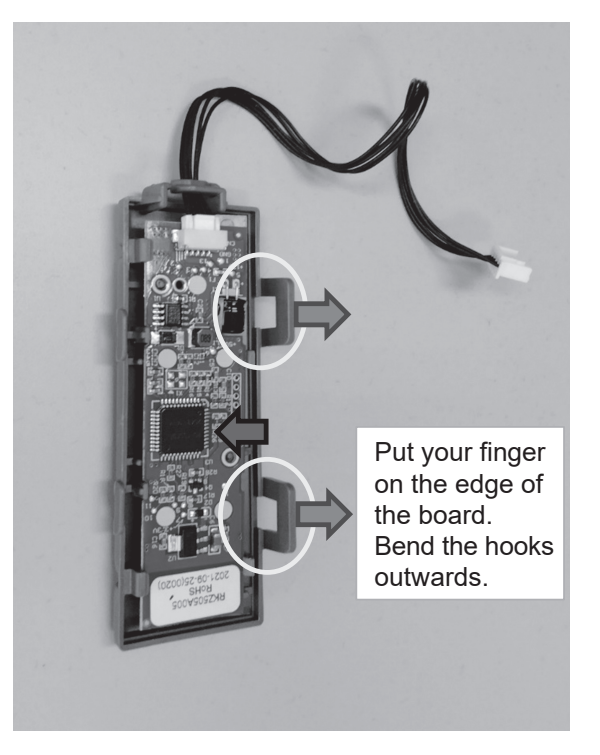

## SRK15–50ZTL-W Operation table

| Function                  | Setting                             | Operation by remote control | Operation by Smart M-Air                                                               | Operation by<br>wired remote control<br>(SC-BIKN2) *1 |
|---------------------------|-------------------------------------|-----------------------------|----------------------------------------------------------------------------------------|-------------------------------------------------------|
| ON/OFF                    | ON                                  | 0                           | 0                                                                                      | 0                                                     |
|                           | OFF                                 | 0                           | 0                                                                                      | 0                                                     |
| OPERATION                 | AUTO                                | 0                           | 0                                                                                      | 0                                                     |
| MODE select               | COOL                                | 0                           | 0                                                                                      | 0                                                     |
|                           | HEAT                                | 0                           | 0                                                                                      | 0                                                     |
|                           | DRY                                 | 0                           | 0                                                                                      | 0                                                     |
|                           | FAN                                 | 0                           | 0                                                                                      | 0                                                     |
|                           | SELF CLEAN                          |                             | 0                                                                                      | × (Displayed as OFF)                                  |
|                           | ALLERGEN CLEAR                      | 0                           | × (Displayed as FAN)                                                                   | × (Displayed as FAN)                                  |
|                           | NIGHT SETBACK                       | 0                           | × (Displayed as HEAT)                                                                  | × (Displayed as HFAT)                                 |
|                           | Home leave mode                     |                             |                                                                                        |                                                       |
|                           | Vecent property mode                | _                           | 0                                                                                      |                                                       |
| T                         | Vacant property mode                |                             | 0                                                                                      |                                                       |
| Temperature<br>adjustment | 18°C – 30°C                         | 0                           | 0                                                                                      | 0                                                     |
| FAN SPEED                 | AUTO                                | 0                           | 0                                                                                      | 0                                                     |
|                           | HIGH POWER                          | 0                           | ×(Displayed as ■■■)                                                                    | ×(Displayed as Hi)                                    |
|                           | Hi                                  | 0                           | $\bigcirc$ (Displayed as $\blacksquare$ $\blacksquare$ $\blacksquare$ $\blacksquare$ ) | $\bigcirc$ (Displayed as PHi)                         |
|                           | Me                                  | 0                           | ⊖(Displayed as ■■■)                                                                    | $\bigcirc$ (Displayed as Hi)                          |
|                           | Lo                                  | 0                           | ○(Displayed as ■■)                                                                     | $\bigcirc$ (Displayed as Me)                          |
|                           | ULo                                 | 0                           | ○(Displayed as ■)                                                                      | $\bigcirc$ (Displayed as Lo)                          |
|                           | ECONO                               | 0                           | ×(Displayed as ■)                                                                      | × (Displayed as Lo)                                   |
| Air flow                  | Up/down (1 step)                    | 0                           | 0                                                                                      | 0                                                     |
| direction                 | Up/down (2 step)                    | 0                           | 0                                                                                      | 0                                                     |
| adjustment                | Up/down (3 step)                    | 0                           | × (Displayed as 2 step)                                                                | × (Displayed as 2 step)                               |
| aajaotinont               | Un/down (4 step)                    | 0                           | $\bigcirc$ (Displayed as 3 step)                                                       | $\bigcirc$ (Displayed as 3 step)                      |
|                           | Lin/down (5 sten)                   | 0                           | $\bigcirc$ (Displayed as 4 step)                                                       | $\bigcirc$ (Displayed as 4 step)                      |
|                           | Up/down (swing)                     | 0                           |                                                                                        |                                                       |
|                           | Up/down (flap stopped)              | 0                           | X (Displayed as 2 step)                                                                | × (Displayed as 2 step)                               |
|                           | Loft/right (loftmost)               | 0                           |                                                                                        |                                                       |
|                           | Left/right (left)                   | 0                           | 0                                                                                      | 0                                                     |
|                           | Left/right (left)                   | 0                           | 0                                                                                      | 0                                                     |
|                           |                                     | 0                           | 0                                                                                      | 0                                                     |
|                           | Left/right (right)                  | 0                           | 0                                                                                      | 0                                                     |
|                           | Left/right (rightmost)              | 0                           | 0                                                                                      | 0                                                     |
|                           | Left/right (wide)                   | 0                           | 0                                                                                      | 0                                                     |
|                           | Left/right (spot)                   | 0                           | 0                                                                                      | 0                                                     |
|                           | Left/right (swing)                  | 0                           | 0                                                                                      | 0                                                     |
|                           | Left/right (louver stopped)         | 0                           | × (Displayed as middle)                                                                | × (Displayed as middle)                               |
|                           | 3D AUTO                             | 0                           | 0                                                                                      | 0                                                     |
| TIMER                     | Various TIMERs                      | 0                           | 0                                                                                      | 0                                                     |
| function                  | WEEKLY TIMER                        | -                           | 0                                                                                      | 0                                                     |
| MENU                      | Display brightness adjustment       | 0                           | -                                                                                      | -                                                     |
| function                  | Fan control in heating thermo-OFF   | 0                           | 0                                                                                      | 0                                                     |
|                           | SELF CLEAN setting                  | 0                           | -                                                                                      | -                                                     |
|                           | Silent setting (Silent Mode1/Mode2) | 0                           | -                                                                                      | -                                                     |
|                           | Wireless LAN connection setting     | 0                           | -                                                                                      | -                                                     |
|                           | Wireless LAN communication          | 0                           | -                                                                                      | -                                                     |
| Other                     | Installation location setting       | 0                           | -                                                                                      | _                                                     |
| function                  | Silent *2                           | 0                           | -                                                                                      | 0                                                     |
|                           | Initialization of wireless LAN      | 0                           | -                                                                                      | -                                                     |
|                           | Electricity bill display            | -                           | 0                                                                                      | 0                                                     |
|                           | Shut-off reminder alert             | -                           | 0                                                                                      | -                                                     |
| ○: Operation/             | Setting Available                   | *1 : Option part            | -                                                                                      |                                                       |

 $\bigcirc$  : Operation/Setting Available

 $\times$  : Operation/Setting/Display N/A -: No function

\*2 : Defalt is mode1.

Mode1 and Mode2 cannot be set by wired remote control.

6. APPLICATION OPERATION MANUAL

# Smart M-Air

# **Operation Manual**

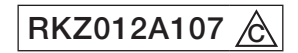

## Table of contents

| (1) | Application features                                                                                                    | 57                                           |
|-----|----------------------------------------------------------------------------------------------------|----------------------------------------------|
| (2) | Manipulation modes                                                                                                    | 59                                           |
|     | Remote operation mode<br>Home restricted mode<br>Demo mode                                                                                                    | 59<br>59<br>59                               |
| (3) | Preparation for use                                                                                                    | 60                                           |
|     | Smartphone setting<br>Application initial setting<br>Creating user account<br>Registering air conditioner<br>Wireless LAN settings of air conditioner<br>Naming air conditioner        | 60<br>60<br>62<br>65<br>66<br>68             |
| (4) | Basic usage                                                                                                    | 70                                           |
|     | Starting / Stopping air conditioner operation<br>Switching operation mode<br>Changing temperature<br>Changing fan speed and air flow direction<br>Switching Vacant Property Mode       | 70<br>70<br>71<br>72<br>73                   |
| (5) | Using Favourites                                                                                                    | 74                                           |
| (6) | Using Options                                                                                                    | 78                                           |
|     | Shut-off reminder alert<br>Air conditioner error notification<br>Hi temp/low temp alert<br>Watching function<br>Home leave mode<br>Cooling specific<br>LED ON<br>Number of smartphones | 79<br>80<br>81<br>82<br>82<br>84<br>84<br>84 |

| (7)  | Setting Weekly Timer                                                                                                    | 85                                         |
|------|----------------------------------------------------------------------------------------------------|--------------------------------------------|
| (8)  | Setting Timer by Specifying Date via Calendar<br>Clear the timer set from the calendar                                                                                                    | 87<br>88                                   |
| (9)  | Displaying Electricity Bill Graph                                                                                                    | 90                                         |
| (10) | Updating Firmware                                                                                                    | 91                                         |
| (11) | Main Menu<br>Canceling demo mode                                                                                                    | 93<br>94                                   |
| (12) | Checking Alerts                                                                                                    | 95                                         |
| (13) | Changing Application Settings                                                                                                    | 97                                         |
|      | Switch Operation Modes<br>Switching to "Remote operation mode"<br>Switching to "Home restricted mode"<br>Reset Password<br>Language/Time Zone Settings<br>Application initialization<br>Application Version Display                                                                                                    | 98<br>98<br>99<br>101<br>103<br>104<br>106 |
| (14) | Troubleshooting                                                                                                    | 107                                        |
|      | <ul> <li>When the air conditioner that you want to register does not appear in the air conditioner list screen</li> <li>How to delete a registered air conditioner</li> <li>When an abnormality notification appears in the air conditioner list</li> <li>When you forget your password and cannot log in</li> <li>When operation is performed by another account</li> <li>When "Shut-off reminder alert" does not turn on (For Android OS)</li> </ul> | 107<br>108<br>109<br>109<br>110<br>110     |
|      | · · · · · · · · · · · · · · · · · · ·                                                                                                    |                                            |

# (1) Application features

You can operate the air conditioner in each room at home or from outside.

- Setting operation reservation of every day of the week for each air conditioner
- Checking the power consumption of an air conditioner
- · Setting the shut-off reminder alert
- Alerting if an air conditioner is abnormal

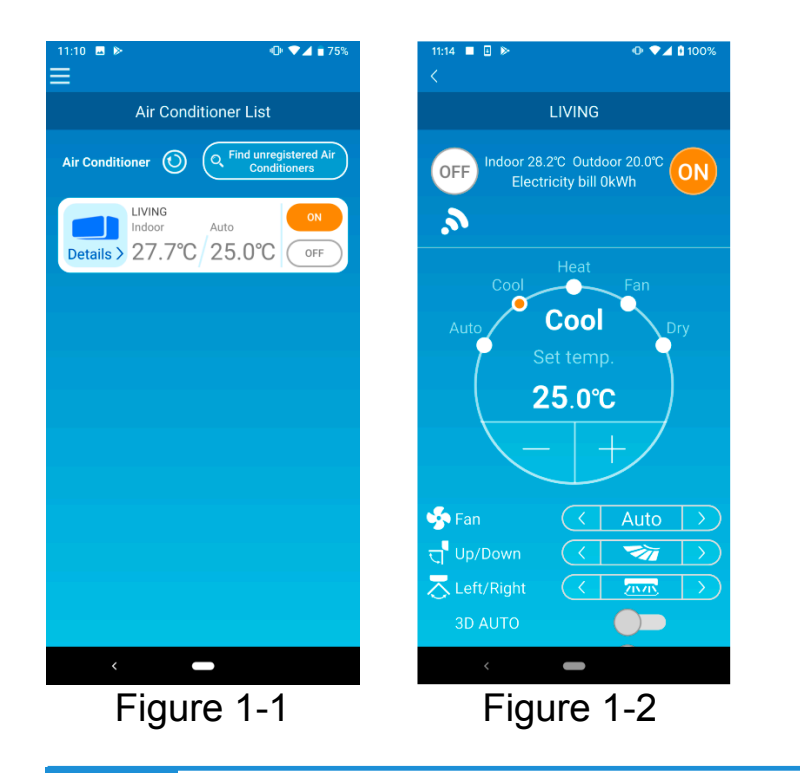

## Note

Depending on the function of the connected air conditioner, the following operation will not be reflected in the operation of the air conditioner.

• Left/Right, 3D AUTO, Home leave mode, Electricity Bill Graph

Depending on the function of the connected air conditioner, the following operation will not appear on the screen:

Home leave mode setting, LED ON

When the wireless LAN interface is connected, the timer setting is disabled on your home remote control depending on your air conditioner.

Please use the timer function of the application to set the timer.

# (2) Manipulation modes

## Remote operation mode

This mode allows you to operate the registered air conditioner via the smartphone application when you are out of the office.

Also, you can register and operate the air conditioner at home through a smartphone application.

## • Home restricted mode

This mode allows you to register and operate the air conditioner at home via the smartphone application.

You can operate without data communication to the server.

Operation is not available when you are out.

• Demo mode

If you don't have an air conditioner compatible with a smartphone app, This mode allows you to experience the operation feel of remote operation mode.

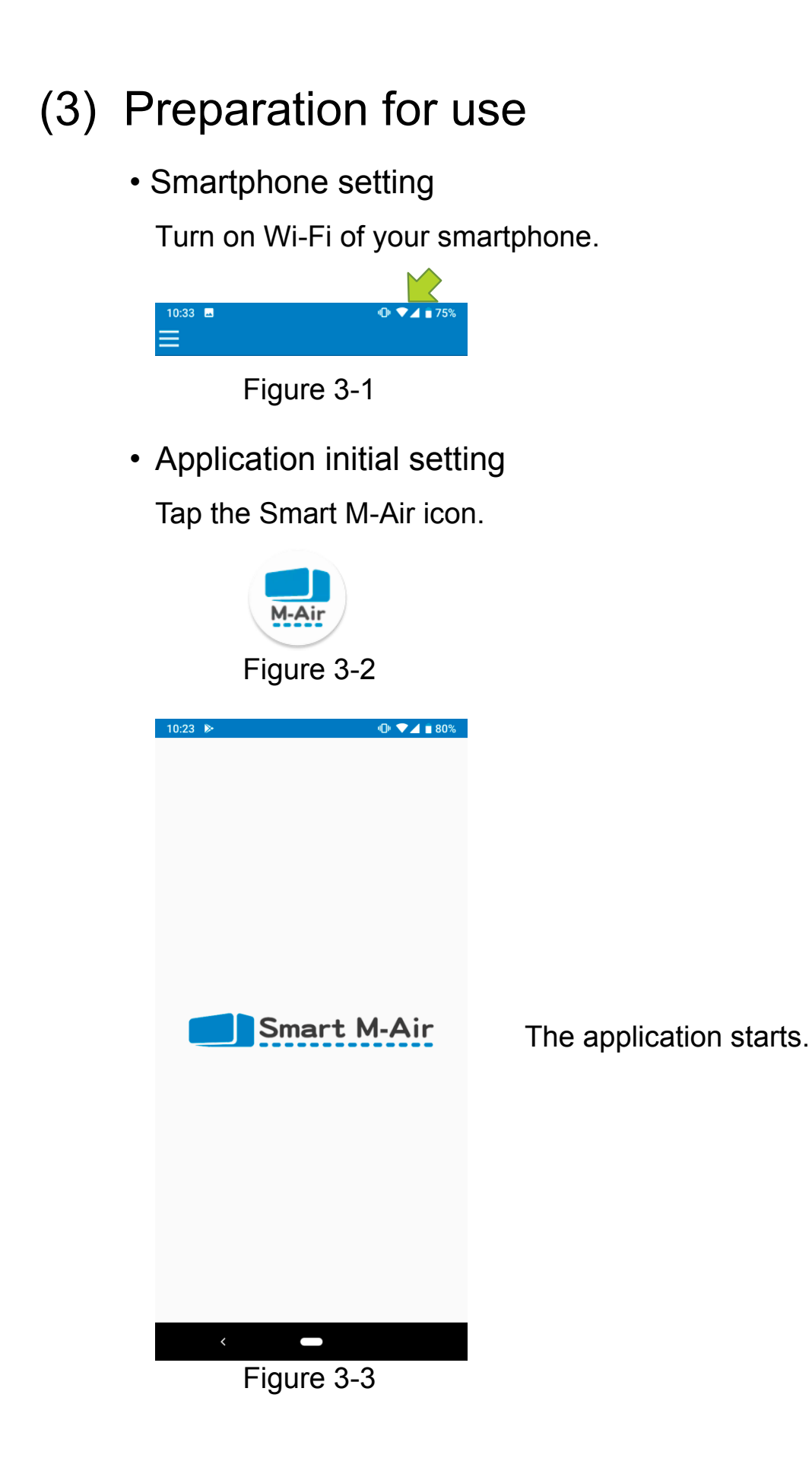

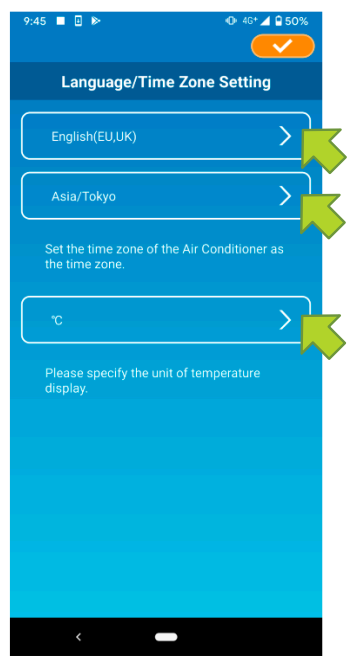

Figure 3-4

After startup, the "Language/Time Zone Settings" screen appears.

Select a language to use in the application.

Select a time zone. Select the time zone in which the air conditioner to operate via the application exists.

Choose the unit of temperature.

Finally, tap \_\_\_\_\_ on the top right to complete the setting.

The "Terms of Service" screen appears. Read the text to the bottom and check the description. If you agree it and use the application, tap [Agree]. When you tap [I don't agree], the application exits.

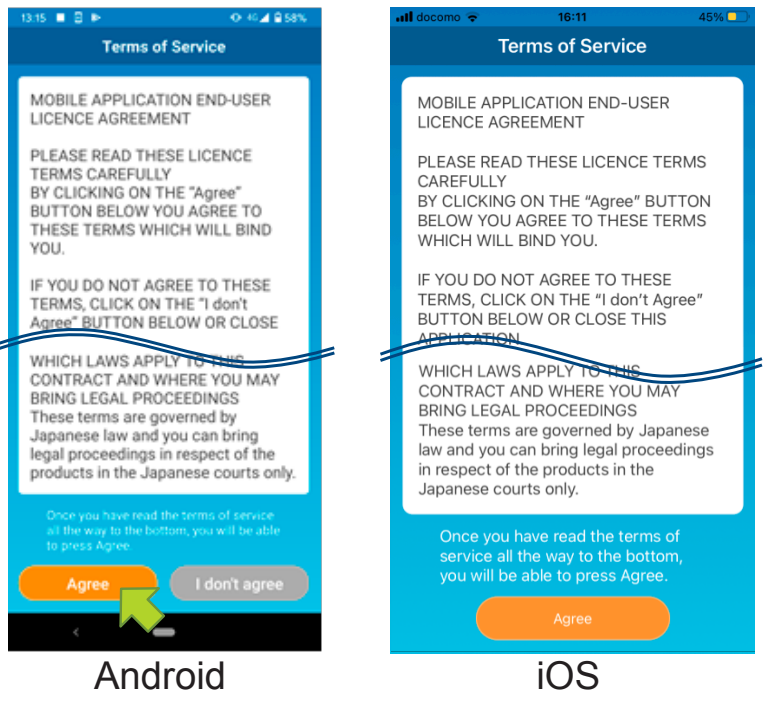

Figure 3-5

On the startup screen, select a mode to use.

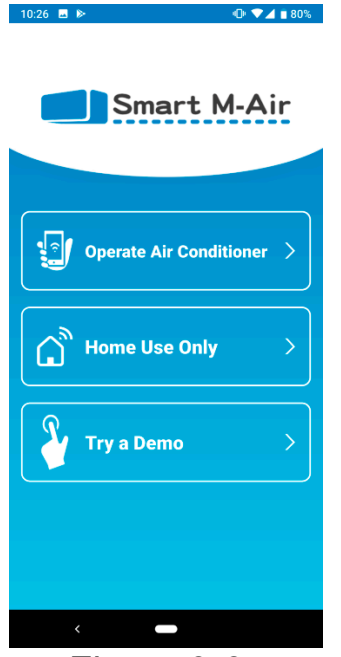

Figure 3-6

 Operate Air Conditioner (Remote operation mode)

Tap "Operate Air conditioner" for remote control or to use optional functions such as weekly timer.

- → To <u>"Creating user account"</u>
- Home Use Only (Home restricted mode)

Tap "Home Use Only" to operate only at home. Some functions are restricted, but you can change to remote operation mode at any time.

→ To <u>"Registering air conditioner"</u>

Switching operation mode

- → To <u>"Changing Application Settings"</u>
- Try a Demo (Demo Mode)

Tap "Try a Demo" to try out the app's features. (Some features only)

- $\rightarrow$  To <u>"4. Basic Usage"</u>
- Creating user account

| 10:27 🖬 🕨               | 🕩 🔽 🖹 80% |
|-------------------------|-----------|
| <                       |           |
|                         |           |
| Logir                   |           |
|                         |           |
| (合)                     |           |
|                         |           |
|                         |           |
|                         |           |
| E-mail address          |           |
|                         |           |
| Password                |           |
|                         |           |
|                         |           |
|                         |           |
| Log in                  |           |
|                         |           |
|                         |           |
| Create an Account       | <u> </u>  |
| If you forgot your pass | word >    |
|                         |           |
|                         |           |
|                         |           |
|                         |           |
|                         |           |
| Figure                  | 3-7       |

Tap [Create an Account].

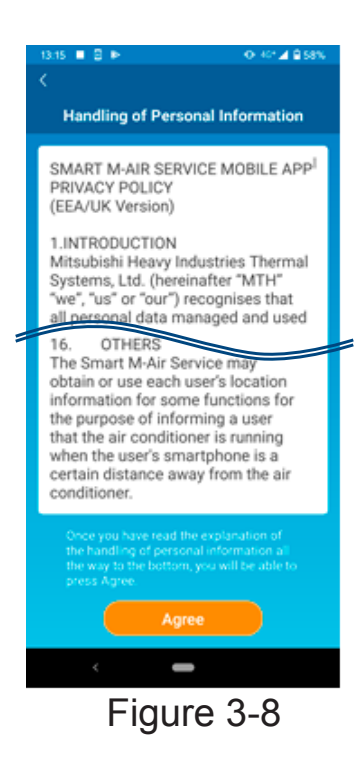

| 10:27 🖪 🕨 🔍 🖬 80%                                                    |
|----------------------------------------------------------------------|
| <                                                                    |
| Create an Account                                                    |
|                                                                      |
| E-mail address                                                       |
|                                                                      |
| Password                                                             |
| Password                                                             |
|                                                                      |
| Confirm password                                                     |
|                                                                      |
| Perform domain reception settings for<br>e-mails from smartmair.com. |
| Create an Account                                                    |
|                                                                      |
|                                                                      |
|                                                                      |
|                                                                      |
|                                                                      |
|                                                                      |
| <                                                                    |
| Eiguro 2.0                                                           |
| Figure 3-9                                                           |

Read the text of Handling of Personal Information to the bottom and check the description.

If you agree it and use the application, tap [Agree].

The "Create an Account" screen appears. Enter your e-mail address and password and tap the [Create an Account] button.

## Note

• A password must be between 8 to 16 characters including at least one alphabetic character and one numeric character.

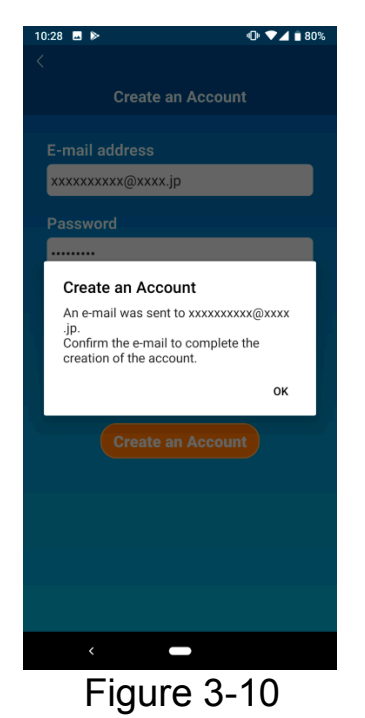

When the pop-up message "Create an Account" appears, tap [OK].

The email containing the URL of the authentication screen will be sent to the email address you entered, so please click the URL within 24 hours to complete the account creation.

| 10:29 🖬 🕨        |              | 🕩 💎 🚄 🛢 80% |
|------------------|--------------|-------------|
| <                |              |             |
|                  |              |             |
|                  | Log in       |             |
|                  |              |             |
|                  |              |             |
|                  |              |             |
|                  |              |             |
| E-mail address   |              |             |
| xxxxxxxxxx@x     | xxx.jp       |             |
| Password         |              |             |
|                  |              |             |
|                  |              |             |
|                  | Log in       |             |
|                  |              |             |
|                  |              |             |
| Create an Acco   | ount         | >           |
| If you forgot yo | our password | >           |
|                  |              |             |
|                  |              |             |
|                  |              |             |
| <                |              |             |
|                  |              |             |

Figure 3-11

After the account is created, the "Log in" Screen appears on the application.

Click the URL written in the e-mail, enter the registered e-mail address and password, and tap the [Log in] button.

If you forget your password and cannot log in, tap "If you forgot your password" and set a new password.

→ To <u>"Reset Password"</u>

Registering air conditioner

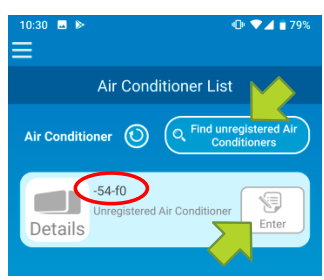

Figure 3-12

Use the "Air Conditioner List" screen to register an air conditioner to operate.

Tap the "Find unregistered Air Conditioners" button to display air conditioners that are not registered on your smartphone.

The air conditioner name ( O locations) displays the last 6 digits of the SSID on the label of the wireless LAN interface.

Tap the [Enter] button.

- When the air conditioner is not displayed on the list screen
  - $\rightarrow$  To <u>"When the air conditioner that you want to register</u> does not appear in the air conditioner list screen"
- To delete a registered air conditioner
  - → To <u>"How to delete a registered air conditioner"</u>

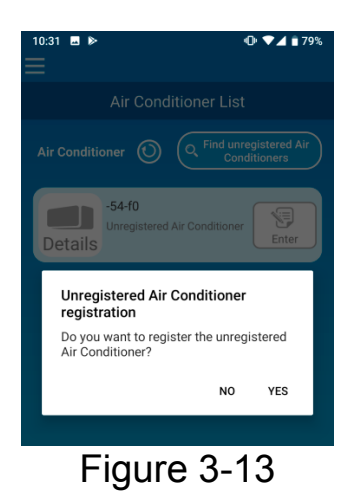

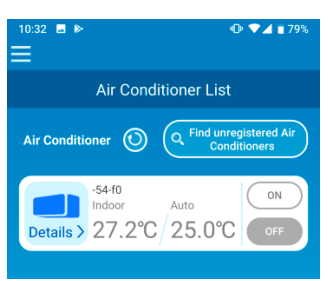

Figure 3-14

To register the air conditioner, tap [YES] on the pop-up message displayed. • Wireless LAN settings of air conditioner

If your wireless LAN router does not support WPS, manually make wireless LAN settings of your air conditioner.

Set the wireless LAN interface to the AP mode, and then change the Wi-Fi connection

destination of your smartphone to "Smart-M-Air-XXXX".

"XXXX" is the last 4 alphanumeric characters of the MAC address of the wireless LAN interface.

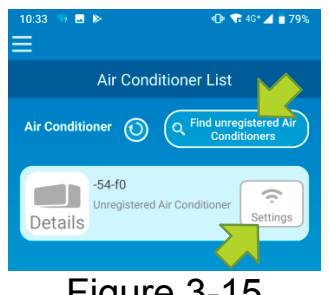

Figure 3-15

| 10:14 🦙 🛋    | @ ♥◢ ▮77%                                |
|--------------|------------------------------------------|
|              |                                          |
| Wireless     | LAN Settings                             |
|              |                                          |
|              |                                          |
|              |                                          |
|              |                                          |
| If not       | Smart M-Air to<br>s this device's<br>on? |
| Don't ask ag | ain                                      |
| Pase         | Deny Allow                               |
|              |                                          |
|              | <u> </u>                                 |

Figure 3-16

On the "Air Conditioner List" screen, tap the [Find unregistered Air Conditioners] button. The target air conditioner appears.

Tap the [Settings] button.

If you are prompted to permit access to location information, tap [Allow].

When you tap the network you want to set from the displayed list, the SSID appears in the "SSID" entry field at the bottom of the screen, enter "Your home Wi-Fi password" below it, and tap <u>SSID</u> in the top right.

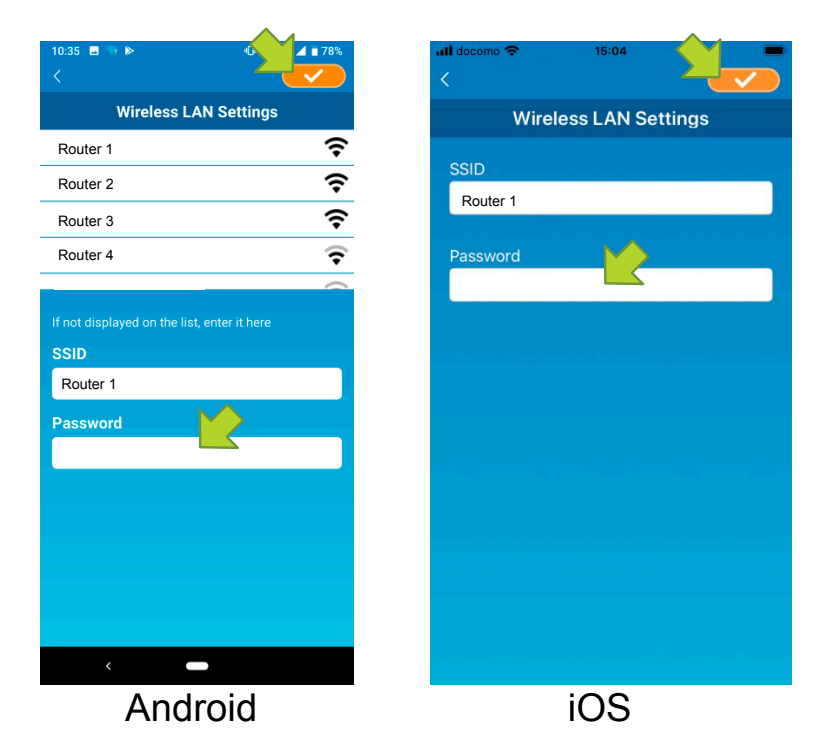

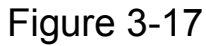

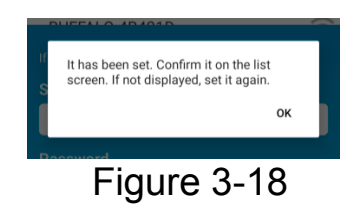

After the wireless LAN settings is completed, the air conditioner is registered.

## Naming air conditioner

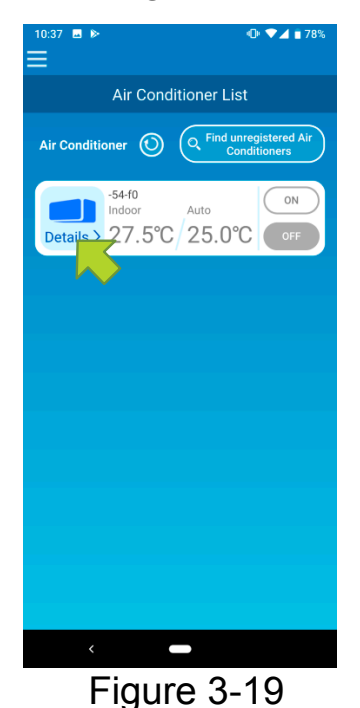

If you want to change the name of the air conditioner displayed in the application such as the air conditioner list screen, tap "Details" to display the detailed screen of the air conditioner.

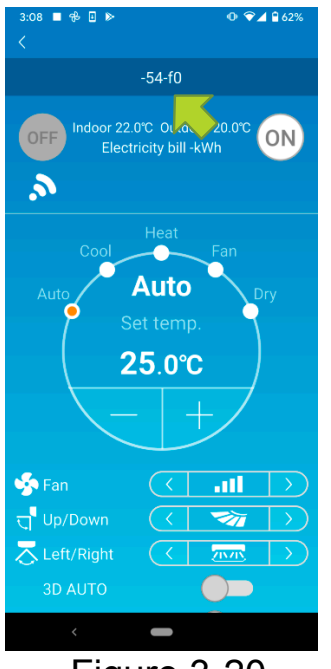

Figure 3-20

Press and hold down (1 second) an air conditioner name. The "Edit Air Conditioner name" dialog appears. Use this to change the name.

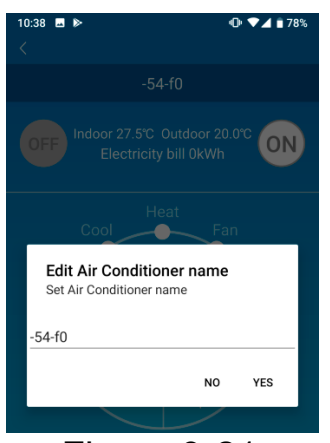

Figure 3-21

| 10:41 🖬 Þ 🕕 ♥◢ 🕯 78%                                         |  |
|--------------------------------------------------------------|--|
| -54-f0                                                       |  |
| OFF Indoor 27.5°C Outdoor 20.0°C ON<br>Electricity bill 0kWh |  |
| Heat<br>Cool Fan                                             |  |
| Edit Air Conditioner name<br>Set Air Conditioner name        |  |
| LIVING                                                       |  |
| NO YES                                                       |  |
|                                                              |  |
| Figure 3-22                                                  |  |

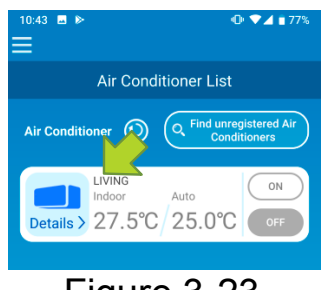

Figure 3-23

Enter a new air conditioner name and tap [YES].

# (4) Basic usage

Starting / Stopping air conditioner operation

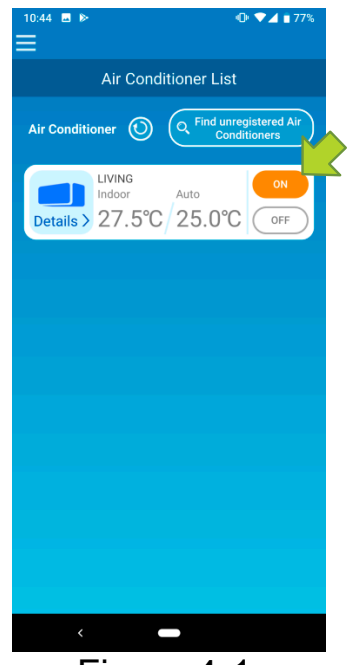

Figure 4-1

To start or stop the operation, tap the [ON] / [OFF] button of the air conditioner that you want to operate on the "Air Conditioner List" screen.

When the button color changes, switching is complete. (Grayed out when off)

To update to the latest information, tap 🧿.

## Note

• When operating an air conditioner from an external location, it may take up to one minute to complete the air conditioner operation.

## Switching operation mode

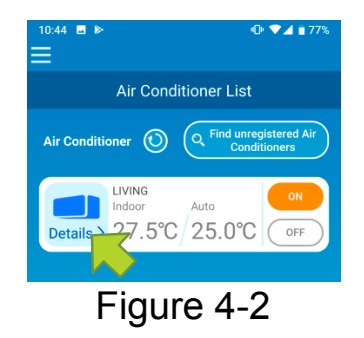

Tap an air conditioner that you want to switch the operation mode on the "Air Conditioner List" screen.

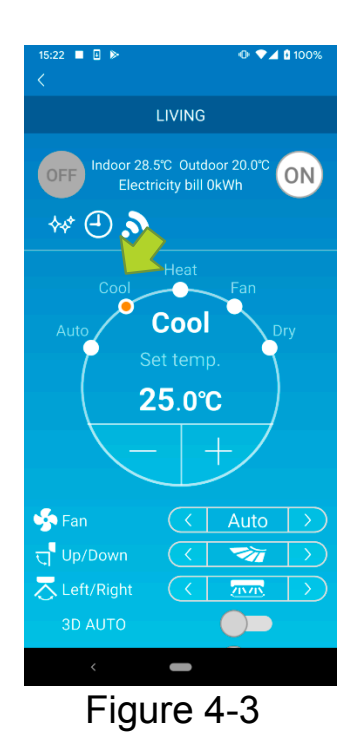

To change the "Operation mode", tap each mode from "Auto" to "Dry".

☆ appears when the air conditioner is in clean mode. To cancel clean mode, tap .

• appears when the weekly timer is set by this application.

S appears when the application is used at home where the air conditioner is set and connected to the application.

## Changing temperature

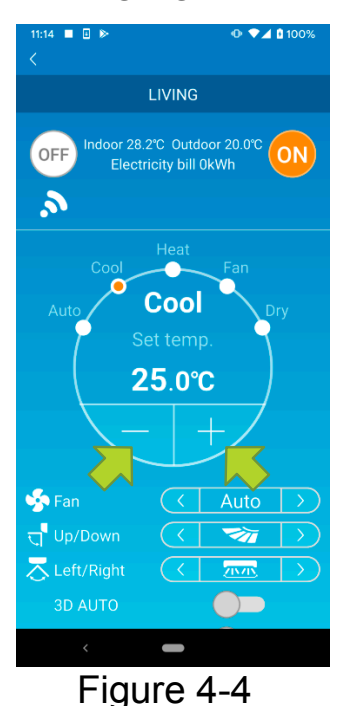

To set a desired temperature, tap
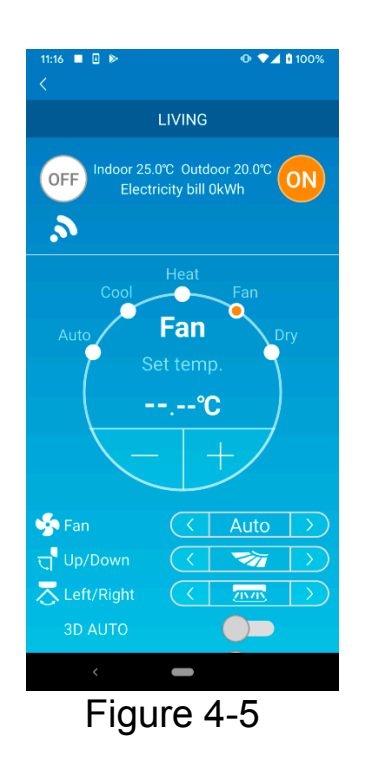

When the operation mode is Fan, Set temp. shows "-".

• Changing fan speed and air flow direction

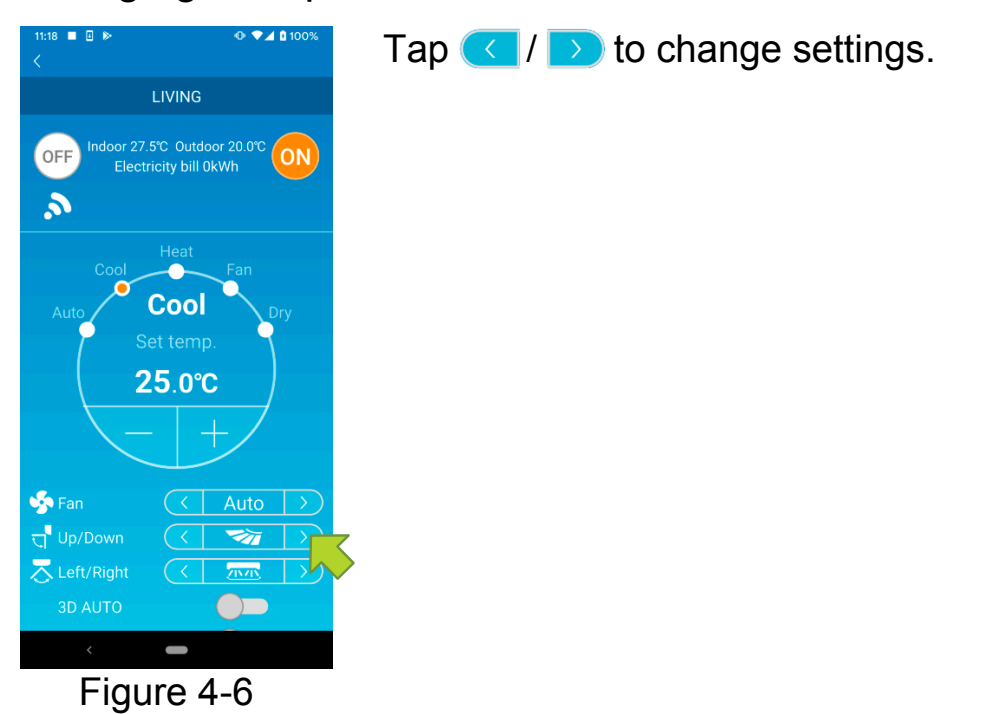

### Switching Vacant Property Mode

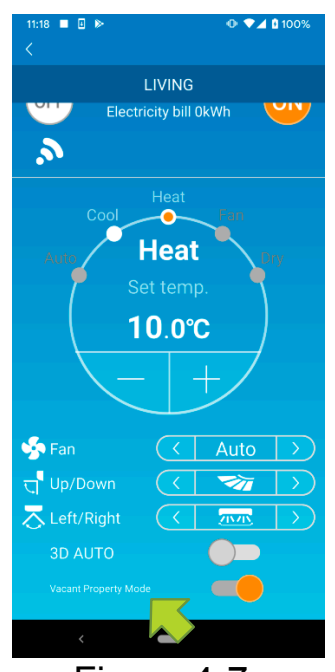

Figure 4-7

When Vacant Property Mode is ON, operation mode and Set temp. can be set as follows.

- Cool : Set temp. 31°C to 33°C (at 1°C intervals)
- Heat: Set temp. 10°C to 17°C (at 1°C intervals)

Only "Cool" or "Heat" can be set as an operation mode.

# (5) Using Favourites

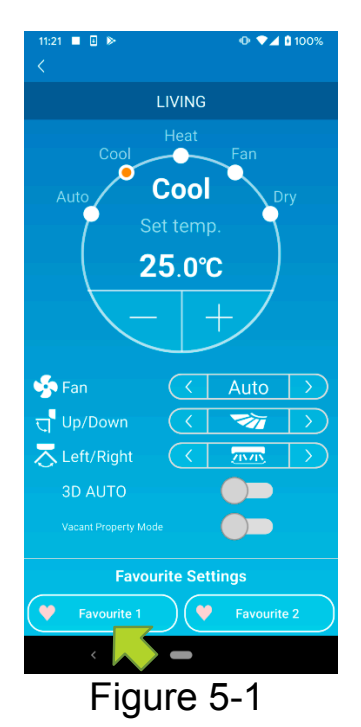

Register your desired settings of "Set temp", "Operation mode", "Fan", "Up / Down" and "Left / Right" with Favourite. Tapping the [Favourite] button changes the current settings to the registered settings.

On the air conditioner details screen, press and hold down (1 sec) the [Favourite 1] or [Favourite 2] button. The "Favourite" screen appears.

|                | Favourite  |           |
|----------------|------------|-----------|
| 🎔 Favourite    | 1 💙 Fa     | wourite 2 |
| Set temp       | 22.0°C     | •         |
| Operation mode | < Coc      | ol >      |
| Fan            | <          |           |
| Up/Down        | < 💙        |           |
| Left/Right     | < m        | • >       |
| 3D AUTO        | $\bigcirc$ |           |
|                |            |           |
|                |            |           |
|                |            |           |

Press **C** in the upper left of the screen to return to the operation screen.

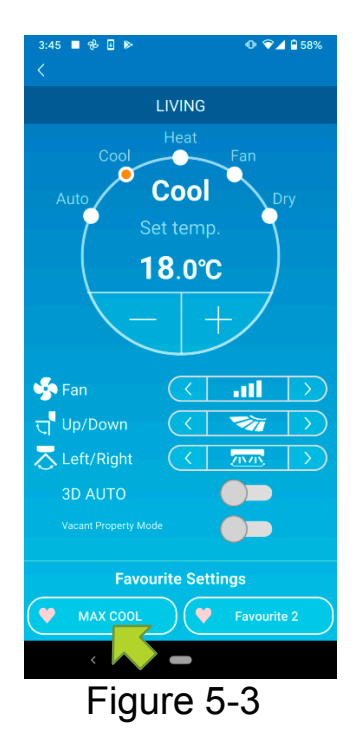

When you tap the [Favourite 1] or [Favourite 2] button, the current settings are changed to the favourite settings you tapped.

| 3:43 ■ 🕀 🗉 🕨   |      |            | • • 4     | ₽ 58%<br>✓ |
|----------------|------|------------|-----------|------------|
|                | Favo | urite      |           |            |
| 💛 Favourite    | 1    | 🎔 Fa       | vourite 2 |            |
| Set temp       | 25   | 5.0℃       |           |            |
| Operation mode | <    | Auto       | C         | >          |
| Fan            | <    | Auto       | C         | >          |
| Up/Down        | <    |            | 1         | >          |
| Left/Right     | <    | 7157       |           | >          |
| 3D AUTO        |      | $\bigcirc$ |           |            |
|                |      |            |           |            |
|                |      |            |           |            |
|                | _    |            |           |            |
| <              |      |            |           |            |

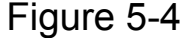

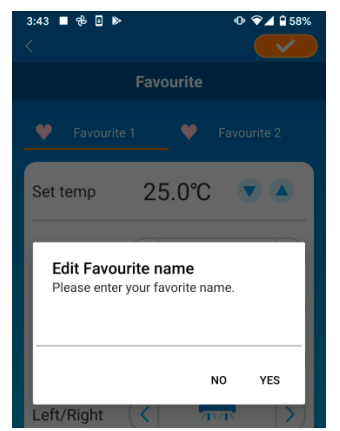

Figure 5-5

To change the name of the "Favourite" button, press and hold down the "Favourite" button for approximately 1 second. "Edit Favourite name" dialog appears to change the name.

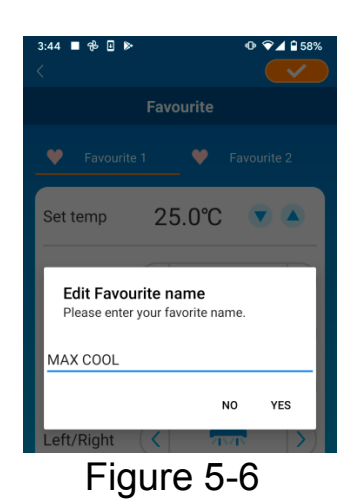

## Enter the new favourite name and tap [YES].

# (6) Using Options

You can make various option settings such as alerts and LED lighting, and check the number of accounts registered with an air conditioner.

Home restricted mode : Only "Home Leave Mode", "Cooling specific" and "LED ON" are operable.

Demo mode : Options are not operable.

You can switch to remote operation mode using "Changing Application Settings" in the main menu.

→ To <u>"Changing Application Settings"</u>

| 11:08                  |                      | ⊕ ♥⊿ 6      | 56%           |
|------------------------|----------------------|-------------|---------------|
|                        |                      |             |               |
|                        |                      |             |               |
|                        |                      | A           |               |
| - Fan                  |                      | Auto        | $\rightarrow$ |
| 딗 <sup>¶</sup> Up/Down |                      |             | $\geq$        |
| Left/Right             | $\overline{\langle}$ | 215/15      | $\rightarrow$ |
| 3D AUTO                |                      |             |               |
| Vacant Property Mo     |                      |             |               |
| Favo                   | urite Setti          | ngs         |               |
| Favourite 1            |                      | Favourite 2 | 2             |
| Options                |                      |             | >             |
| Weekly Time            | •                    |             | >             |
| Calendar               |                      |             | >             |
| Electricity Bill G     | iraph                |             | >             |
|                        |                      |             |               |
| <                      | -                    |             |               |
| Eia                    |                      | 8_1         |               |

Tap [Options] on the lower part of the air conditioner details screen. The "Options" screen appears. Only "LED ON" is ON by default.

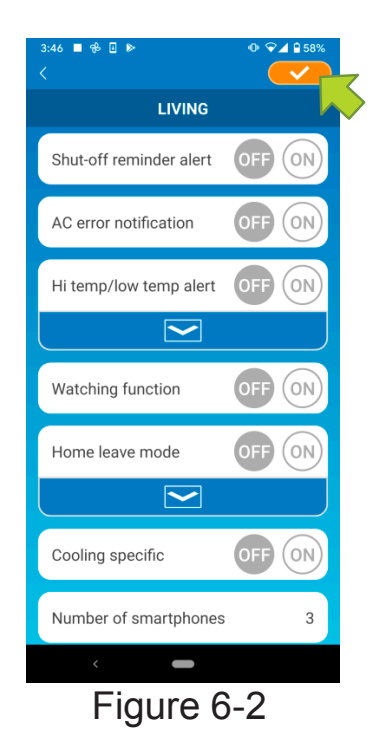

Switch between [ON] and [OFF], and tap on the top right of the screen to save the settings you changed.

#### Note

• Shut-off reminder alert, AC error notification, Hi temp/low temp alert, Watching function can be used with "Remote operation mode".

Shut-off reminder alert

If you are more than 1 km away from the air conditioner you are driving, you can receive a push notification to the smartphone application.

To receive alerts, tap [ON].

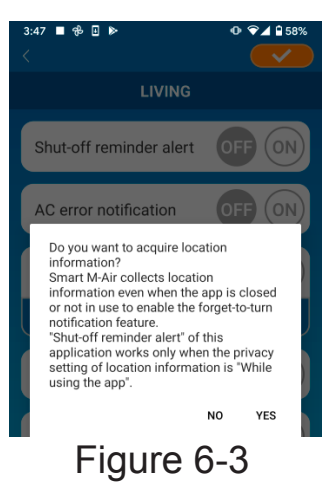

When the pop-up message appears, tap [YES] and then tap

■ To not to receive alerts, tap [OFF].

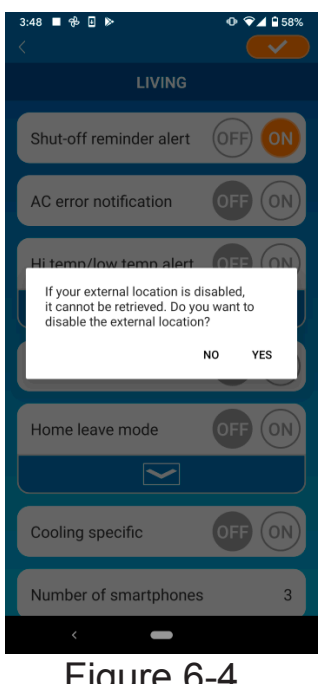

When the pop-up message "If your external location is disabled, it cannot be retrieved. Do you want to disable the external location?" appears, tap [YES] and then tap </ top right.

Figure 6-4

#### Note

- Acquisition of location information is performed by using the location of your smartphone as the location of the air conditioner. Perform location information acquisition near your air conditioner.
- AC error notification (Air conditioner error notification)

If any abnormality is detected in your air conditioner, an e-mail is sent to the registered e-mail address.

 $\rightarrow$  To "When an abnormality notification appears in the air conditioner list"

- To receive notifications, tap [ON] and then tap
- To not to receive notifications, tap [OFF] and then tap top right.

• Hi temp/low temp alert

When the air conditioner reaches the specified high/low temperature condition, a push notification is sent to the smartphone application.

- To receive alerts, tap [ON] and enter the high and low temperatures and then tap
- To display the high and low temperatures input area, tap .

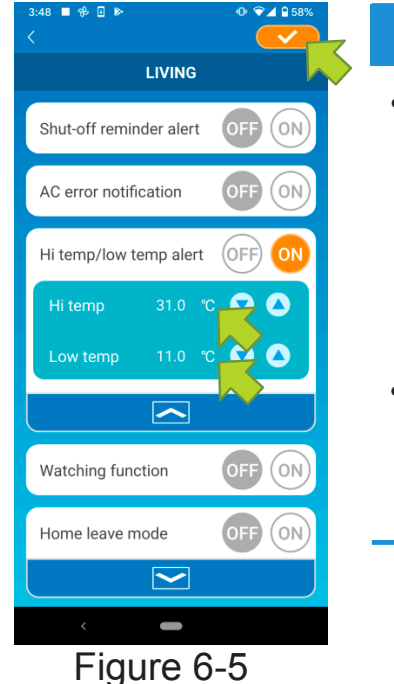

#### Note

• When the room temperature is higher / lower than the temperature specified here, alerts are sent.

If you set the high temperature at 31°C, an alert is sent when the room temperature exceeds 31°C. No alert is sent at 31°C.

• Setting only either of high or low temperature receives alerts only for high or low temperature.

To not to receive alerts, tap [OFF] and then tap <u></u>on the top right.

Watching function

When the air conditioner is controlled other than your smartphone, an e-mail is sent to the registered e-mail address.

#### Note

- The notification also applies to the operation with the timer of the air conditioner itself and the end of internal clean operation.
- To receive alerts, tap [ON] and then tap
- To not to receive alerts, tap [OFF] and then tap <u>on</u> on the top right.

### Home leave mode

When the room temperature is lower than a setting temperature, heating is turned on automatically.

When the room temperature is higher than a setting temperature, cooling is turned on automatically.

■ To use "Home leave mode", tap [ON].

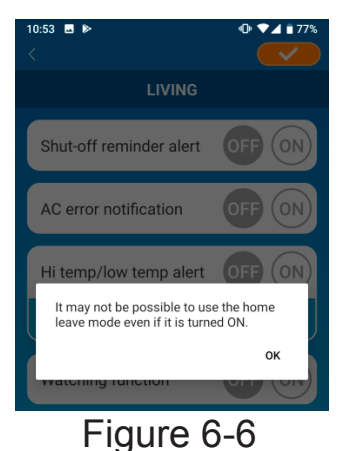

When the pop-up message "It may not be Possible to use the Home leave mode even if it is turned ON." appears, tap [OK] and then tap \_\_\_\_\_ on the top right.

#### Note

- There is no "Home leave mode" depending on the air conditioner connected. In this case, "ON" has no effect.
- To not to use "Home leave mode", tap [OFF] and then tap on the top right.

To change the setting of home leave mode, tap . To hide them, tap . The following settings can be changed.

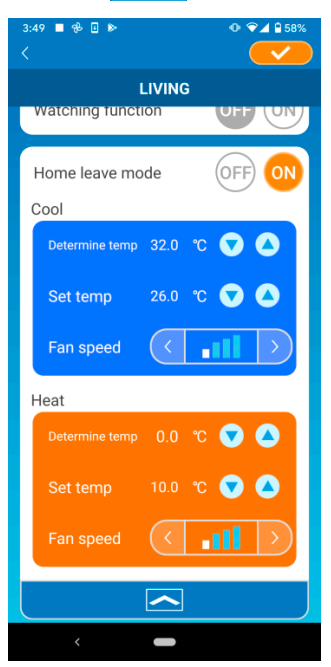

Figure 6-7

 Determine temp: Set the preferred outside temperature to start the operation of the air conditioner in cooling/heating mode.

Allowable setting range in cooling : 26°C to 35°C (at 3°C intervals) Allowable setting range in heating : 0°C to 15°C (at 5°C intervals)

• Set temp: Set the preferred indoor temperature to operate in cooling/heating mode.

Allowable setting range in cooling : 26°C to 33°C (at 1°C intervals) Allowable setting range in heating : 10°C to 18°C (at 1°C intervals)

Fan speed : Set the fan speed in cooling/heating mode.

#### [example]

Cooling → When you input the determine temp. as 32°C, set temp. as 26°C and the fan speed at the slowest, the air conditioner will start operating at 26°C with the slowest fan speed when the outside temperature reaches to 32°C.

### Cooling specific

If you set it as an air conditioner for cooling only, you won't be able to use the heating in the smartphone application.

To use "Cooling specific", tap [ON] and then tap <u>Second</u> on the top right.

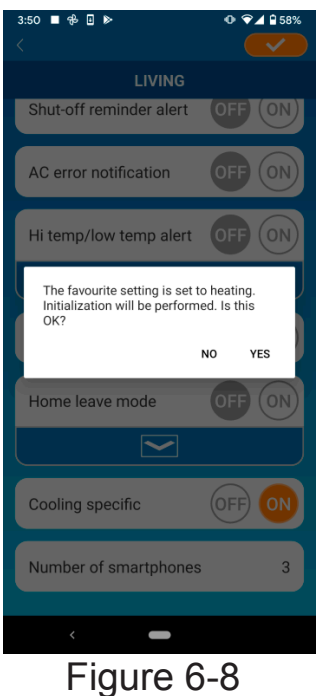

• When "ON" is set or "Heat" is set to favourites, the pop-up message asking whether to initialize favourites appears.

If you tap [YES] on the pop-up message, the "Cooling specific" setting is turned "ON" to initialize the favourite with heating set.

- To not to use "Cooling specific", tap [OFF] and then tap top right.
- LED ON

Lights up the LED of the wireless LAN interface.

- To use LED lighting, tap [ON] and then tap
- To not to use LED lighting, tap [OFF] and then tap top right.
- Number of smartphones

Displays the number of smartphones registered with the air conditioner.

# (7) Setting Weekly Timer

Makes the timer setting for every day of the week.

| 11:09              |                      | 0 💎          | 6 56%            |
|--------------------|----------------------|--------------|------------------|
|                    |                      |              |                  |
|                    | LIVING               |              |                  |
|                    |                      |              |                  |
| 🧐 Fan              | $\overline{\langle}$ | Auto         | $\triangleright$ |
| ក្ម Up/Down        | $\overline{\langle}$ | <b>V</b>     | $\triangleright$ |
| arright 🔁          | $\overline{\langle}$ | 2020         | $\rightarrow$    |
| 3D AUTO            |                      |              |                  |
|                    |                      |              |                  |
|                    |                      |              |                  |
| Favo               | urite Set            | lings        |                  |
| Favourite 1        |                      | Favourit     | e 2              |
| Options            |                      |              | >                |
| Weekly Timer       |                      |              | >                |
| Calendar           |                      |              | >                |
| Electricity Bill G | Graph                |              | >                |
|                    | 010/123              |              |                  |
|                    |                      |              |                  |
|                    |                      |              |                  |
| Figu               | ire 7                | ′ <u>-</u> 1 |                  |
| i iyu              |                      | - 1          |                  |

Tap [Weekly Timer] on the lower part of the air conditioner details screen.

The "Weekly Timer" screen appears.

Tap on the top right of the screen to save the settings you changed.

| 10:56 🖬 🕨      |        |            | ••        | ▼⊿ 🕯 77% |  |
|----------------|--------|------------|-----------|----------|--|
|                | Weekly | Timer      |           |          |  |
| Sun Mon        | Tue We | ed Thu     | ı Fri     | i Sat    |  |
|                |        | OF         | -F) (     | N        |  |
| Time           | 00:0   | 00         |           |          |  |
| Set temp       | 25.0   | °℃         |           |          |  |
| Operation mode |        | Au         | to        | >        |  |
| Fan            | <      | Au         | to        | >        |  |
| Up/Down        | <      |            | 7         |          |  |
| Left/Right     | <      | 215        | <u>11</u> |          |  |
| 3D AUTO        |        | $\bigcirc$ |           |          |  |
|                |        |            |           |          |  |
|                | 00:    | 00         | Αι        | uto      |  |
| <              |        |            |           |          |  |
| Γiα            | L I RO | 7          | 2         |          |  |

Figure 7-2

Tap the day of the week you want to set to display the timer list for that day of the week.

You can set up to six timers for each day of the week, but you cannot set the same time for the same day.

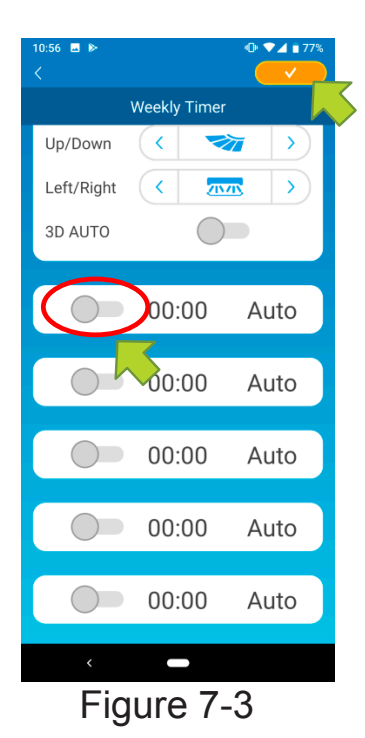

A disabled timer shows the time and operation mode only.

Tap the switch at  $\bigcirc$  to enable and edit.

Edit each item and tap <u>set the timer on the target day</u>.

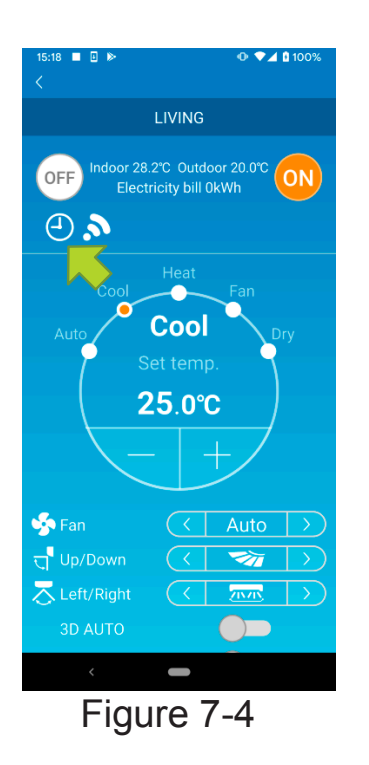

When at least one timer setting is ON, the timer icon appears on the air conditioner detail screen.

The timer you set here is applied to every week on that day.

To turn off the timer only on a certain day, or to apply the timer of another day, set individually from the "Calendar" screen.

# (8) Setting Timer by Specifying Date via Calendar

When you set the weekly timer, the same timer is applied to the same day every week. To turn off the timer or set the timer of a different day on a certain day, set individually from the "Calendar" screen.

air conditioner details screen.

- 87 -

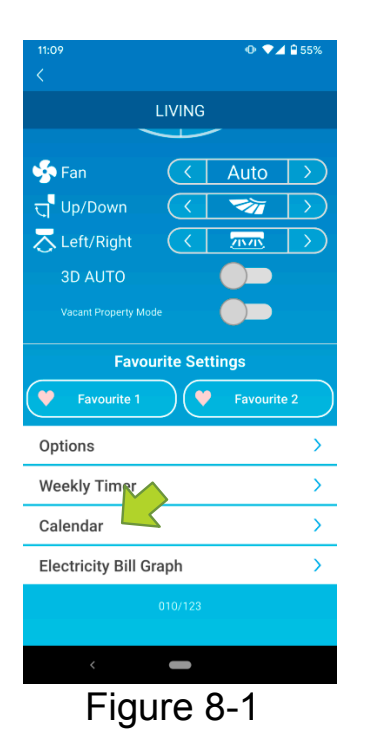

The [Calendar] screen appears.

Tap [Calendar] on the lower part of the

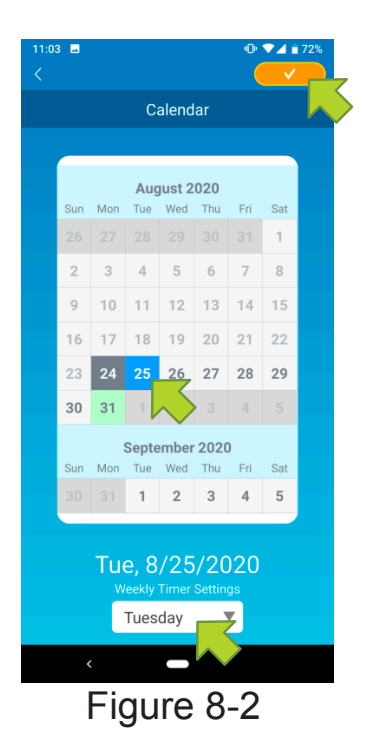

Tap the date of the calendar. Select the timer of the day of the week that you want to apply from "Weekly Timer Settings" and tap \_\_\_\_\_ on the top right of the screen.

If you select "OFF" from "Weekly Timer Settings", the weekly timer is not applied.

When the timer of a different day of the week is applied or the timer is turned off, the date appears in green.

• Clear the timer set from the calendar

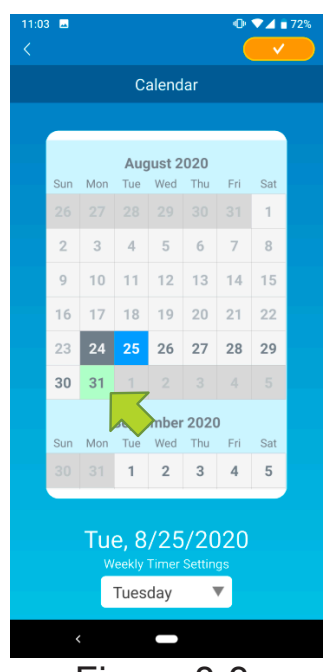

Figure 8-3

Tap the date whose timer you want to clear.

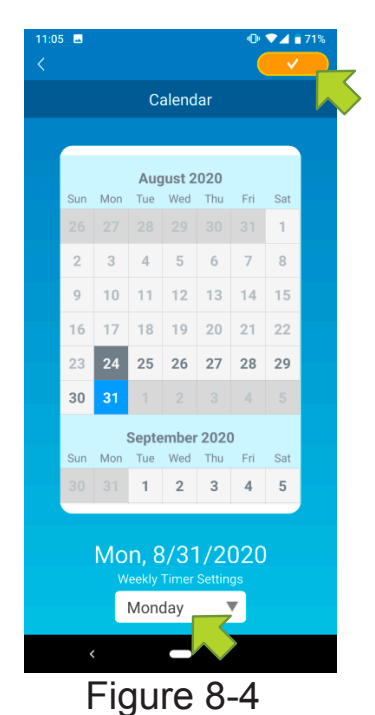

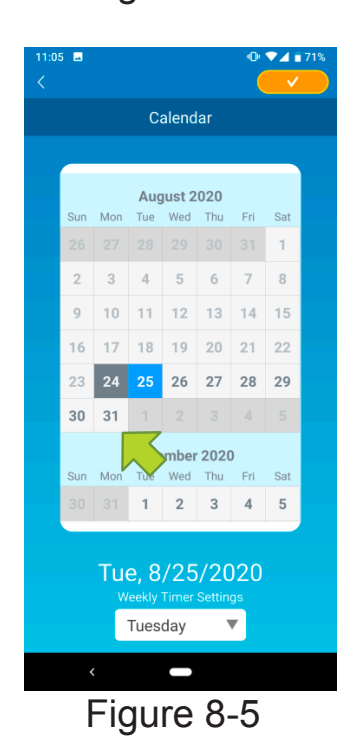

From "Weekly Timer Settings", select the same day of the week as the date to clear and tap

When cleared, the background of the date is displayed in white.

# (9) Displaying Electricity Bill Graph

Displays an electricity bill by month on a graph. You can also set the electricity unit cost.

| 11:09                     |                      | 0 🗸        | 9 55%            |
|---------------------------|----------------------|------------|------------------|
|                           |                      |            |                  |
|                           | LIVING               |            |                  |
|                           |                      |            |                  |
| 🧐 Fan                     | $\overline{\langle}$ | Auto       | $\supset$        |
| ਦ੍ <mark>ਤ</mark> Up/Down | $\overline{\langle}$ | <b>~</b>   | $\triangleright$ |
| Left/Right                | $\overline{\langle}$ | 2020       | $\rightarrow$    |
| 3D AUTO                   |                      |            |                  |
|                           |                      |            |                  |
| Favo                      | urite Set            | tings      |                  |
| 1410                      |                      |            |                  |
| Favourite 1               |                      | Favourite  | 2                |
| Options                   |                      |            | >                |
| Weekly Timer              |                      |            | >                |
| Calendar                  |                      |            | >                |
| Electricity Bill G        | iraph                | _          | >                |
|                           | 010/12               | $\diamond$ |                  |
|                           |                      |            |                  |
|                           |                      |            |                  |
| Figu                      | iro                  | 0 1        |                  |
|                           |                      | ~ .        |                  |

#### Note

Depending on the type of air conditioner you connect, the function may be disabled.

Tap [Electricity Bill Graph] on the lower part of the air conditioner details screen.

The "Electricity Bill Graph" screen appears.

| 3:53 ■ 🕫 🛛 🕨       | • ◆⊿ ≌ 56%         |
|--------------------|--------------------|
| Electricit         | y Bill Graph       |
| 2021               |                    |
| 10                 |                    |
| 8                  |                    |
| 6                  |                    |
| 4                  |                    |
|                    |                    |
| 2                  |                    |
| 0                  | °<br>09            |
| Electricity bill ι | init cost settings |
| kWh                | T                  |
|                    |                    |
|                    |                    |
|                    |                    |
| < 0                | -                  |

Figure 9-2

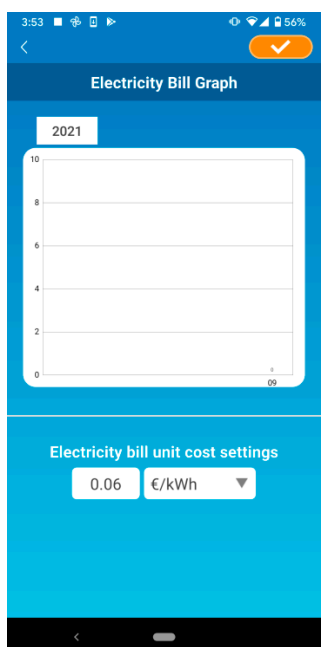

Figure 9-3

If you change the electricity bill unit cost settings, you can enter a unit price by changing the unit of measure.

After editing, tap <u>v</u> to save the setting.

# (10) Updating Firmware

If the firmware of your wireless LAN interface is not up to date, an exclamation mark () appears on the "Air Conditioner List" screen.

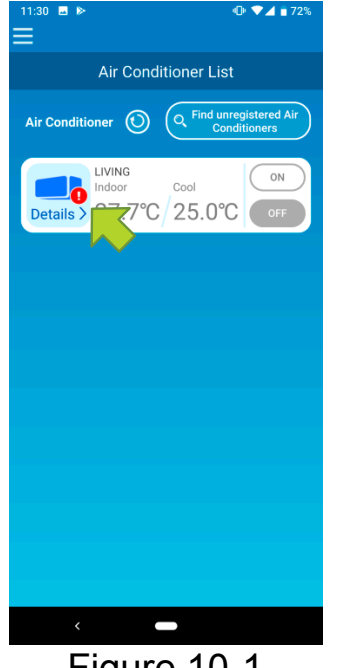

Tap [Details] to display the air conditioner details screen.

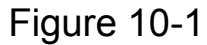

| 11:15<br><                                                | ❶ ♥⊿ 🕯 55%     |
|-----------------------------------------------------------|----------------|
|                                                           | LIVING         |
| ran                                                       | ( Auto )       |
| त्तु Up/Down                                              |                |
| a Left/Right                                              | $\langle $     |
| 3D AUTO                                                   |                |
|                                                           | ode            |
| Favo                                                      | urite Settings |
| Favourite 1                                               | Favourite 2    |
|                                                           |                |
| Options                                                   | >              |
| Options<br>Weekly Timer                                   | >              |
| Options<br>Weekly Timer<br>Calendar                       | ><br>><br>>    |
| Options<br>Weekly Timer<br>Calendar<br>Electricity Bill G | > > > iraph    |
| Options<br>Weekly Timer<br>Calendar<br>Electricity Bill C | Sraph          |
| Options<br>Weekly Timer<br>Calendar<br>Electricity Bill C | > > Sraph >    |

Tap the [Firmware update] button.

#### Note

- · Perform the firmware update in the same wireless LAN area as the air conditioner.
- Please turn off the air conditioner in advance.
- If firmware update is disabled, the button is not enabled.

| 15:30 ■ 🛛 🕨                                               |                                             | ଡ଼ଵୣ୶୲                              | 100%                   |
|-----------------------------------------------------------|---------------------------------------------|-------------------------------------|------------------------|
|                                                           |                                             |                                     |                        |
|                                                           |                                             |                                     |                        |
| 🤹 Fan                                                     |                                             |                                     | $\left \right>$        |
| त्त् Up/Down                                              |                                             |                                     | $\rightarrow$          |
| all Left/Right                                            |                                             | 2020                                | $\left \right>$        |
| 3D AUTO                                                   |                                             |                                     |                        |
| Firmware u                                                | pdate                                       |                                     |                        |
| Air Conditioner<br>from the applic<br>updates. Do yo      | rs cannot b<br>cation durin<br>ou want to u | e operated<br>g firmware<br>Ipdate? |                        |
|                                                           |                                             |                                     |                        |
| (                                                         |                                             | NO YES                              |                        |
| Options                                                   |                                             | NO YES                              | s )                    |
| Options<br>Weekly Timer                                   |                                             | NO YES                              | 5 )<br>><br>>          |
| Options<br>Weekly Timer<br>Calendar                       |                                             | NO YES                              | 5 )<br>><br>><br>>     |
| Options<br>Weekly Timer<br>Calendar<br>Electricity Bill 0 | Graph                                       | NO YES                              |                        |
| Options<br>Weekly Timer<br>Calendar<br>Electricity Bill C | Sraph<br>Firmware upo                       | NO YES                              | \$<br>><br>><br>><br>> |
| Options<br>Weekly Timer<br>Calendar<br>Electricity Bill O | Graph<br>Firmware upo                       | NO YES                              |                        |

| 11:34<br><                |                      | 0 ♥⊿      | ₿ 54%            |
|---------------------------|----------------------|-----------|------------------|
|                           | LIVING               |           |                  |
|                           |                      |           |                  |
| 🧐 Fan                     | $\overline{\langle}$ | Auto      | $\triangleright$ |
| ਦ੍ <mark>ਰ</mark> Up/Down | $\overline{\langle}$ | <b>1</b>  | $\rightarrow$    |
| all Left/Right            | $\overline{\langle}$ | 215/15    | $\rightarrow$    |
| 3D AUTO                   |                      |           |                  |
| Vacant Property Mo        |                      |           |                  |
| Favo                      | urite Set            | tings     |                  |
| Favourite 1               |                      | Favourite | 2                |
| Options                   |                      |           | >                |
| Weekly Timer              |                      |           | >                |
| Calendar                  |                      |           | >                |
| Electricity Bill G        | Braph                |           | >                |
|                           |                      | ~         |                  |
|                           |                      | $\sim$    |                  |
| <                         |                      |           |                  |

Tap [YES] to update the firmware to the latest one.

The firmware update takes 10 minutes (Max). The operation from the application is not accepted during that period.

If after 10 minutes (Max) the "Firmware update" button appears, retry the firmware update.

When the firmware becomes up to date, the firmware version appears instead of the [Firmware update] button.

# (11) Main Menu

Tap the menu button ()) that appears on the top left in the screen such as "Air Conditioner List", to display the main menu.

| 11:04 B IA 00 V 1075%                                           | Air Conditioner Lis | t : Operates or sets an<br>Air conditioner.                            |
|-----------------------------------------------------------------|---------------------|------------------------------------------------------------------------|
| red Air<br>ts                                                   | ■ Alerts            | : Checks alerts.                                                       |
| Air Conditioner List                                            | App Settings        | : Switches the operation mode or sets the password.                    |
| App Settings User's Manual<br>Handling of Personal Information> | User's Manual       | : Displays the user's manual.                                          |
| Terms of Service ><br>FAQ >                                     | Handling of Persor  | nal Information<br>: Displays the handling of<br>personal information. |
| • • • • • • • • • • • • • • • • • • •                           | Terms of Service    | : Displays the terms of service.                                       |
| Figure 11-1                                                     | ■ FAQ               | : Displays the FAQ.                                                    |

Canceling demo mode

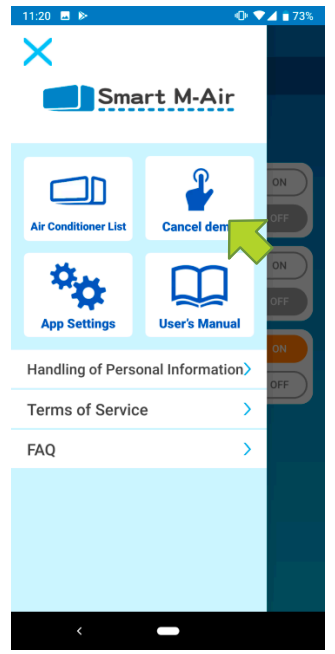

Figure 11-2

In the demo mode Cancel demo : Exits the demo mode.

# (12) Checking Alerts

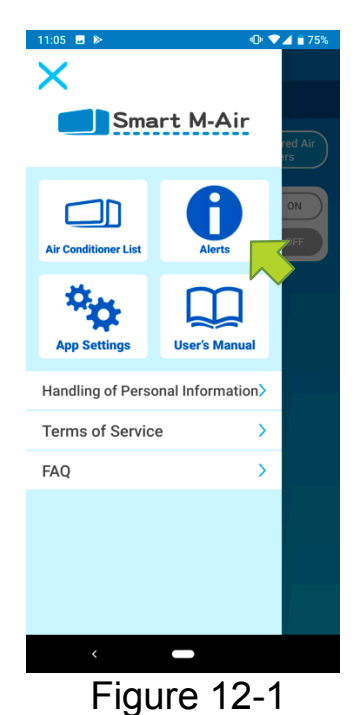

Open the main menu and tap [Alerts].

A list of alerts appears.

Tap each alert to display the alert details screen and check it.

l appears to the alert that is not checked in the alert details screen.

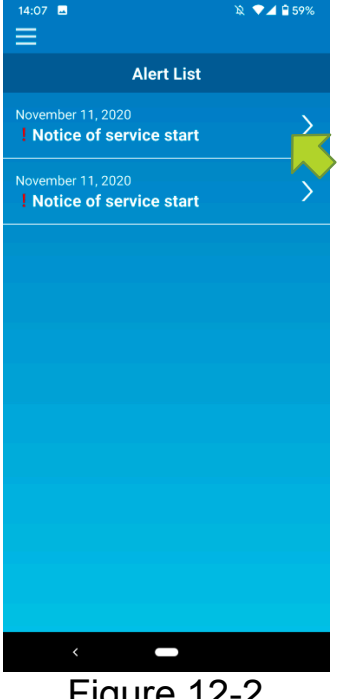

Figure 12-2

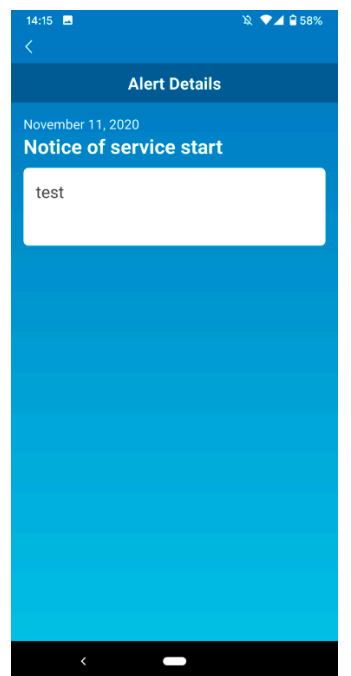

Figure 12-3

# (13) Changing Application Settings

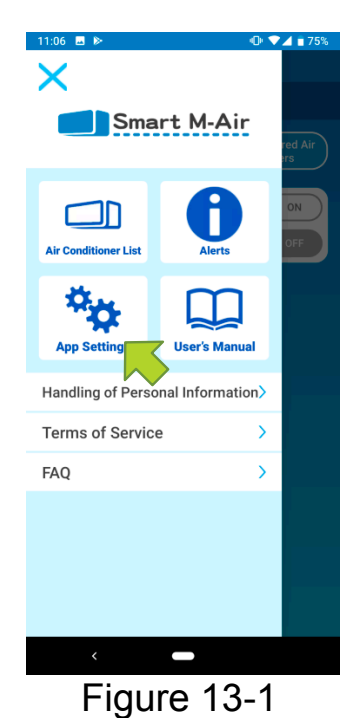

| 11:06                       | 1 🖬 75% |
|-----------------------------|---------|
| Application Settings        |         |
| Switch Operation Modes      | >       |
| Password Settings           | >       |
| Language/Time Zone Setting  | >       |
| Application Initialization  | >       |
| Application Version Display | >       |
|                             |         |
|                             |         |
|                             |         |
|                             |         |
|                             |         |
| <                           |         |
| Figure 13-2                 |         |

Open the main menu and tap [App Settings].

The "Application Settings" screen appears.

- Switch Operation Modes: Switches between the remote operation mode and home restricted mode.
  - → To <u>"Switch Operation Modes"</u>
- Password Settings: Sets a password.
  - → To <u>"Reset Password"</u>
- Language/Time Zone Settings: Sets a language to use in the smartphone application and a time zone for an air conditioner.
  - → To <u>"Language/Time Zone Settings"</u>
- Application Initialization: Initializes the smartphone application.
  - → To <u>"Application Initialization"</u>
- Application Version Display: Displays the version of your smartphone application.
  - → To <u>"Application Version Display"</u>

#### Note

 In "Home restricted mode", you cannot operate "Password Settings". In "Try a Demo", only "Language/Time Zone Settings" and "Application Version Display" can be operated. Functions that cannot be operated are displayed in gray, and nothing is displayed even if you tap them.

### Switch Operation Modes

You can see the current operation mode. To switch the operation mode, select the desired mode and tap <u>.</u>.

### • Switching to "Remote operation mode"

| 11:08 🖬 🕨 🕕 🕕 🖬 75%        |
|----------------------------|
|                            |
|                            |
| Switch Operation Modes 🛛 🔨 |
|                            |
|                            |
| Remote operation mode      |
|                            |
|                            |
| Home restricted mode       |
|                            |
|                            |
|                            |
|                            |
|                            |
|                            |
|                            |
|                            |
|                            |
|                            |
|                            |
|                            |
|                            |
|                            |
|                            |
|                            |
|                            |
|                            |
|                            |
|                            |
| <   —                      |
|                            |

Figure 13-3

Tap [Remote operation mode]  $\rightarrow$  Tap  $\checkmark$  on the top right to switch the mode.

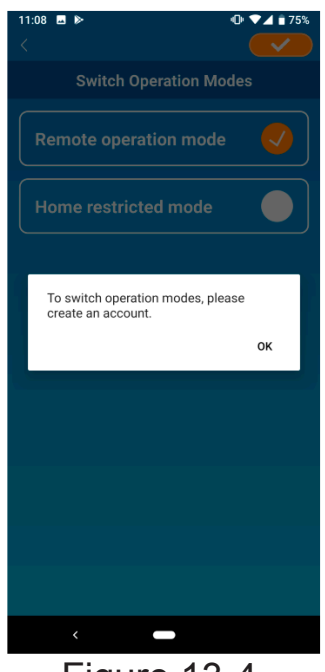

When the account creation pop-up message appears, tap [OK], agree with the handling of personal information, and create an account.

→ To <u>"Creating user account"</u>

Figure 13-4

• Switching to "Home restricted mode"

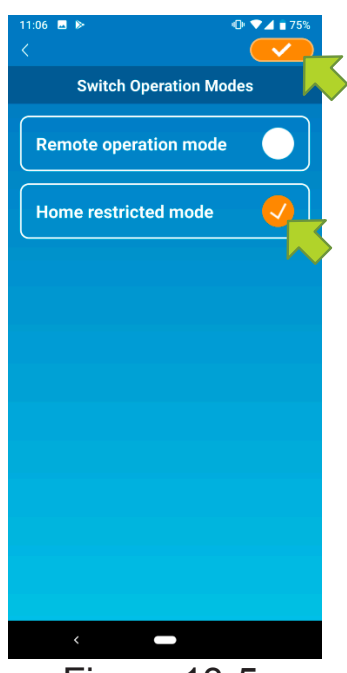

Tap [Home restricted mode]  $\rightarrow$  Tap  $\checkmark$  on the top right to switch the mode.

### Note

• Note that if you switch the mode to "Home restricted mode", the account information used in "Remote operation mode" is deleted.

Figure 13-5

The popup for remote control disabled and the popup for deleting server data will appear, so tap [YES].

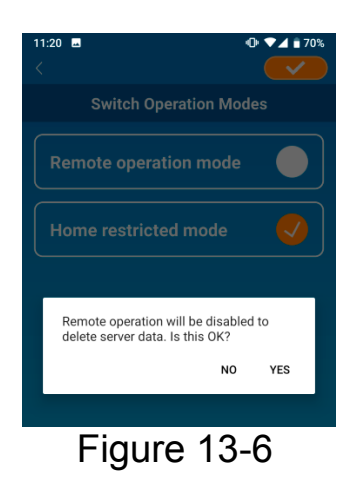

Þ 💎 🖌 盲 70%

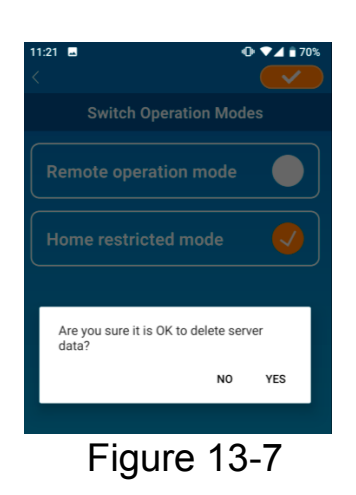

When the operation mode switching completion pop-up message appears, tap [OK].

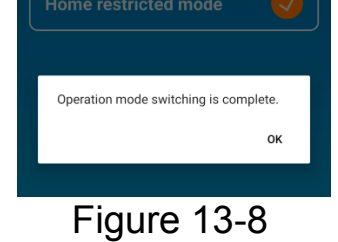

### Reset Password

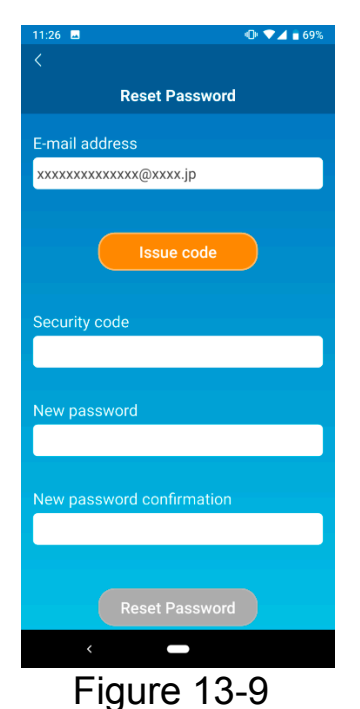

| < Create Password  E-mail address smartmair2020@gmail.com Issue code An e-mail was sent to smartmair2020@gmail.com. Confirm the e-mail, and enter the security code K |
|----------------------------------------------------------------------------------------------------|
| Reset Password E-mail address smartmair2020@gmail.com Issue code An e-mail was sent to smartmair2020@gmail.com.Confirm the e-mail, and enter the security code ox     |
| E-mail address<br>smartmair2020@gmail.com<br>Issue code<br>An e-mail was sent to<br>smartmair2020@gmail.com. Confirm<br>the e-mail, and enter the security code       |
| smartmair2020@gmail.com<br>Issue code<br>An e-mail was sent to<br>smartmair2020@gmail.com. Confirm<br>the e-mail, and enter the security code                         |
| Issue code<br>An e-mail was sent to<br>smartmair2020@gmail.com. Confirm<br>the e-mail, and enter the security code<br>ok                                              |
| ок                                                                                                    |
|                                                                                                    |
| Figure 13-10                                                                                                    |

Enter the registered e-mail address and tap the [Issue code] button.

#### Note

• After tapping the [Issue code] button, keep this screen displayed until the password resetting is completed.

If you tap  $\leq$  and return to the previous screen, these operations are canceled.

When the e-mail sending pop-up message appears, tap [OK].

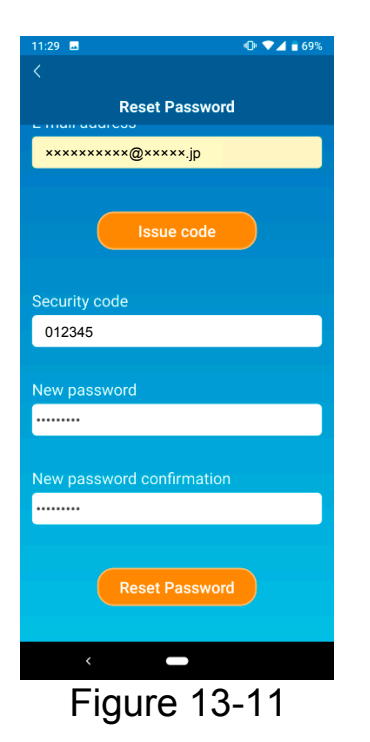

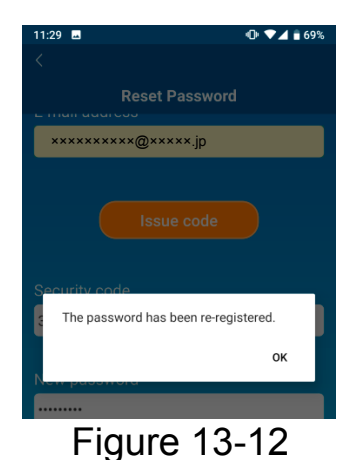

An e-mail with a security code will be sent to the e-mail address you entered. Enter "Security code" and "New password" and tap [Reset Password] to update your password.

#### Note

• A password must be between 8 to 16 characters including at least one alphabetic character and one numeric character.

### • Language/Time Zone Settings

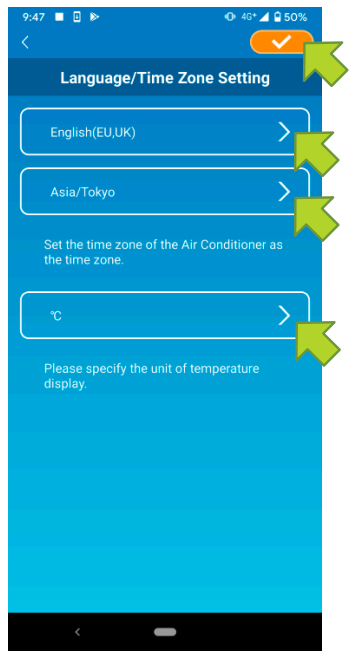

appears. Select a language to use in the application.

The "Language/Time Zone Settings" screen

Select a time zone. Select the time zone in which

Select a time zone. Select the time zone in which the air conditioner to operate via the application exists.

Choose the unit of temperature.

Finally, tap *content* on the top right to complete the setting.

Figure 13-13

Application Initialization

Initializes the smartphone application.

Note

• Note that if you initialize the application in "Remote operation mode", the information of the account logged in is deleted.

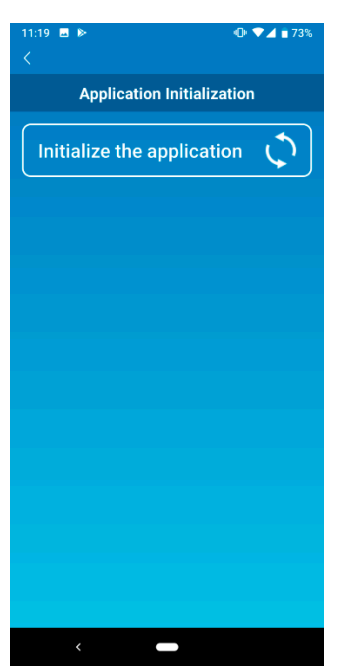

Figure 13-14

Tap [Initialize the application].

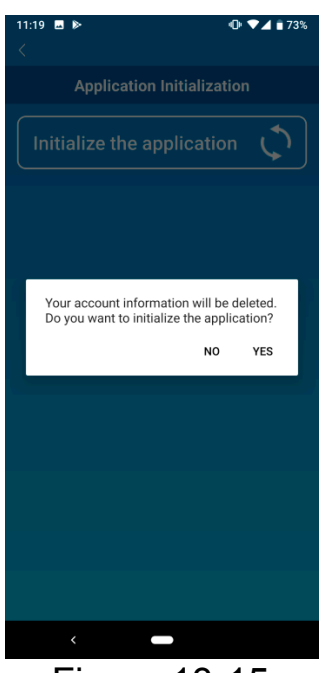

Figure 13-15

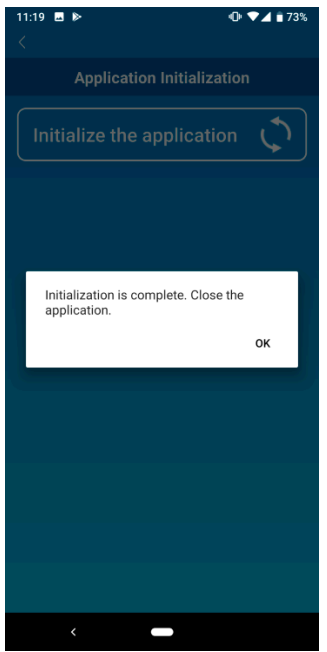

Figure 13-16

When the pop-up message "Your account information will be deleted. Do you want to initialize the application?" appears, tap [YES].

When the pop-up message "Initialization is complete. Close the application." appears, tap [OK] to close the application.

### Application Version Display

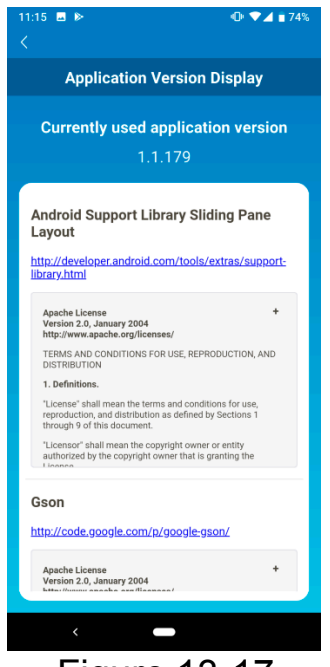

Figure 13-17

Displays the version of your smartphone application.

# (14) Troubleshooting

 When the air conditioner that you want to register does not appear in the air conditioner list screen

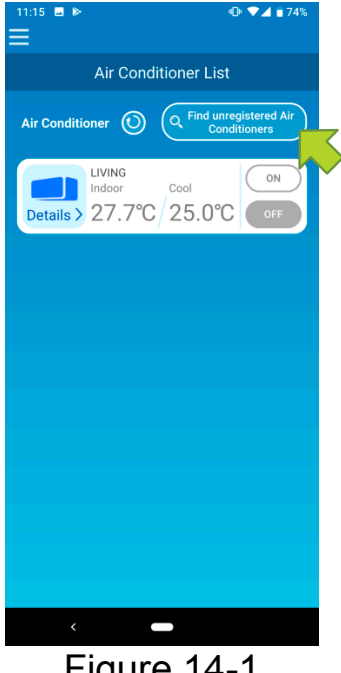

Tap the [Find unregistered Air Conditioners]

Button to search unregistered air conditioners and update the "Air Conditioner List" screen.

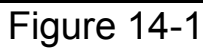

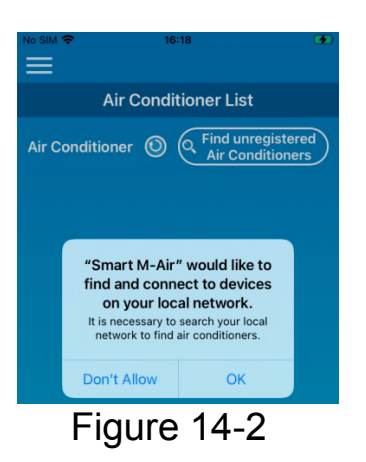

When asked for "search your local network" on iOS, tap the "OK" button. If you accidentally tap the "Don't Allow" button, change the Smart M-Air's "local network" in the iOS app permission settings to "ON", then tap the "Find unregistered Air Conditioner" button again.
## • How to delete a registered air conditioner

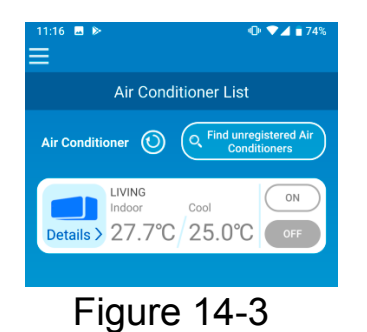

IIIIE IIIA AIR Conditioner List AIR conditioner IIIA Conditioner IIIA Conditioner IIIIA Conditioner IIIA Conditioner IIIA Conditioner IIIA Conditioner IIIA Conditioner IIIA Conditioner IIIA Conditioner IIIA Conditioner IIIA Conditioner IIIA Conditioner IIIA Conditioner IIIA Conditioner IIIA Conditioner IIIA Conditioner IIIA Conditioner IIIA Conditioner IIIA Conditioner IIIA Condition

Figure 14-4

To delete a registered air conditioner, press and hold down (2 seconds) the icon of the target air conditioner.

When the deleting air conditioner pop-up Message appears, tap [YES].

When an abnormality notification appears in the air conditioner list

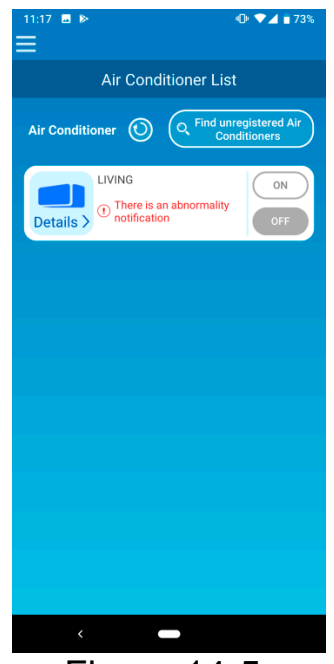

When an abnormality notification appears, air conditioner abnormality has been detected. Contact your dealer.

When "AC error notification" of the option settings is enabled, an e-mail is sent to the registered e-mail address.

Figure 14-5

• When you forget your password and cannot log in

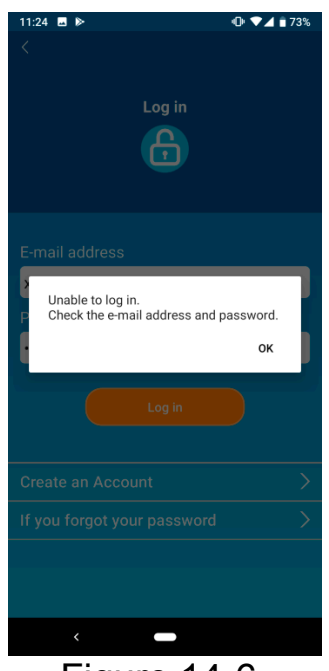

Figure 14-6

If you forgot your password and failed to log in, tap [OK] on the pop-up message, tap [If you forgot your password] to display the "Reset Password" screen, and set a new password.

→ To <u>"Reset Password"</u>

• When operation is performed by another account

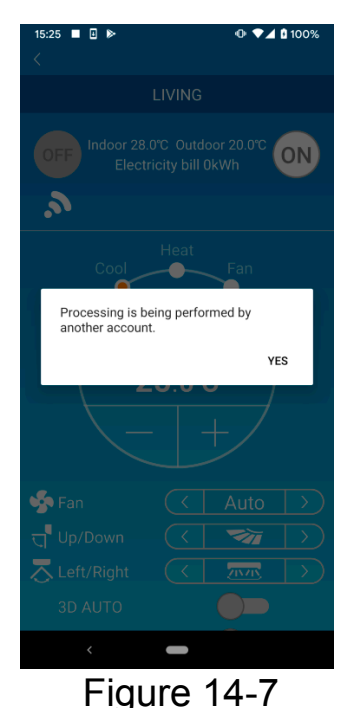

The message shows in the following cases:

- When the application is operated from other smartphones at the same time
- When the air conditioner is changing its operation status by its set control

The equipment is not malfunctioning, so please try again after a while.

(Approximately 1 minute)

• When "Shut-off reminder alert" does not turn on (For Android OS)

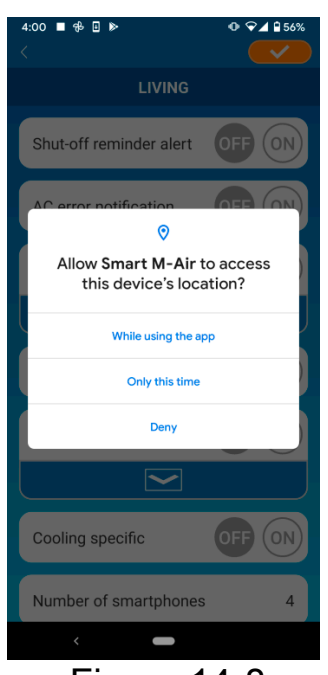

Figure 14-8

You must select "While using the app" when there is a request to allow access to your device information for this application.

If you accidentally tap other buttons such as "Only this time" or "Deny", you can change it to "While using the app" in Android OS Setting Screen.

## INVERTER WALL MOUNTED TYPE RESIDENTIAL AIR-CONDITIONERS

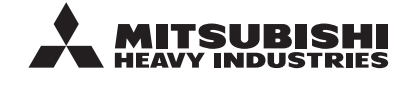

MITSUBISHI HEAVY INDUSTRIES THERMAL SYSTEMS, LTD. 2-3, Marunouchi 3-chome, Chiyoda-ku, Tokyo, 100-8332, Japan http://www.mhi-mth.co.jp/en/

Because of our policy of continuous improvement, we reserve the right to make changes in all specifications without notice. © Copyright MITSUBISHI HEAVY INDUSTRIES THERMAL SYSTEMS, LTD.